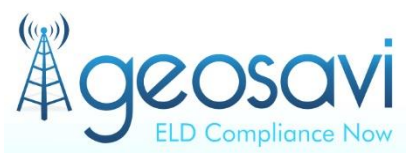

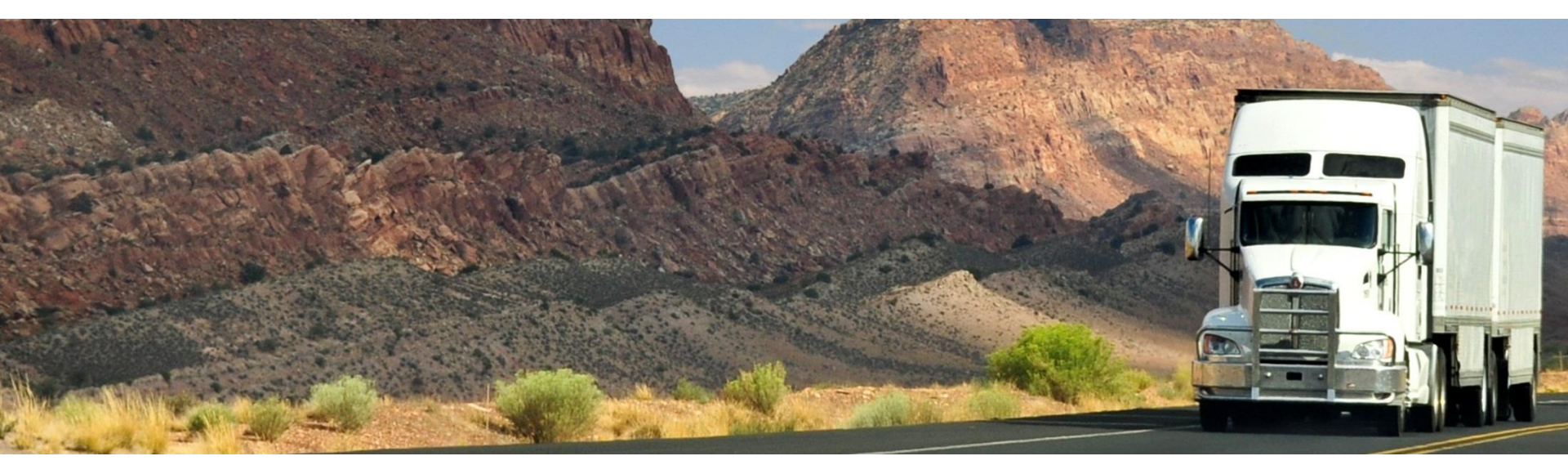

# Geosavi – Hours of Service

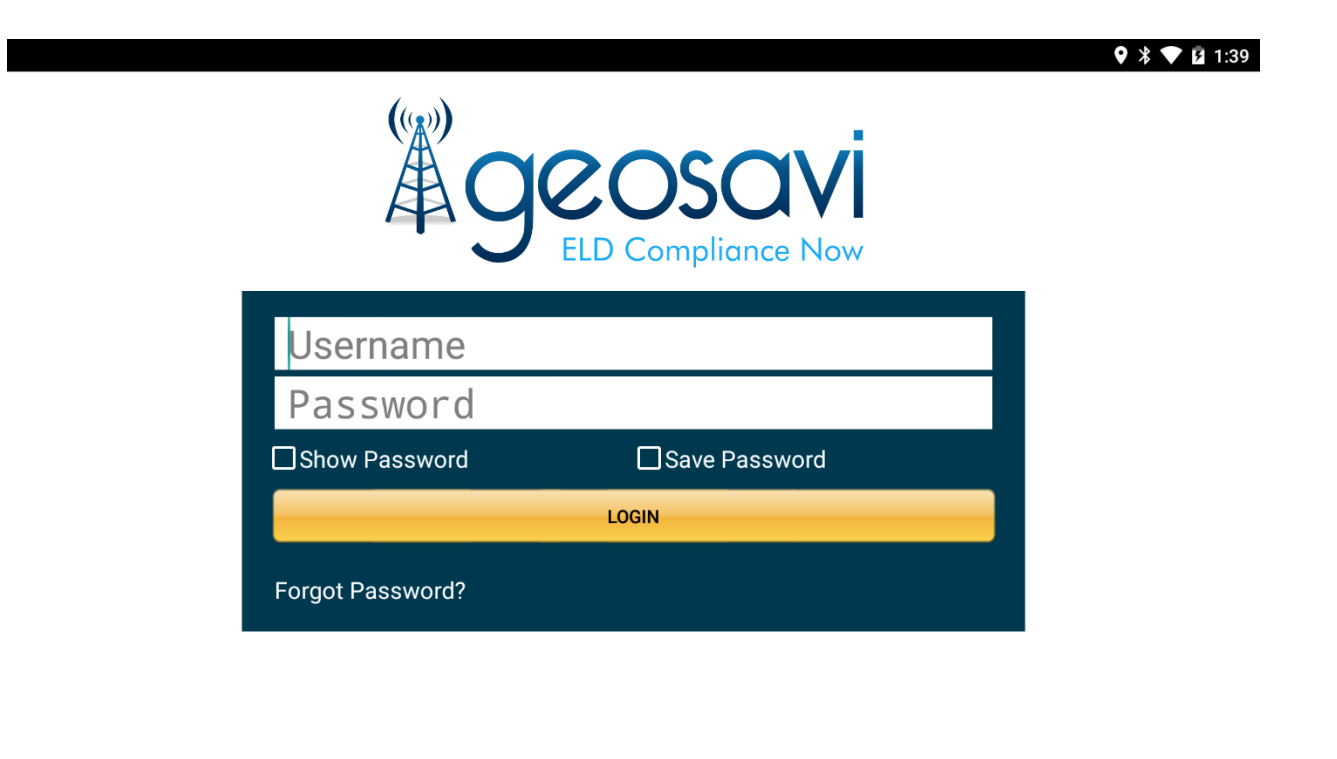

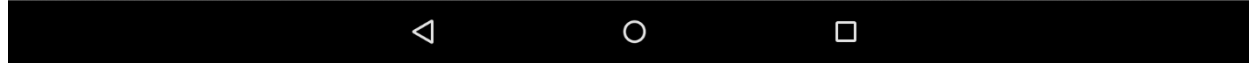

The Username and Password is currently in the form of the following: Username: email address Password: text The details above can be amended at any time.

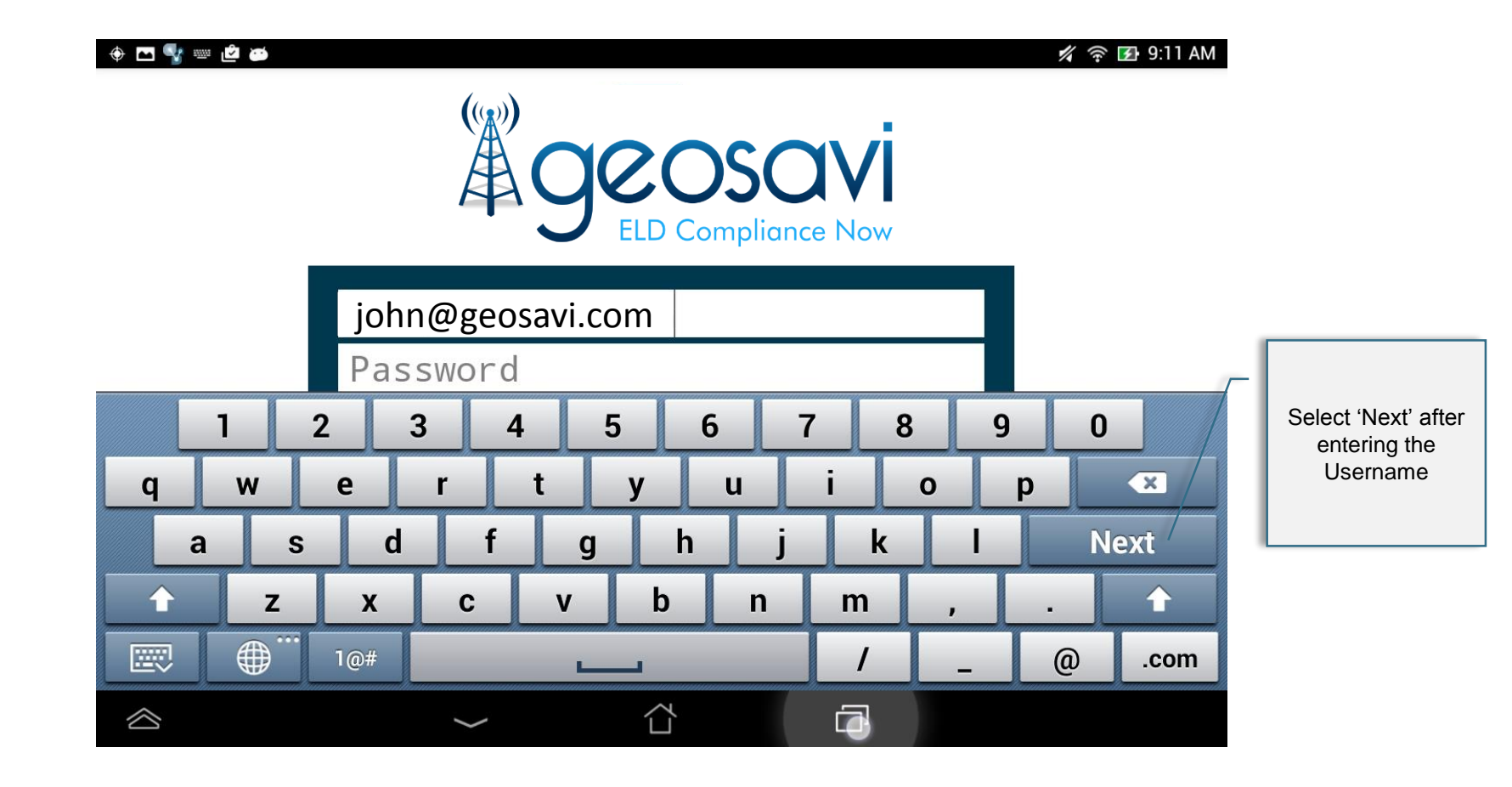

Enter your username and then select the 'Next' option from the keyboard.

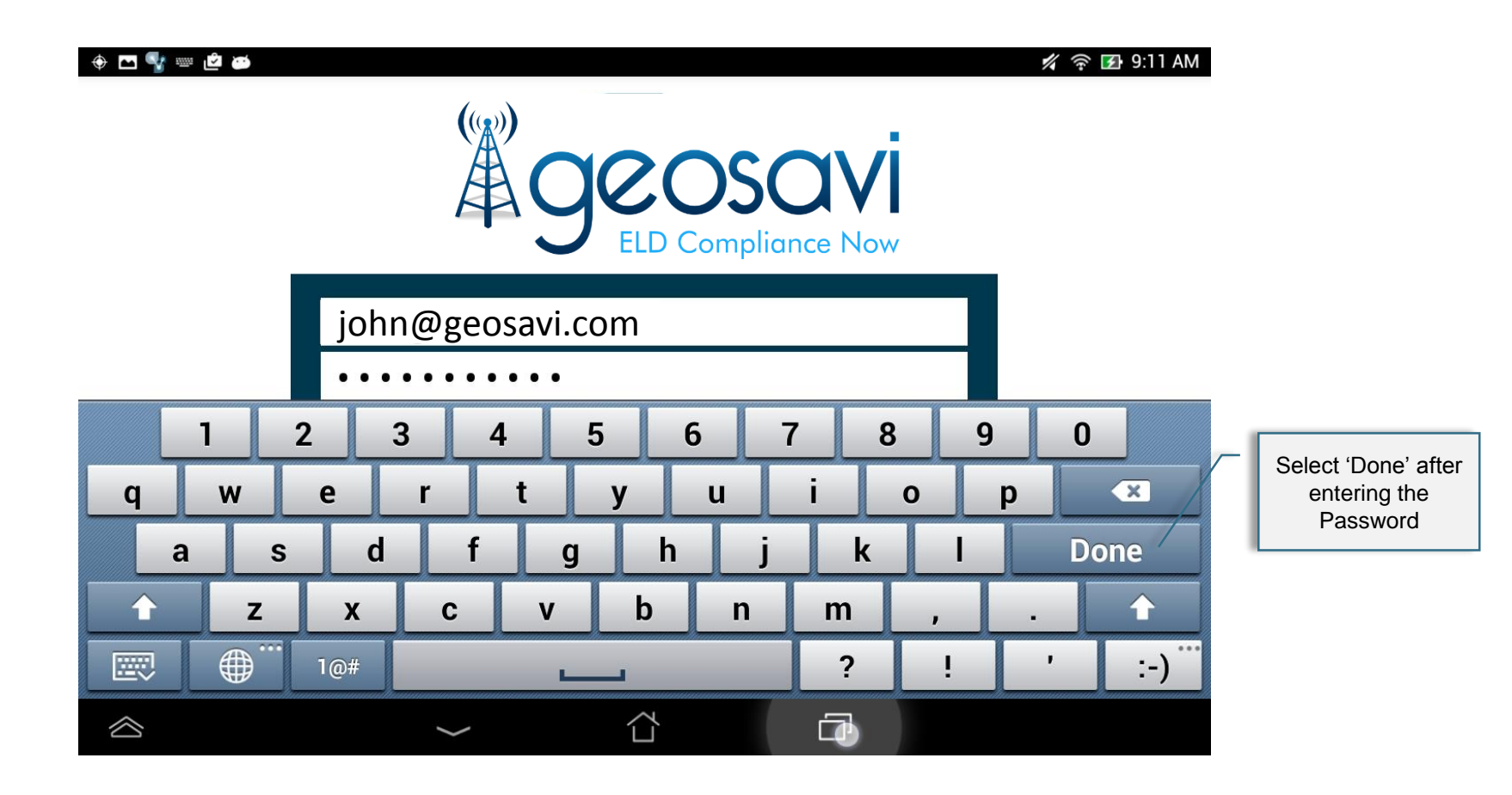

Enter your password and then select the 'Done' option from the keyboard.

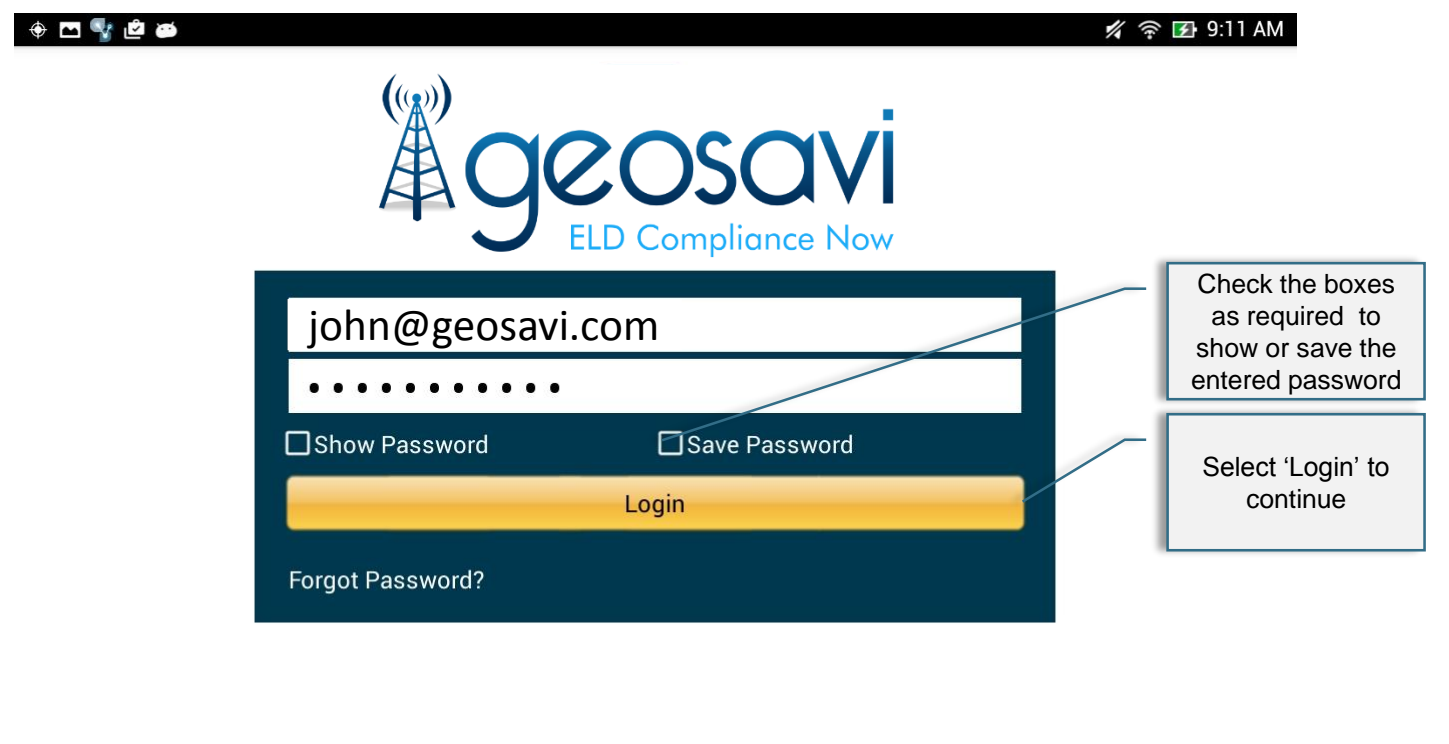

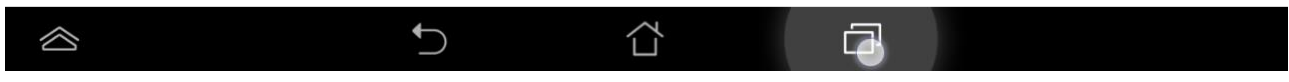

After entering your username and password, select the 'Login' option to continue Note: If you are logging into a device that is mounted in a vehicle, it is not recommended to select the Save Password option.

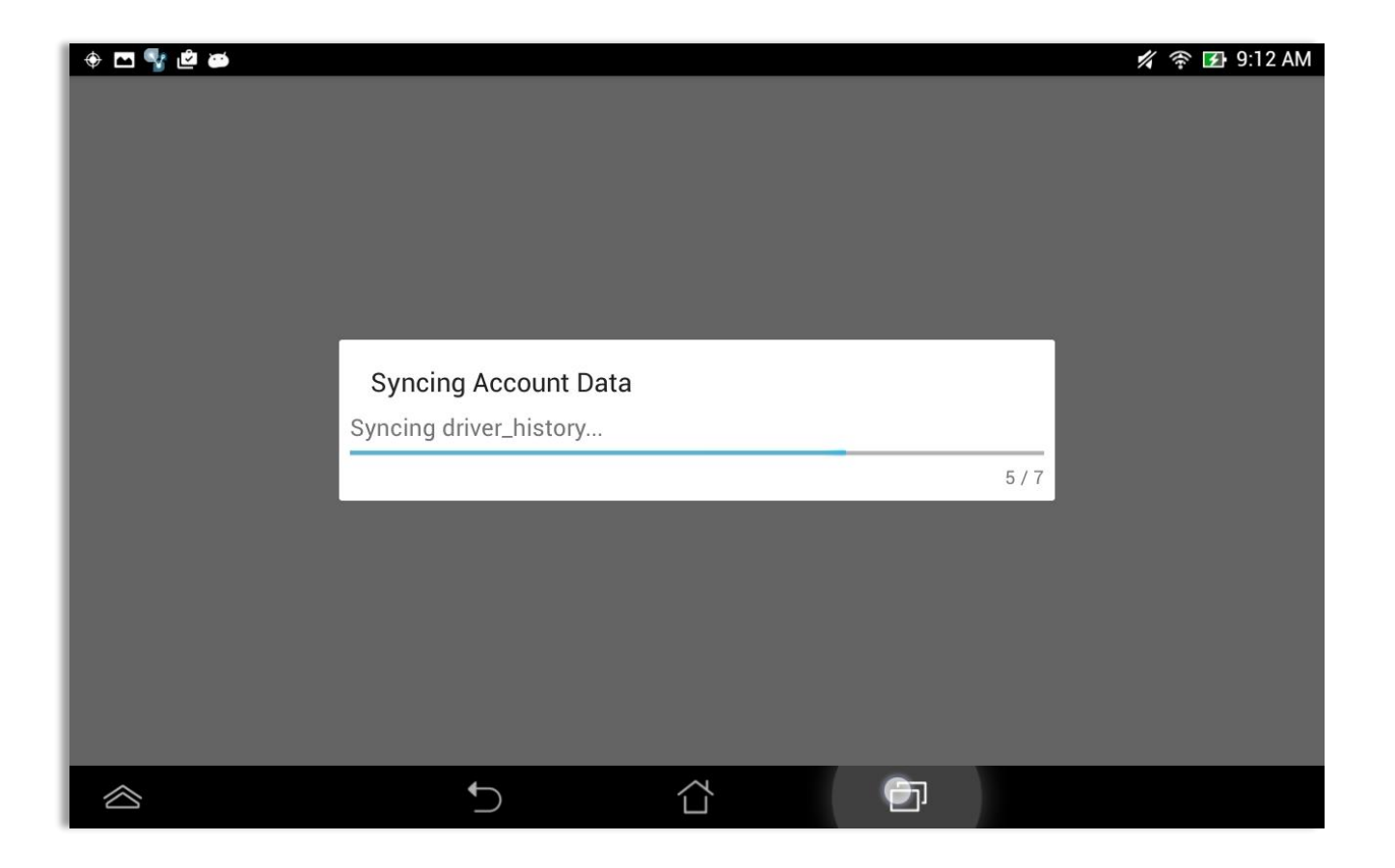

After selecting the 'Login' option, the app will run through its start up process where the driver account data will be synced to the device.

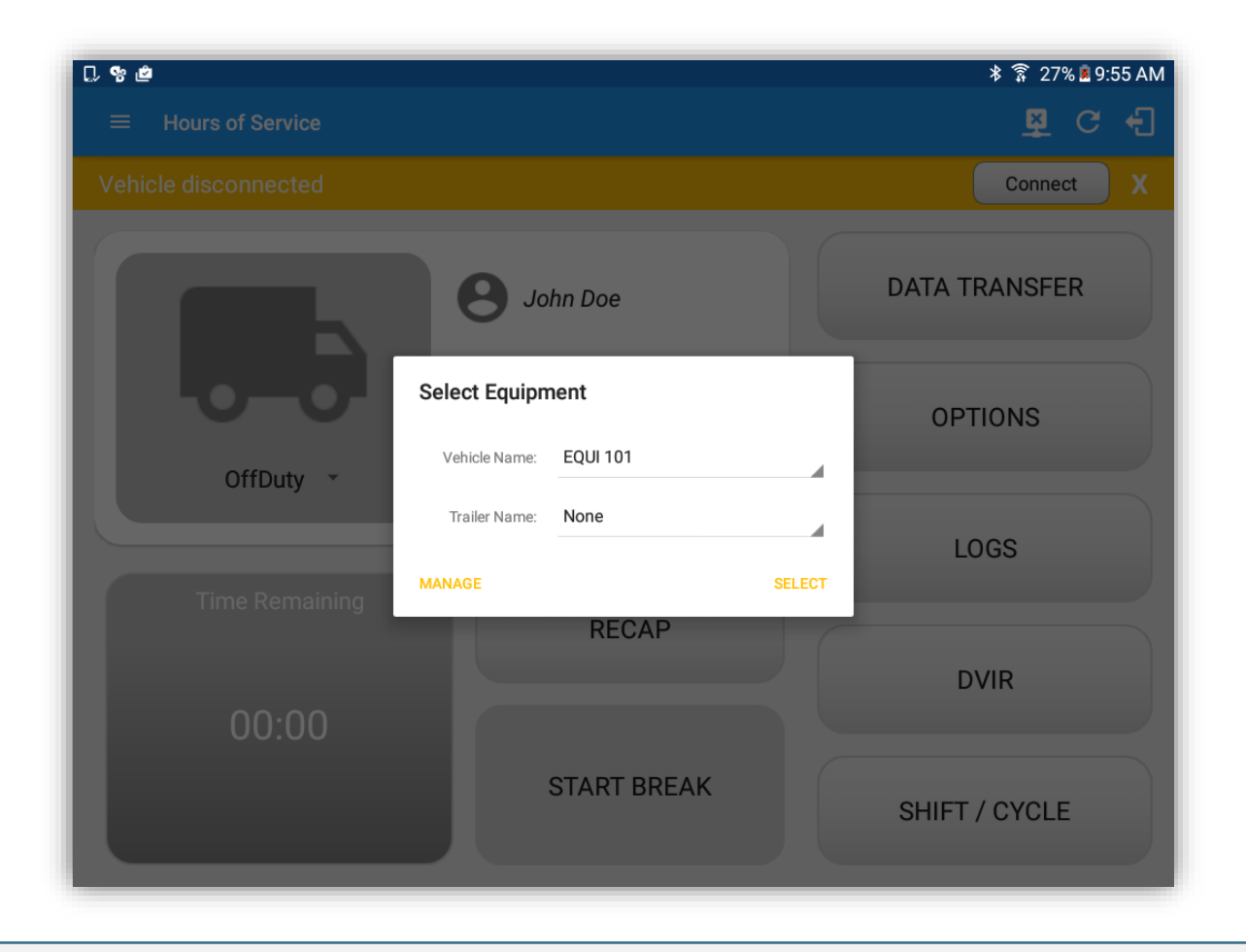

• After logging in successfully as new driver the Select Equipment dialog will display requiring the driver to select a vehicle and trailer (if needed) prior to accessing any other parts of the app.

| ତ୍ୟୁ ହୁ 🖩<br>☴ Hours of Service |                                                                                              |    |     | ♥ ♥ ∎ 12:55 рм<br>👰 С 🚽 |
|---------------------------------|----------------------------------------------------------------------------------------------|----|-----|-------------------------|
|                                 | B John Doe                                                                                   |    |     | DATA TRANSFER           |
| Co-o-                           | Exempt Driver                                                                                |    |     | OPTIONS                 |
| Time Demoining                  | You're currently exempted from using ELD.<br>Would you like to continue as an exempt driver? | NO | YES | LOGS                    |
|                                 | RECAP                                                                                        |    |     | DVIR                    |
|                                 | START BREAK                                                                                  |    |     | SHIFT/CYCLE             |
|                                 | 5 <u></u>                                                                                    | 11 |     |                         |

If the Driver is an **Exempt Driver** or a driver that operates under the short-haul exemption **(395.1 (e))**, upon logging in a dialog will display confirming whether the driver chooses to continue as an exempt driver. By selecting the OK button, the "No Logs for Non-CDL-Driver Short-Haul Drivers operating within 150 air-miles" exception will be enabled.

## Geosavi Hours of Service: Main Menu

| ∁⋳७⊠                      |                       | 🛜 61% <b>■</b> 10:49 AM |
|---------------------------|-----------------------|-------------------------|
| $\equiv$ Hours of Service |                       | 획 🖳 C 🕣                 |
| Vehicle disconnected      |                       | Connect X               |
|                           | <b>3</b> John Doe Jr. | DATA TRANSFER           |
|                           | EQUI 101              | OPTIONS                 |
| OffDuty 🔹                 | None                  |                         |
|                           |                       | LOGS                    |
| Time Remaining            | RECAP                 | DVIR                    |
| 00:00                     |                       |                         |
|                           | START BREAK           | SHIFT / CYCLE           |

Following a successful login, the Geosavi Hours of Service main menu will be displayed.

## Geosavi Hours of Service: Main Menu

| ■ M % 型 D 画                                     | ≵ 🛜 41% 🛢 9:27 AM |                    |
|-------------------------------------------------|-------------------|--------------------|
| $\equiv$ Hours of Service                       | D M 및 C €]        | Tap to display the |
| You are currently disconnected from the vehicle | Connect X         | Settings screen    |
| B John Doe                                      | DATA TRANSFER     |                    |
| <b>Truck 100</b>                                | OPTIONS           |                    |
| OffDuty • None                                  |                   |                    |
| Time Remaining                                  | LOGS              |                    |
| RECAP                                           | DVIR              |                    |
| ELD Position Service Stopped                    | SHIFT/CYCLE       |                    |
| Warning: Location Service is currently di       | isabled           |                    |

- The Connection bar which appears below the application header, only displays when the vehicle is disconnected to the device. Yet, it can be removed if the close button is tapped.
- Also, If the Device was left "Connected" during the logout process then it immediately reestablish connection upon the login process.

|                |             | 😵 🖬 10:44 ам       |
|----------------|-------------|--------------------|
|                |             | ₽ C <del>(</del> ] |
|                | 3 John Doe  | DATA TRANSFER      |
| OffDuty        | Vehicle1    | OPTIONS            |
| Time Remaining |             | LOGS               |
| 00:00          | RECAP       | DVIR               |
|                | START BREAK | SHIFT/CYCLE        |
|                | 5 <u>6</u>  |                    |

If GPS location is available, the application automatically switches to night theme after calculating the sunset time of the latitude and longitude values. The color scheme for night theme is turned on upon log-in and affects all screens.

#### Geosavi Hours of Service: Settings

| 0                                                   |             | 🗙 🔋 100% i    | 4:58 PM                                 |                         |                                              |         |       |
|-----------------------------------------------------|-------------|---------------|-----------------------------------------|-------------------------|----------------------------------------------|---------|-------|
| ← Hours of Service                                  |             | <u>¥</u> (    | C 🕣                                     |                         |                                              |         |       |
| Vehicle disconnected                                |             | Connect       | X                                       |                         |                                              |         |       |
| john.doe+1@gmail.com<br>Tap to add or change driver |             |               |                                         |                         |                                              |         |       |
| Assets                                              | B John Doe  | DATA TRANSFER |                                         |                         |                                              |         |       |
| 🗣 Мар                                               |             |               |                                         |                         |                                              |         |       |
| Hours of Service                                    | TestTruck   |               |                                         |                         |                                              | _       |       |
| Job Sites                                           | -           | OPTIONS a     |                                         |                         |                                              |         |       |
| Q DVIR                                              | TestTrail   |               |                                         |                         |                                              |         |       |
| 🛎 Work Order                                        |             | LOGS          |                                         | Hours of Service        |                                              |         |       |
| switch Equipment                                    |             | G             | IPS<br>ns Preferences                   |                         | <u>.                                    </u> |         |       |
| Roadside Inspection                                 | RECAP       | D             | levice                                  | Carrier Information     |                                              |         |       |
| Documents                                           |             | DVIR          | evice Preferences                       | Carrier                 | Alexandria Inc.                              |         |       |
| Settings                                            |             | V             | ehicle Bus Data Configuration           | Carrier DOT No.         | 19086                                        |         |       |
| A Help & Support                                    | START BREAK | SHIET/OVOL    | ommunications Options                   | Main Office             | 10 St. Bleckley Ave                          |         |       |
|                                                     |             | SHIFT/CTCL    | egal<br>ULA License Agreement           |                         | Atlanta                                      | Georgia | 30301 |
|                                                     |             | A             | <b>bout</b><br>opyright ©2016 VisTracks | Phone #                 | 3128552324                                   |         |       |
|                                                     |             |               |                                         | Home Terminal           | Street                                       |         |       |
|                                                     |             |               |                                         |                         | City                                         | State   | Zip   |
|                                                     |             |               |                                         | Driving Rules           |                                              |         |       |
|                                                     |             |               |                                         | Region                  | USA                                          |         |       |
|                                                     |             |               |                                         | Cycle USA               | US 70hr8days                                 |         | -     |
|                                                     |             |               |                                         | Home Terminal Time Zone | Asia/Manila                                  |         | *     |
|                                                     |             |               |                                         |                         |                                              |         |       |

- Carrier Information details can also be changed in the Settings screen (for Account admin only)
- Home Terminal information were populated from the portal Home Terminal Management page (Drivers with associated Home Terminal).

#### Settings Geosavi Hours of Service:

| D ♥ ⊠ ■<br>← Settings                                   |                                      | <b>N</b> 🕅                                                     | 100% 🖻 4:56 PM                                       |                            |                                        |
|---------------------------------------------------------|--------------------------------------|----------------------------------------------------------------|------------------------------------------------------|----------------------------|----------------------------------------|
| Hours of Service<br>Set Hours of Service Preferences    | Hours of Service                     |                                                                |                                                      |                            |                                        |
| Gps Preferences Device Device Preferences               | Home Terminal                        | Street<br>City State                                           | Zip                                                  |                            |                                        |
| Vehicle Data Settings<br>Vehicle Bus Data Configuration | Driving Rules                        |                                                                |                                                      |                            | 🗙 🛜 100% 🖬 4:58 P                      |
| Communications<br>Communications Options                | Region                               | USA                                                            | ← Settings                                           |                            |                                        |
| Legal<br>EULA License Agreement<br>About                | Cycle USA<br>Home Terminal Time Zone | US 70hr8days<br>Asia/Manila                                    | Hours of Service<br>Set Hours of Service Preferences | Hours of Service           |                                        |
| Copyright @2016 VisTracks                               | Start Time of Day                    | 12 am                                                          | GPS<br>Gps Preferences                               | Home Terminal              | Street                                 |
|                                                         | Cargo                                | Property                                                       | Device Preferences<br>Vehicle Data Settings          | Driving Pules              | City State Zip                         |
|                                                         | Use 34 Hour Restart<br>Canada        | Use Canada Off Duty Deferral                                   | Vehicle Bus Data Configuration Communications        | Region                     | USA                                    |
|                                                         | Other                                |                                                                | Legal<br>EULA License Agreement                      | Cycle USA                  | Canada                                 |
|                                                         | PDF Report Email                     | recipient@domain.com<br>Separate email addresses by comma (, ) | About<br>Copyright ©2016 VisTracks                   | Home Terminal Time Zone    | Asia/Manila                            |
|                                                         |                                      |                                                                |                                                      | Start Time of Day<br>Cargo | 12 am ·                                |
|                                                         |                                      |                                                                |                                                      | Use 34 Hour Restart        |                                        |
|                                                         |                                      |                                                                |                                                      | Canada                     | Use Canada Off Duty Deferral           |
|                                                         |                                      |                                                                |                                                      | Other<br>PDF Report Email  | recipient@domain.com                   |
|                                                         |                                      |                                                                |                                                      |                            | Separate email addresses by comma (, ) |

- ٠
- You can change the Region depending on your place of work. Regions available are USA and Canada The cycle changes depending on the Region selected. Also, the cycle being used is included in the driver's Certified ٠ Logs.
- The Start Hour of Day value can also be set here and successive to the adjustments made here also update the Grid ٠ Chart points (Time).

## Geosavi Hours of Service: Settings

|                                                                           |                         | 28                                     | 🖹 100% 🖻 4:59 PM |                                                       |                                       |                      |                  |                                               |                       |
|---------------------------------------------------------------------------|-------------------------|----------------------------------------|------------------|-------------------------------------------------------|---------------------------------------|----------------------|------------------|-----------------------------------------------|-----------------------|
| Hours of Service                                                          | Hours of Service        |                                        |                  |                                                       |                                       |                      |                  |                                               |                       |
| Set Hours of Service Preferences GPS Gps Preferences Device Device Device | Home Terminal           | Street<br>City State                   | Zip              |                                                       |                                       |                      |                  |                                               |                       |
| Vehicle Data Settings<br>Vehicle Bus Data Configuration                   | Driving Rules           |                                        |                  |                                                       |                                       |                      |                  |                                               |                       |
| Communications<br>Communications Options                                  | Region                  | Canada                                 | *                | ¶ ♀ II                                                |                                       |                      |                  |                                               | • •                   |
| Legal<br>EULA License Agreement                                           | Cycle Canada            | Canada 70hr7days South                 | Ŧ                | ← View Log                                            |                                       |                      |                  | <u>``</u>                                     | 4                     |
| About<br>Copyright ©2016 VisTracks                                        | Home Terminal Time Zone | Asia/Manila                            | *                | Start Time: 12AM                                      | 4 5 6                                 | 7 8 9                | Sun Jun 19, 2016 | →<br>2 3 4 5 6                                | CanS7<br>7 8 9 10 11  |
|                                                                           | Start Time of Day       | 12 am                                  | *                | 0FF                                                   |                                       |                      |                  |                                               | 3:30 1 1 1 1 2:30<br> |
|                                                                           | Use 34 Hour Restart     |                                        |                  | SB 3:30<br>D 3:30<br>D 0N 1 1 1 1 1                   | 1 1 1 1 1 1 1 1 1 1 1 1 1 1 1 1 1 1 1 |                      |                  | 4:po<br>1 1 1 1 1 1 1 1 1 1 1 1 1 1 1 1 1 1 1 |                       |
|                                                                           | Canada                  | Vse Canada Off Duty Deferral           | Exceptions       | 1<br>- Dashed lines denotes "Person                   | 2<br>al Use" and Dotted lines         | denotes "Yard Moves" | 5                | 6 7                                           | 9                     |
|                                                                           | PDF Report Email        | recipient@domain.com                   |                  | Can Off-Duty Deferral Day 2<br>Violation: 13 10 13 14 | <b>16 10</b>                          |                      | Exception:       | none                                          |                       |
|                                                                           |                         | Separate email addresses by comma (, ) |                  | Co-Drivers: none                                      |                                       |                      |                  |                                               | Sho                   |
|                                                                           |                         |                                        |                  | Status                                                | Start                                 | Duration             | Location         | Note                                          | +<br>EXCEPT           |
|                                                                           |                         |                                        |                  | 6 Yard Moves                                          | 05:00 PM                              | 1h 00m               |                  | 0                                             |                       |
|                                                                           |                         |                                        |                  | 7 OffDuty                                             | 06:00 PM                              | 3h 30m               |                  |                                               |                       |
|                                                                           |                         |                                        |                  | 8 ClearYM                                             | 09:30 PM                              |                      |                  |                                               |                       |
|                                                                           |                         |                                        |                  | +Inactive: IC=Changed, ICR=0                          | nange Requested, ICJ= (               | nange Rejected       |                  |                                               |                       |
|                                                                           |                         |                                        |                  |                                                       |                                       |                      |                  |                                               |                       |

• When the Region used is in Canada, you can enable/disable the Canada Off-Duty Deferral. This means that you are allowed to get an extra two hours of driving and on duty in a 24 hour period (day 1) and take the required extra two hours off on the following day (day 2). The Deferral status is shown on the Driver's Daily Logs.

#### Geosavi Hours of Service: Settings

| M ♥<br>← Settings                                    |                         |                                 | ¢ (       | ୁଛି 54% ∎ି6:19 | РМ            |                   |                  |                         |                                |              |                  |
|------------------------------------------------------|-------------------------|---------------------------------|-----------|----------------|---------------|-------------------|------------------|-------------------------|--------------------------------|--------------|------------------|
| Hours of Service<br>Set Hours of Service Preferences | Hours of Service        |                                 |           |                |               |                   |                  |                         |                                |              |                  |
| GPS<br>Gps Preferences                               | Home Terminal           | 4000 Fifth Avenue South         |           |                |               |                   |                  |                         |                                |              |                  |
| Device<br>Device Preferences                         |                         | Fort Dodge                      | IA        | 50501          |               |                   |                  |                         |                                |              |                  |
| Vehicle Data Settings                                | Driving Rules           |                                 |           |                | - 11          |                   |                  |                         |                                |              |                  |
| Communications                                       | Region                  | USA                             |           | <b>G</b> o     | -             |                   |                  |                         |                                | 0 థ ≆ 51%    | <b>1</b> 7.12    |
| egal                                                 | Cycle USA               | US 70hr8days                    |           |                | ViewLo        | a                 |                  |                         |                                |              | ×                |
| ULA License Agreement                                | Home Terminal Time Zone | Asia/Manila                     |           |                | VICW EC       | 9                 |                  |                         |                                | <b>4</b> D W | Ŧ                |
| Copyright ©2016 VisTracks                            | Start Time of Day       | 12 pm                           |           | Start 1        | ime: 12AM     |                   | €                | Tue Nov 22, 201         | 6 ->                           | US7          | 70hr8c           |
|                                                      | Cargo                   | Property                        |           | OFF            |               | 3 4 5 6           | 7 8 9            | 9 10 11 N 34            | 2 3 4 5 6                      | 7 8 9 10 11  | M TC             |
|                                                      | Use 34 Hour Restart     |                                 | _         | SB             | t tit tit     |                   |                  |                         |                                |              | ГТ <sub>ос</sub> |
|                                                      | Canada                  | Use Canada Off Duty Defe        | erral     | Excel D        |               |                   | 1.1.1.1.1.1      |                         |                                |              | 00               |
|                                                      | Other                   |                                 |           | ON             |               |                   |                  |                         |                                |              | 00               |
|                                                      | PDF Report Email        | recipient@domain.com            |           | 1<br>Violatic  | n: none       |                   |                  | Exceptio                | n: none                        | 3            | 19               |
|                                                      |                         | Separate email addresses by con | nma ( , ) | Co-Drive       | s: none       |                   |                  | Sho                     | w all events                   |              |                  |
|                                                      |                         |                                 |           | ٤              | tatus         | Start             | Duration         | Location                | Note                           | +<br>ехсерт  | +<br>ADD         |
|                                                      |                         |                                 |           | 1 (            | ffDuty        | 12:00 AM          | 19h 13m          | 8561 mi N St. John's, 5 |                                | +<br>EXP     | ED               |
|                                                      |                         |                                 |           | U              | SED           | 01:12 PM          | 34               | 34 Hour Cycle Reset     |                                |              |                  |
|                                                      |                         |                                 |           | 2 F            | emark         | 06:18 PM          |                  |                         | Authenticate                   |              | E                |
|                                                      |                         |                                 |           | 3 F            | emark         | 07:12 PM          |                  | 8561 mi N St. John's, 5 | New Start Time Of Day:<br>12AM |              | E                |
|                                                      |                         |                                 |           | +Inacti        | e: IC=Changed | ICR=Change Reques | ted, ICJ= Change | e Rejected              |                                |              |                  |

• When the Region is in US, you can enable/disable the 34 Hour Cycle Reset. The Cycle Reset status is shown on the Driver's Daily Logs.

| C 🛯 😵 🛍                                                                                 | î 28% 量7:41 AM                                                                                                    |
|-----------------------------------------------------------------------------------------|----------------------------------------------------------------------------------------------------|
| Hours of Service<br>Set Hours of Service Preferences                                    | Device                                                                                                    |
| GPS<br>Gps Preferences                                                                  | Date<br>Request data for 09/20/2016                                                                                         |
| Device<br>Device Preferences<br>Vehicle Data Settings<br>Vehicle Bus Data Configuration | Include Battery Level Data<br>Include battery level data in portal tooltip                                                  |
| Communications<br>Communications Options<br>Legal                                       | Keep Screen On<br>Display will never sleep. WARNING: This option will consume your battery. Make<br>sure device is powered. |
| EULA License Agreement<br>About<br>Copyright ©2016 VisTracks                            | Disable Notification Sound Mutes all notifications sound                                                                    |
|                                                                                         | Unit of Distance<br>Unit of Distance is set to mi                                                                           |
|                                                                                         | Color Theme<br>Default (Blue)                                                                                               |
|                                                                                         | Enable DayNight Theme Mode Auto Automatically inverts theme to Day and Night (Light and Dark)                               |
|                                                                                         | Font Size<br>Normal                                                                                                    |

- The application has a Mute button to silence all sounds that could come from the application. Also, the ELD rules state that all application sounds should be muted during Sleeper status. However, the mobile device should not be muted since it's needed to be on sound in case of phone calls.
- Note: When the current status is Sleeper Berth, it automatically mutes the application sound.

## Geosavi Hours of Service: Check Availability

| C. D % @             |              | 🔋 55% 🗷 11:56 AM              |
|----------------------|--------------|-------------------------------|
|                      |              | <b>■ D</b> 型 C <del>[</del> ] |
| Vehicle disconnected |              | Connect X                     |
|                      | John Doe Jr. | DATA TRANSFER                 |
|                      | EQUI 101     | OPTIONS                       |
| OffDuty *            | None         |                               |
|                      |              | LOGS                          |
| Time Remaining       | RECAP        |                               |
|                      |              | DVIR                          |
| 00:00                |              |                               |
|                      | START BREAK  | SHIFT / CYCLE                 |
|                      |              |                               |

Before setting your initial status, you should first check that you have availability.

# Geosavi Hours of Service: Check Availability

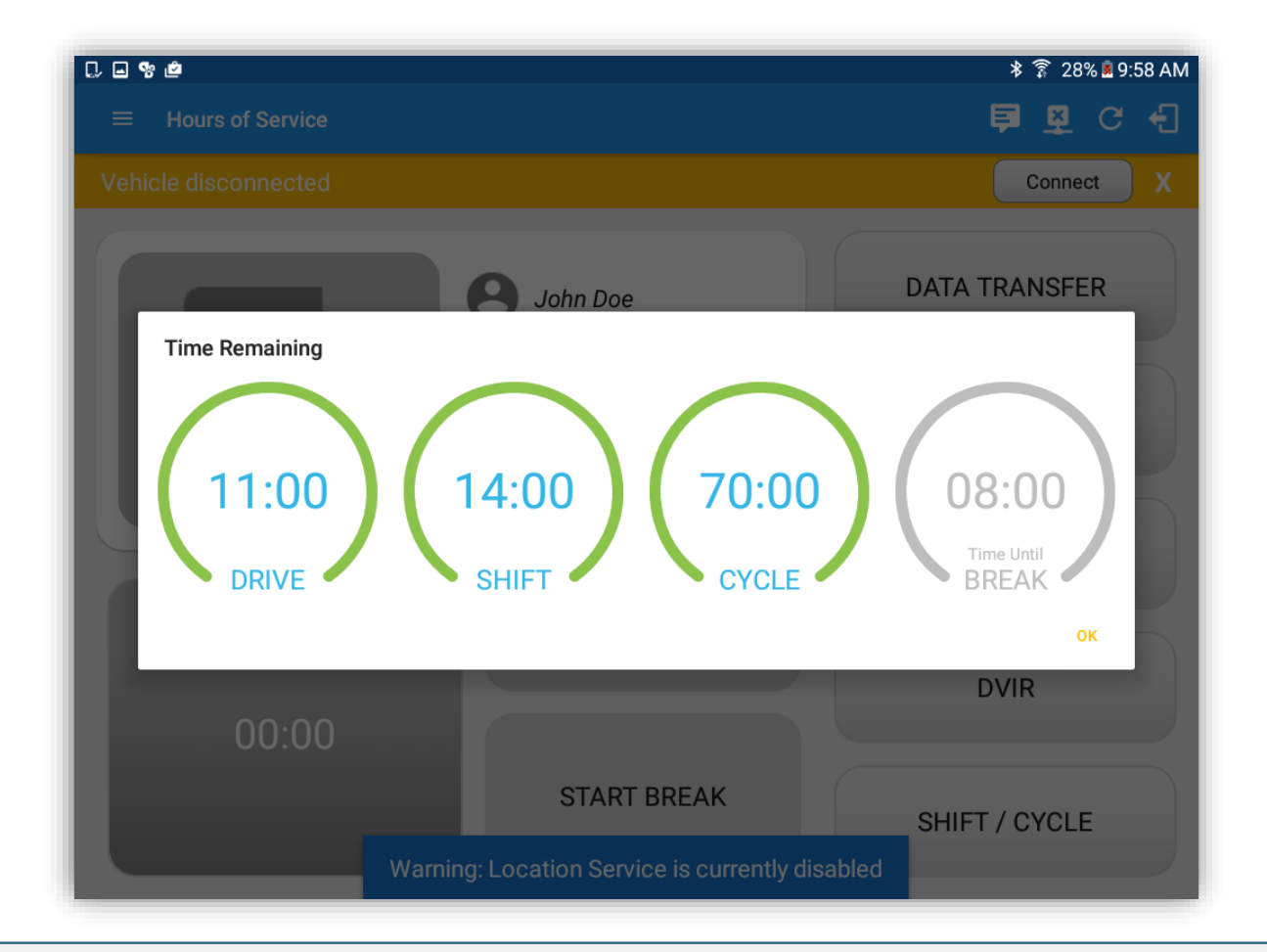

Before setting your initial status, you should first check that you have availability.

## Geosavi Hours of Service: Check Availability

| C.D.%@                                                                                                    |              | 🔋 55% 🗈 11:56 AM |                        |
|----------------------------------------------------------------------------------------------------|--------------|------------------|------------------------|
| $\equiv$ Hours of Service                                                                                                    |              | 🖻 🕽 🗟 G 🕄        |                        |
| Vehicle disconnected                                                                                                    |              | Connect X        |                        |
| E Contraction de la contraction de la contractio | John Doe Jr. | DATA TRANSFER    | Select to view options |
|                                                                                                    | EQUI 101     | OPTIONS          |                        |
| OffDuty • •                                                                                                    | None         | LOGS             |                        |
| 00:00                                                                                                    | RECAP        | DVIR             |                        |
|                                                                                                    | START BREAK  | SHIFT / CYCLE    |                        |

Before setting your initial status, you should first check that you have availability.

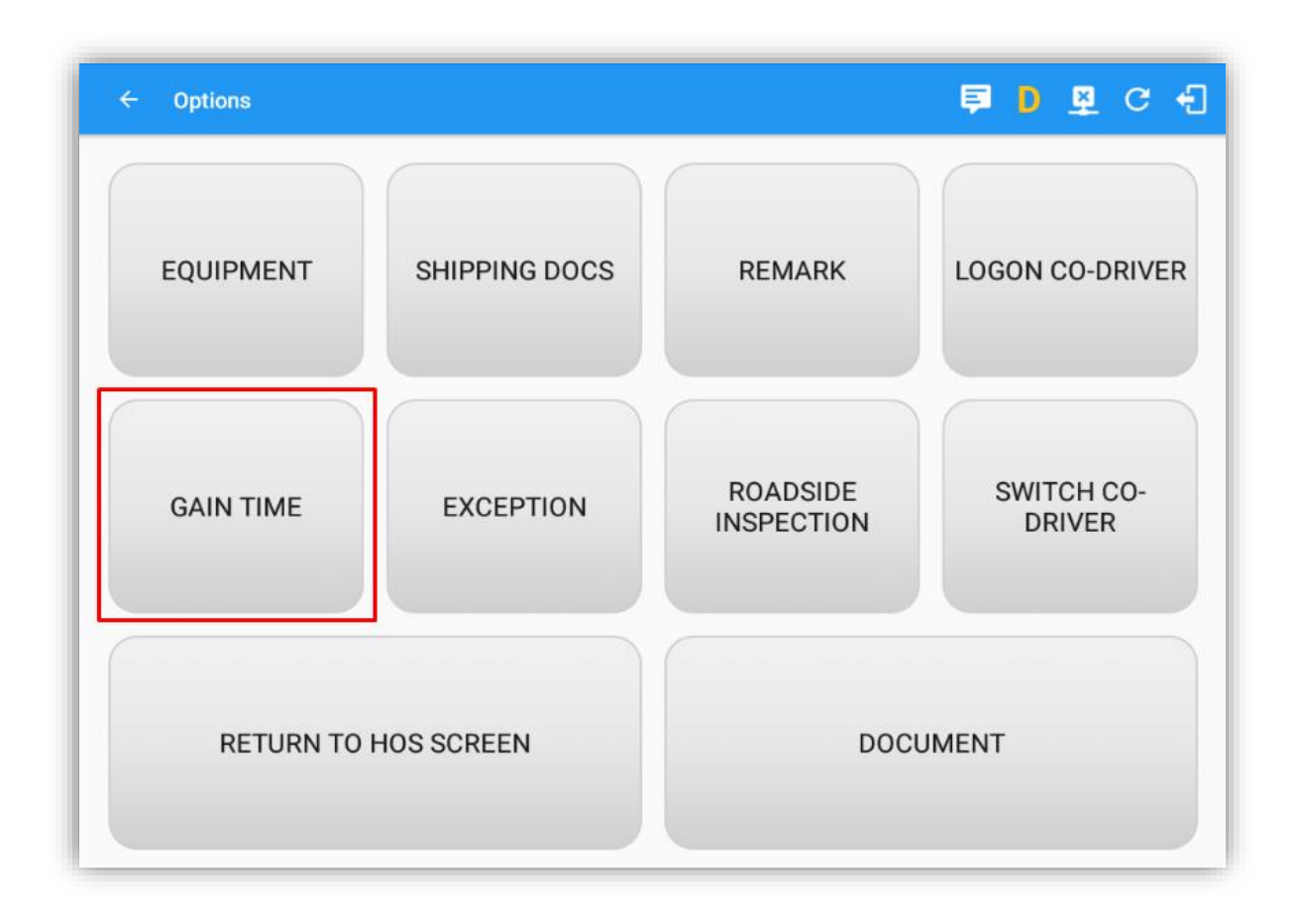

If the driver does not have maximum daily duty or drive time available, the 'Gain Time' will display the date/time when he/she will gain the maximum shift / drive time.

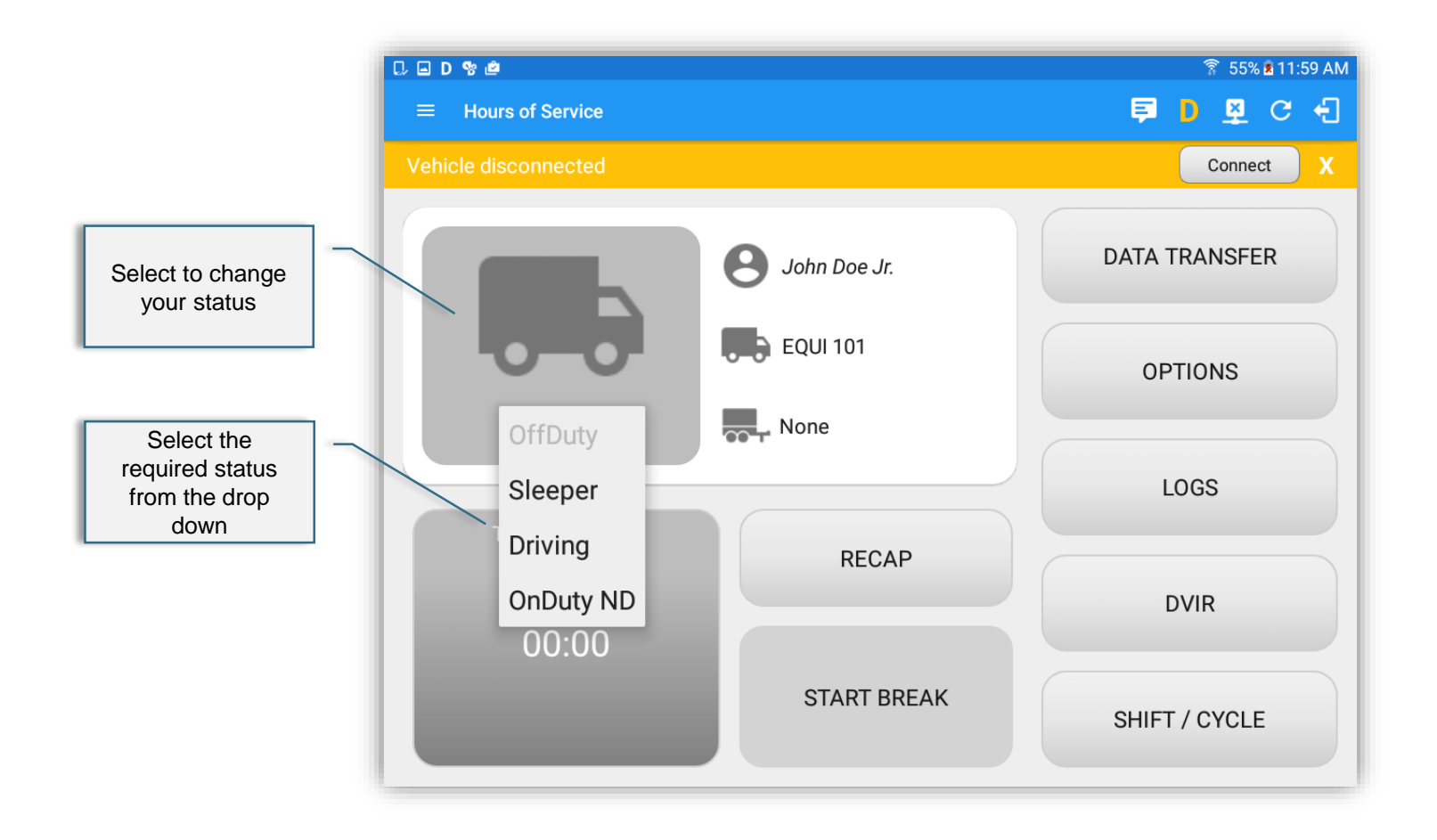

Set your Initial status by selecting the Start option and then select the required status from the drop down list displayed.

Note: The current status of the app is disabled to prevent adding the same status consecutively.

# Geosavi Hours of Service: Change Status

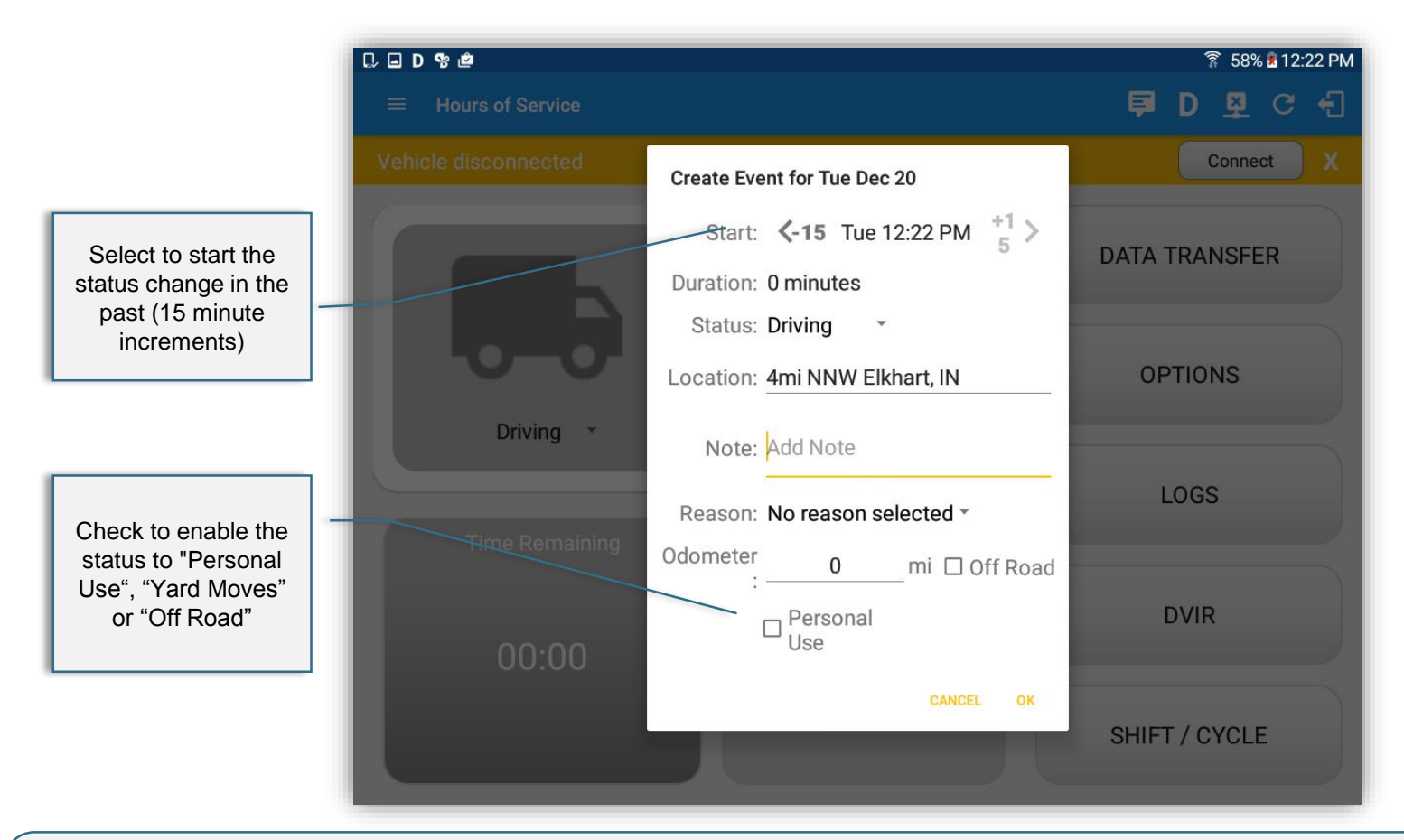

- If the device is out of GPS coverage, the Location field will be blank, you must manually input your current location. If the device is within GPS coverage, the Location field will be automatically populated with your current location.
- Also, the backward and forward time arrows are being disabled to prevent time from going before or after the current day's time. (eg. 12:00AM 11:59PM)

## Geosavi Hours of Service: Change Status

| C 🖬 D % 💩                 |                                                        | î 59% и 12:30 PM |
|---------------------------|--------------------------------------------------------|------------------|
| $\equiv$ Hours of Service |                                                        | 🖻 D 🗳 C 🕣        |
| Vehicle disconnected      | Create Event for Tue Dec 20                            | Connect          |
|                           | Start: <b>&lt;-15</b> Tue 12:30 PM $^{+1}_5$ >         | DATA TRANSFER    |
|                           | Duration: 0 minutes                                    |                  |
|                           | Status: Driving                                        |                  |
|                           | Location: 4mi NNW Elkhart, IN                          | OPTIONS          |
| Driving                   | Note: Add Note                                         |                  |
|                           | Reason: No reason selected *                           | LOGS             |
| Time Remaining            | Odometer mi □ Off Road                                 |                  |
| 00:00                     | □ <sup>Personal</sup> □ <sup>Yard</sup><br>Use □ Moves | DVIR             |
|                           | CANCEL OK                                              | SHIFT / CYCLE    |

• In addition, upon disabling the events "Personal Use" or "Yard Moves", it records a new event on the list stating "ClearPU or ClearYM" which indicates the clearing of the option for personal Use and Yard Move. And when the event "Off Road" is checked, it records a new event in the events history list.

#### Geosavi Hours of Service: Change Status

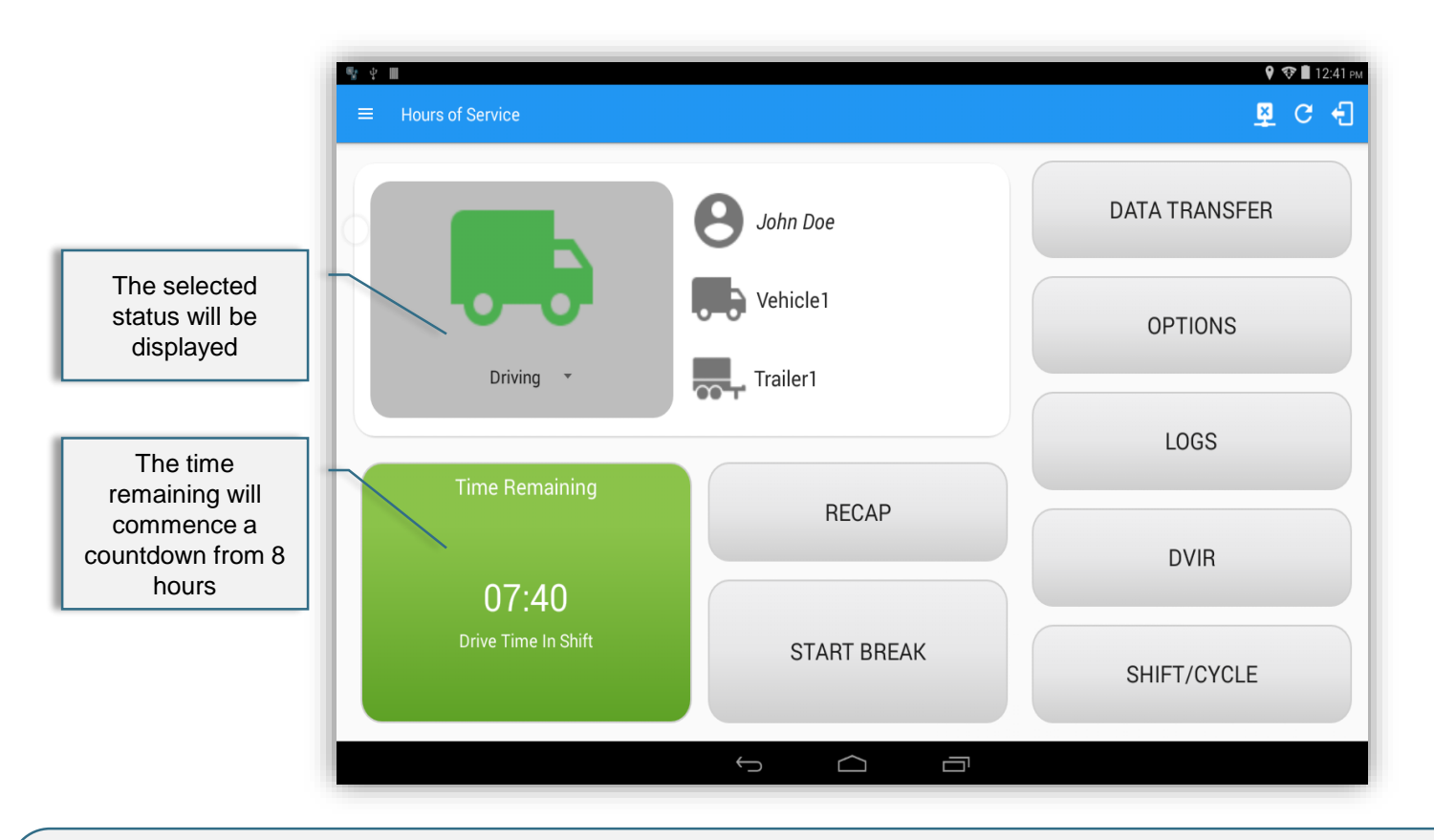

The Time Remaining will be calculated and the countdown will commence from 8 hours, the time remaining panel is color coded in the following formats: Green: Between 8hrs and 3hrs Amber: Between 3hrs and 1hr Red: Less than 1hr remaining until the mandatory break must be taken

| ♥ ♥ ■ ■ Hours of Service            |                                                                          | 9 रू∎ 1:07 ем<br>ष्र्य С +ि |                                     |
|-------------------------------------|--------------------------------------------------------------------------|-----------------------------|-------------------------------------|
|                                     | Jane Doe                                                                 | DATA TRANSFER               |                                     |
| 0-0-                                | Truck 45                                                                 | OPTIONS                     |                                     |
| Driving 🔻                           | Trailer3                                                                 | LOGS                        |                                     |
| Time Remaining                      | RECAP                                                                    | DWR                         | When performing<br>"Driving" status |
| <b>10:59</b><br>Drive Time In Shift | START BREAK<br>Created New Yvent<br>Please perform a Pre-trip DVIR INSPE | SHIFT/CYCLE                 |                                     |
|                                     | 5 Å ē                                                                    |                             |                                     |

• A snackbar with a reminder will appear at the bottom of app stating: "Please perform a Pre-trip DVIR", when the driver forgot to perform a DVIR.

#### Geosavi Hours of Service: DVIR

| ♥ ♀ ■                   |             | 9 👽 🖬 12:41 ₪<br>💆 C° 🗲 |  |  |
|-------------------------|-------------|-------------------------|--|--|
|                         | John Doe    | DATA TRANSFER           |  |  |
|                         | Vehicle1    | OPTIONS                 |  |  |
| Driving *               | Trailer1    | LOGS                    |  |  |
| Time Remaining<br>07:40 | RECAP       | DVIR                    |  |  |
| Drive Time In Shift     | START BREAK | SHIFT/CYCLE             |  |  |
|                         |             |                         |  |  |

Select the DVIR button from the Main Menu.

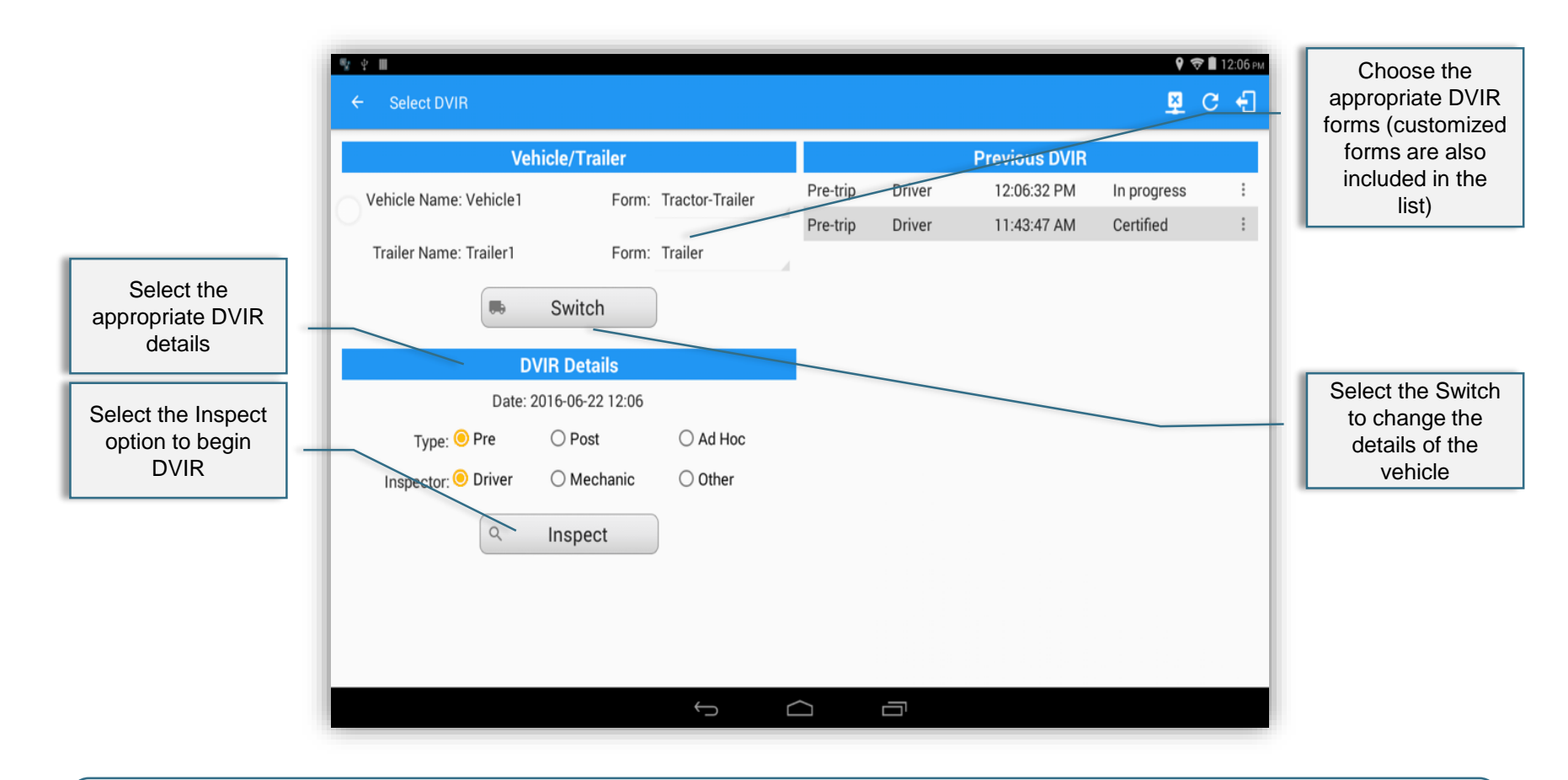

Select the appropriate DVIR form from the options available.

Note: Scroll up/down on the left portion of the DVIR screen to see the whole part.

# Geosavi Hours of Service: DVIR

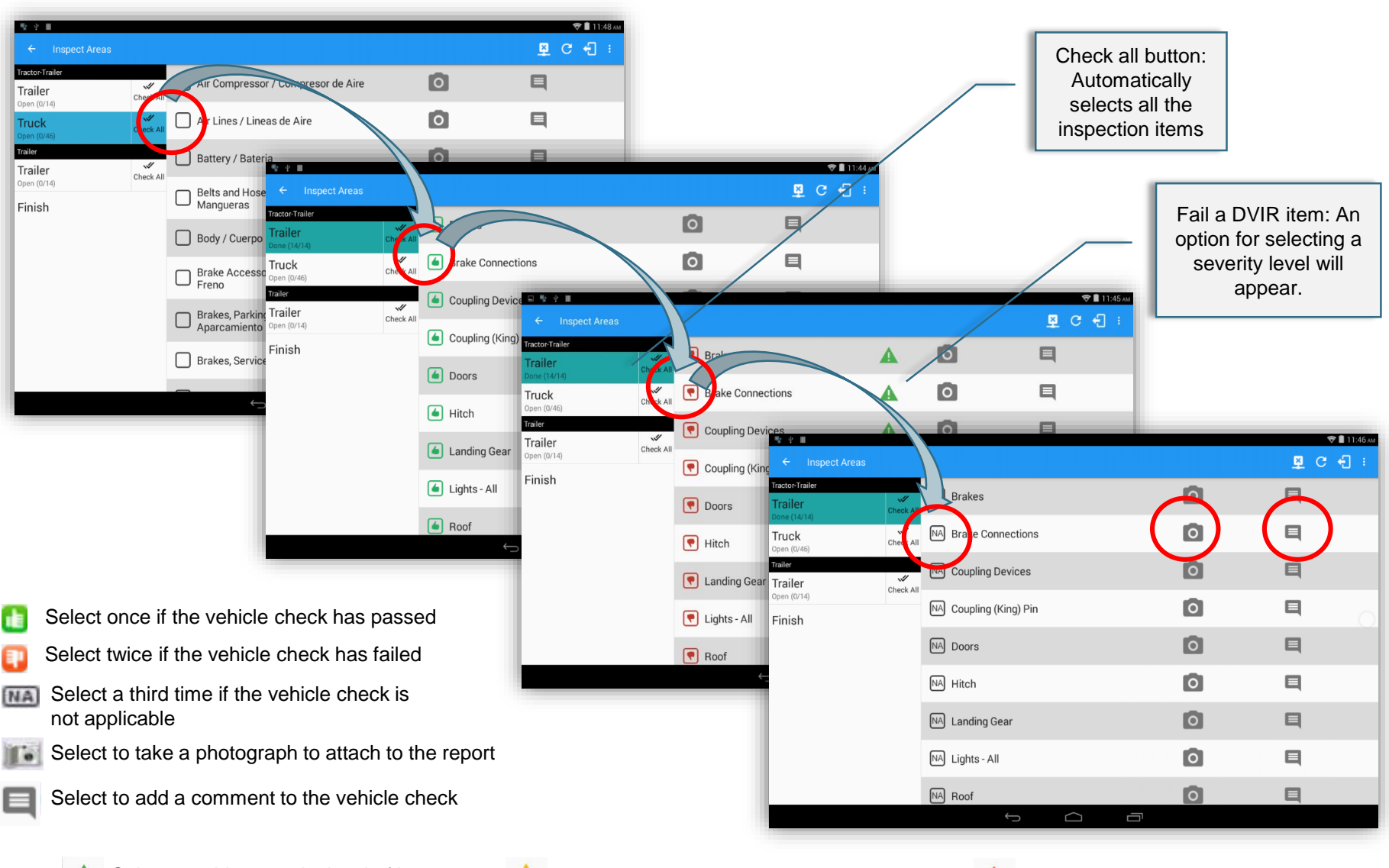

A Select to add a severity level of low

Select to add a severity level of medium

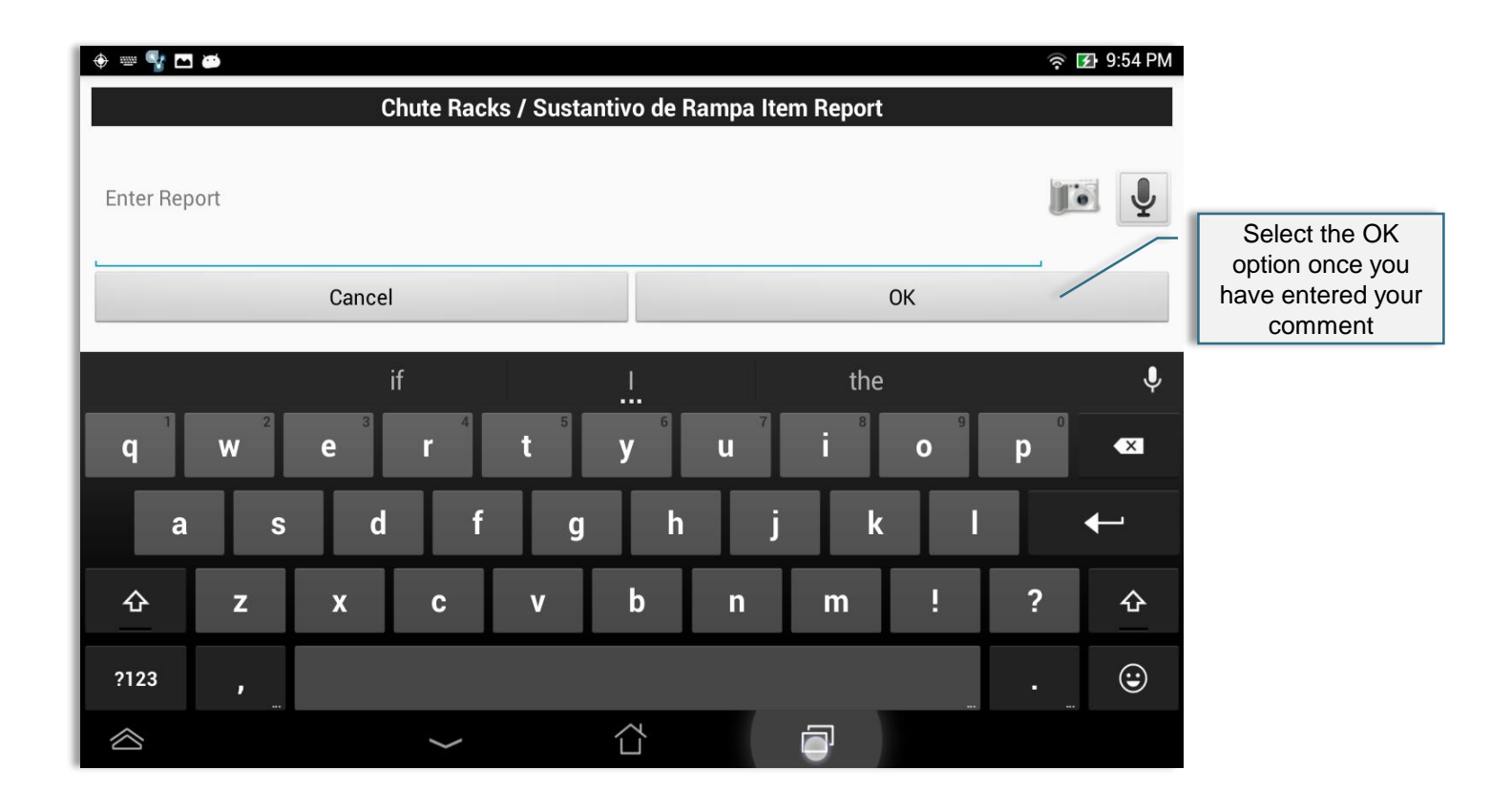

Select the 🔍 icon to add a comment to the vehicle check, also, if your device supports speech to text, select the J icon and speak your comment.

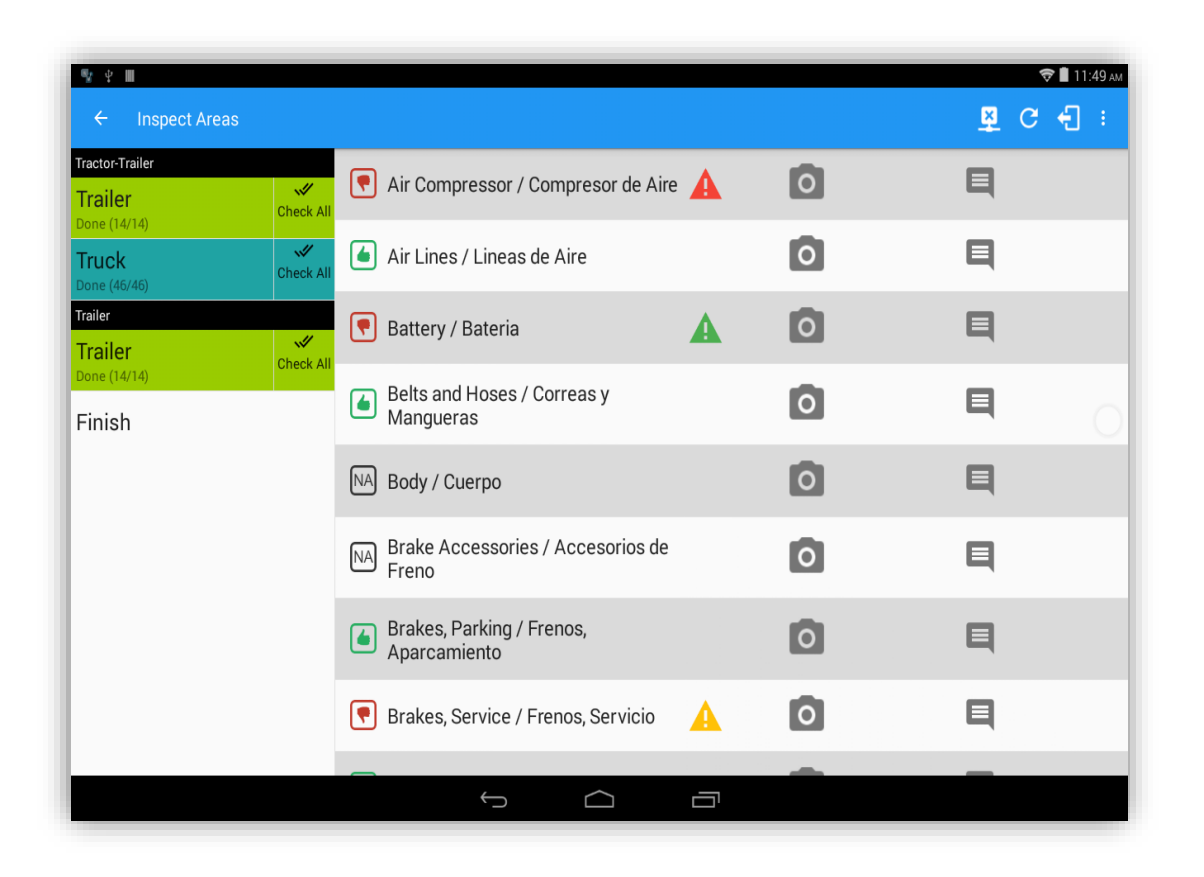

Continue to work through all of the DVIR categories until you have marked all vehicle checks as passed, failed or NA, then select the Finish option.

#### Geosavi Hours of Service: DVIR

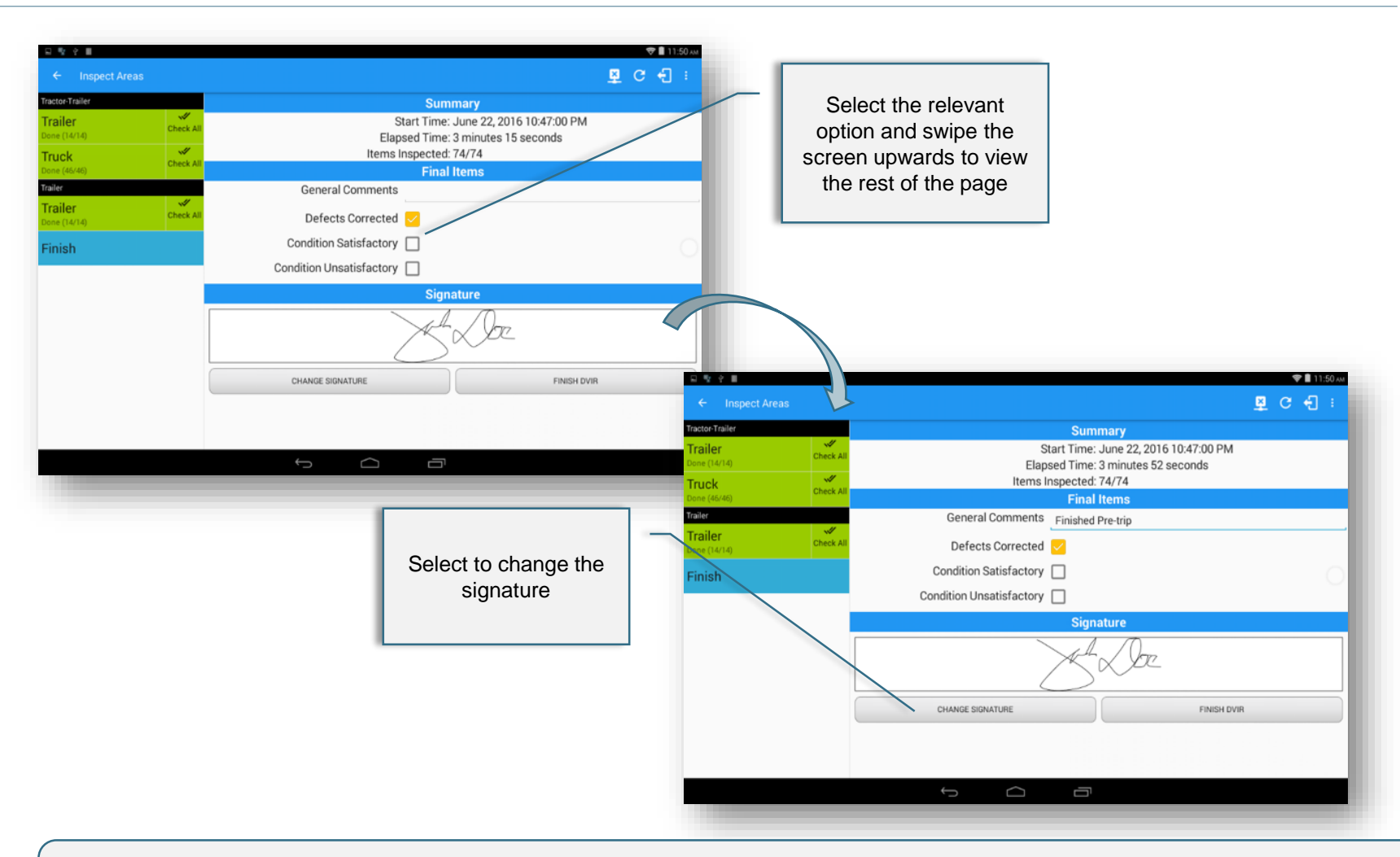

Once all checks within the DVIR have been completed, ensure that it is your own signature that is displayed, if not, select the 'Change Signature' option.

#### Geosavi Hours of Service: DVIR - Change Signature

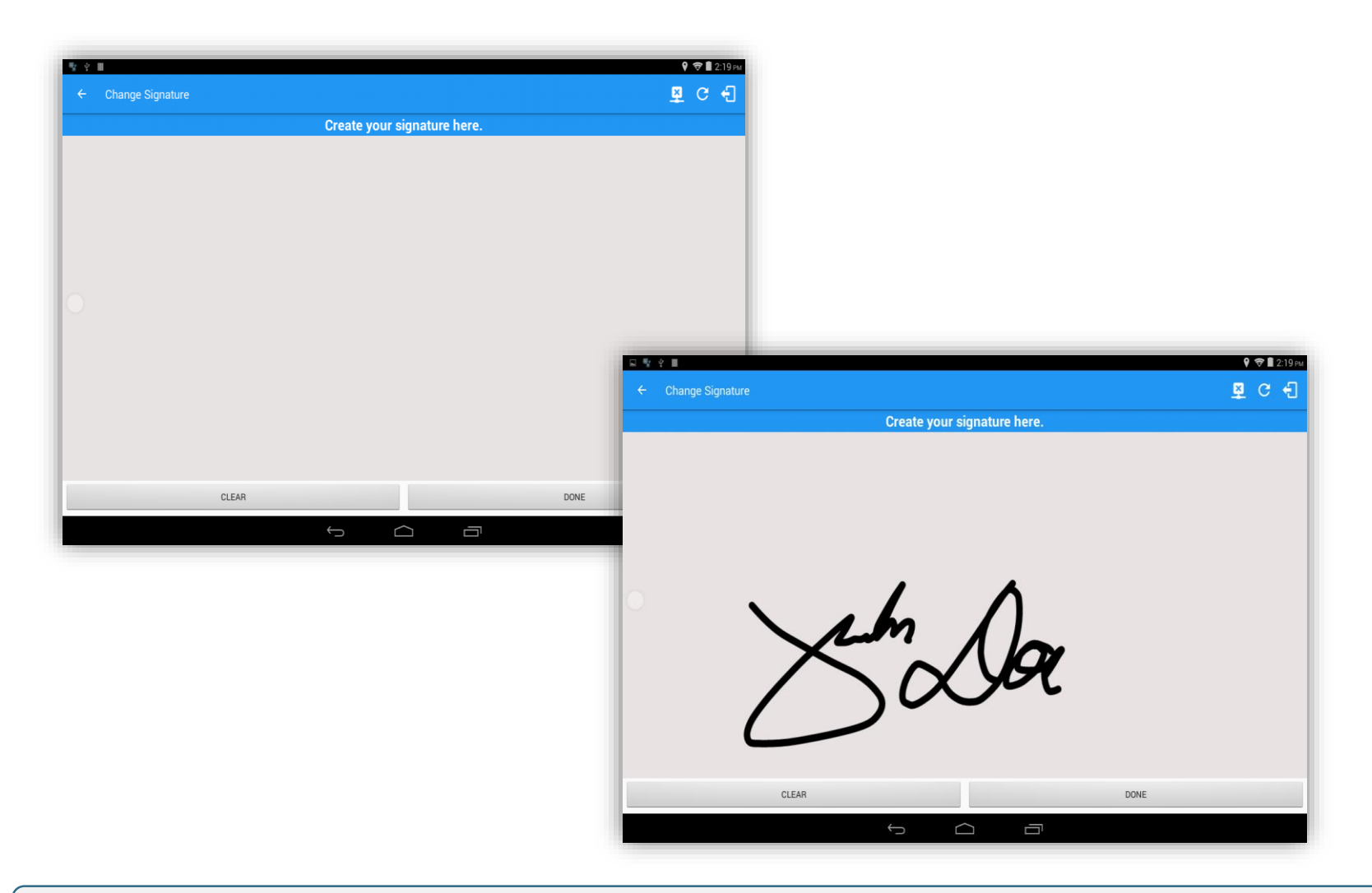

Once you have created your signature (sign on glass), select the 'Done' option to continue.

| ← Inspect Are           | as        |                                                                             | 1           | <u>곳</u> ( | C<br>S | ÷ | :50 лм |  |
|-------------------------|-----------|-----------------------------------------------------------------------------|-------------|------------|--------|---|--------|--|
| Tractor-Trailer         | <i></i>   | Summary                                                                     |             |            |        |   |        |  |
| Trailer<br>Done (14/14) | Check All | Start Time: June 22, 2016 10:47:00 PM<br>Elapsed Time: 3 minutes 52 seconds |             |            |        |   |        |  |
| Truck                   | Check All | Items Inspected: 74/74                                                      | :ted: 74/74 |            |        |   |        |  |
| Done (46/46)<br>Trailer |           | Final Items<br>General Comments Finished Pre-trip                           |             |            |        |   |        |  |
| Trailer<br>Done (14/14) | Check All | Defects Corrected 🔽                                                         |             |            |        |   |        |  |
| Finish                  |           | Condition Satisfactory                                                      |             |            |        |   |        |  |
|                         |           | Condition Unsatisfactory                                                    |             |            |        |   |        |  |
|                         | Signature |                                                                             |             |            |        |   |        |  |
|                         |           | St De                                                                       |             |            |        |   |        |  |
|                         |           | CHANGE SIGNATURE FIN                                                        | ISH DVIR    |            |        |   |        |  |
|                         |           |                                                                             |             |            |        |   |        |  |
|                         |           |                                                                             |             |            |        |   |        |  |
|                         |           |                                                                             |             |            |        |   |        |  |

Continue to work through all of the DVIR categories until you have marked all vehicle checks as passed, failed or NA and the signature is correct, select the 'Finish DVIR' option.

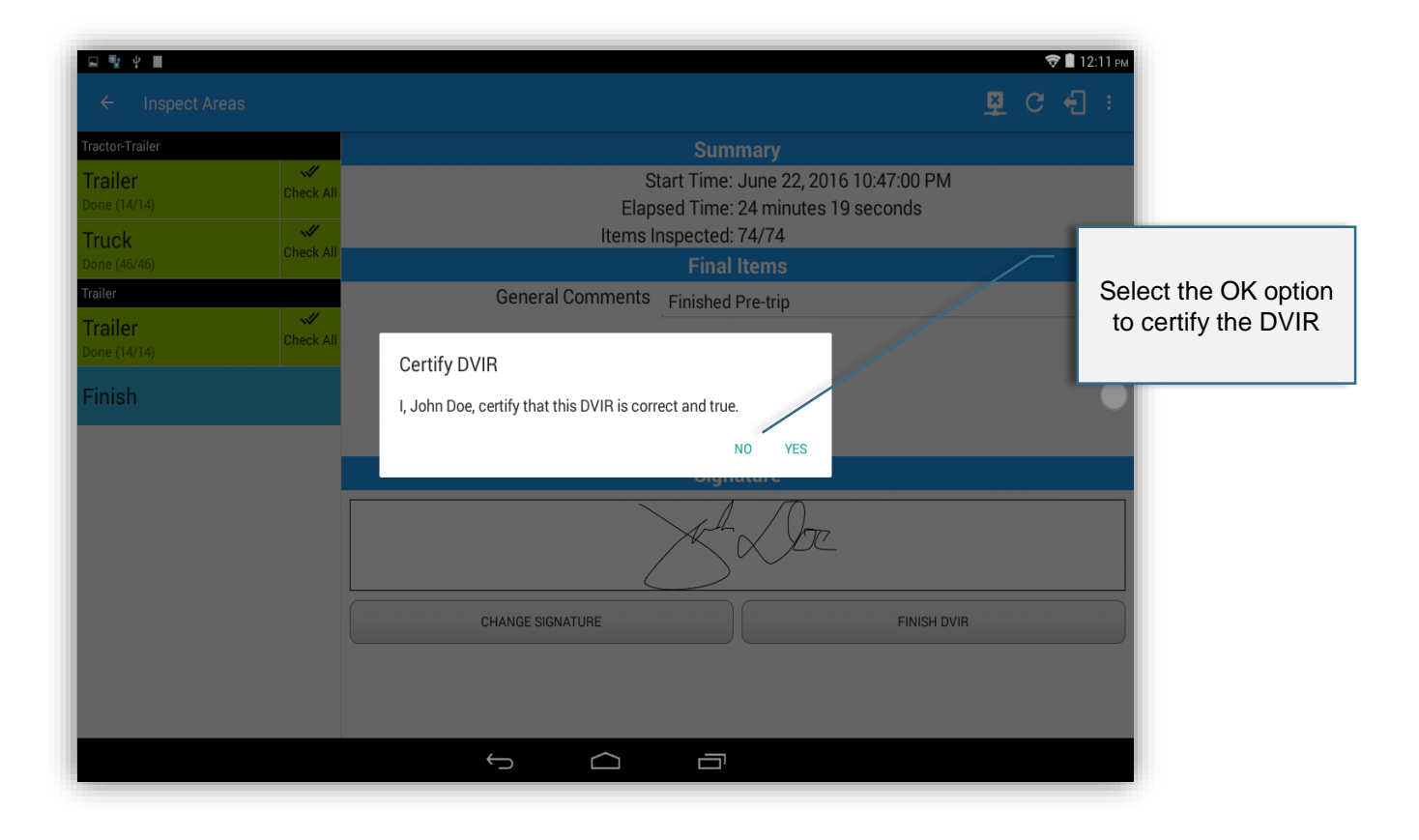

| ®2 ↓ III               |             |                 |          |        |               | <b>9</b>    | �∎∶ | 2:22 рм |
|------------------------|-------------|-----------------|----------|--------|---------------|-------------|-----|---------|
| ← Select DVIR          |             |                 |          |        |               | ₽           | G   | Ð       |
| Vehicle/Trailer        |             |                 |          |        | Previous DVIR |             |     |         |
| Vehicle Name: Vehicle1 | Form:       | Tractor-Trailer | Pre-trip | Driver | 01:22:03 AM   | In progress |     | :       |
|                        |             | A               | Pre-trip | Driver | 01:09:44 AM   | C Email     |     |         |
| Trailer Name: Trailer2 | Form:       | Trailer         |          |        |               | View        |     |         |
|                        | Switch      |                 |          |        |               | Remove      |     |         |
| D                      | VIR Details |                 |          |        |               |             |     |         |
| Date: 2016-06-22 01:22 |             |                 |          |        |               |             |     |         |
| Type: 🖲 Pre            | ○ Post      | ◯ Ad Hoc        |          |        |               |             |     |         |
| Inspector: 🖲 Driver    | ○ Mechanic  | ○ Other         |          |        |               |             |     |         |
| ٩                      | Inspect     |                 |          |        |               |             |     |         |
|                        |             |                 |          |        |               |             |     |         |
|                        |             |                 |          |        |               |             |     |         |
|                        |             |                 |          |        |               |             |     |         |
|                        |             |                 |          |        |               |             |     | _       |
|                        |             |                 | $\Box$   |        |               |             |     |         |

Select the highlighted area to email the DVIR.

Note: "Email" is disabled when the DVIR is still in progress, however when the DVIR is certified, the email is enabled and the DVIR can then be sent.

| + = 💱 🗖 త | ବ୍ 🖪 10:09 P                                                  | М                                                               |
|-----------|---------------------------------------------------------------|-----------------------------------------------------------------|
| Compose   | To john.doe@geosavi.com                                       | Enter the required<br>email address if not<br>already populated |
|           | Inspection Report                                             |                                                                 |
| q w       | john.doe@geosavi.com_Inspection_2015-11-03-08-53-03.pdf     × |                                                                 |
| а         | s d f g h j k l Done                                          |                                                                 |
| ∲ z       | x c v b n m ! ? 🌣                                             |                                                                 |
| ?123 @    | com                                                           |                                                                 |
|           |                                                               |                                                                 |

The email address as to where to send the DVIR reports can be configured within the ATMSi web portal, however, if it's not configured, the driver may manually enter an email address.
### Geosavi Hours of Service: DVIR

| CARRIER DOT No:       123-0009       DATE OF       01/19/16       DOMETER       0.00 Mi         DRIVER:       John Watson       TRUCK/TRACTOR NO.:       KIA 009         START INSPECTION:       01/19/16       10:52 am       TRAILER(S) NO.(S):       TRA-123         END INSPECTION:       01/19/16       10:52 am       TRAILER(S) NO.(S):       TRA-123         USE CREEK(       0/19/16       10:52 am       TRAILER(S) NO.(S):       TRA-123         USE CREEK(       01/19/16       10:52 am       TRAILER(S) NO.(S):       TRA-123         USE CREEK(       01/19/16       10:52 am       TRAILER(S) NO.(S):       TRA-123         USE CREEK(       01/19/16       10:52 am       TRAILER(S) NO.(S):       TRA-123         USE CREEK(       01/19/16       10:52 am       TRAILER(S) NO.(S):       TRA-123         USE CREEK(       01/19/16       10:52 am       TRAILER(S) NO.(S):       TRAILER(S) NO.(S):       TRAILER(S) NO.(S):         USE CREEK(       01/19/16       10:52 am       TRAILER(S) NO.(S):       TRAILER(S) NO.(S):       TRAILER(S)         DES TRAIT INSPECTION:       01/19/16       10:52 am       TRAILER(S) NO.(S):       TRAILER(S)       TRAILER(S)       TRAILER(S)       TRAILER(S)       TRAILER(S)       TRAILER(S)       TRAI                                                                                                    | CARRIER: 1                                                                                                    | Fast Cargo                  |         | LOCATION:_                                                                                                    |                                                                                                    |                                                                                                    |                    |        |
|----------------------------------------------------------------------------------------------------|----------------------------------------------------------------------------------------------------|-----------------------------|---------|----------------------------------------------------------------------------------------------------|----------------------------------------------------------------------------------------------------|----------------------------------------------------------------------------------------------------|--------------------|--------|
| DRIVER: John Watson TRUCK/TRACTOR NO.: KIA 009 START INSPECTION: 01/19/16 10:52 am TRAILER(S) NO.(S): TRA-123 END INSPECTION: 01/19/16 10:52 am TRAILER(S) NO.(S): TRA-123 USE CRECK (<) IF SATISFACTORY AND USE (Å) IF NOT SATISFACTORY TRAILER(S) NO.(S): TRA-123 TME NO: 2637 USE CRECK (<) IF SATISFACTORY AND USE (Å) IF NOT SATISFACTORY TRAILER(S) NO.(S): TRA-123 TME NO: 2637 USE CRECK (<) IF SATISFACTORY AND USE (Å) IF NOT SATISFACTORY TRAILER(S) NO.(S): TRA-123 TME NO: 2637 USE CRECK (<) IF NOT SATISFACTORY TRAILER(S) NO.(S): TRA-123 TME NO: 2637 USE CRECK (<) IF NOT SATISFACTORY TRAILER(S) NO.(S): TRA-123 TME NO: 2637 USE CRECK (<) IF NOT SATISFACTORY TRAILER(S) NO.(S): TRA-123 TME NO: 2637 USE CRECK (<) IF NOT SATISFACTORY TRAILER(S) NO.(S): TRA-123 TME NO: 2637 USE CRECK (S) IF NOT SATISFACTORY TRAILER(S) NO.(S): TRA-123 TME NO: 2637 USE CRECK (S) IF NOT SATISFACTORY TRAILER(S) NO.(S): TRA-123 TME NO: 2637 USE CRECK (S) IF NOT SATISFACTORY TRAILER(S) NO.(S): TRA-123 TME NO: 2637 USE CRECK (S) IF NOT SATISFACTORY TRAILER(S) NO.(S): TRA-123 TME NO: 2637 TME NO: 2637 TM | CARRIER DOT No:                                                                                                    | 123-0009                    |         | DATE OF<br>POST-TRIP:                                                                                                    | 01/19/16                                                                                                    | ODOMET<br>READING                                                                                                    | ER<br>6 0          | .00 Mi |
| START INSPECTION:       01/19/16 10:52 am       TRAILER(S) NO.(S):       TRA-123         END INSPECTION:       01/19/16 10:52 am       IME NO:       2637         USE CREEK (       IP SATISFACTORY AND USE (Å) IF NOT SATISFACTORY       D = Driver, M = Machanic, O = Other<br>Prit = Pre-Trip, Pot = Post-Trip, AdH = AdHoc         READY-MIX TRUCK       D = Driver, M = Machanic, O = Other<br>Prit Pot AdH       Prit Pot AdH       Prit Pot AdH         Ones Bocks/ Summer to a Burge       D = Driver, M = Machanic, O = Other<br>Prit Pot AdH       Prit Pot AdH       Prit Pot AdH         Ones Bocks/ Summer to a Burge       D = Driver, M = Machanic, O = Driver, M = MacH       Prit Pot AdH       Prit Pot AdH         Ones Bocks/ Summer to a Burge       D = Driver, M = MacH       Prit Pot AdH       Prit Pot AdH       Prit Pot AdH         Ones Bocks/ Summer to a Burge       D = Driver, M = MacH       Prit Pot AdH       Prit Pot AdH       Pot Pot Pot Pot Pot Pot Pot Pot Pot Pot                                                                                                    | DRIVER: Jo                                                                                                    | hn Watson                   |         | TRUCK/TRAC                                                                                                    | TOR NO .:                                                                                                    | K                                                                                                    | IA 009             |        |
| END INSPECTION: 01/19/16 10:52 am IME No: 2637 USE CRECK(<) IF SATISFACTORY AND USE (Å) IF NOT SATISFACTORY  The CRECK(<) IF SATISFACTORY AND USE (Å) IF NOT SATISFACTORY  The CRECK(<) IF SATISFACTORY AND USE (Å) IF NOT SATISFACTORY  The CRECK(<) IF SATISFACTORY AND USE (Å) IF NOT SATISFACTORY  The CRECK IF THE CRECK IF THE CRECK | START INSPECTION:                                                                                                    | 01/19/16 10:29 am           |         | TRAILER(S)                                                                                                    | NO.(S):                                                                                                    | TRA                                                                                                    | A - 123            |        |
| USE CHECK (<br>                                                                                                    | END INSPECTION:                                                                                                    | 01/19/16 10:52 am           |         | IME No:                                                                                                    |                                                                                                    | 2637                                                                                                    |                    |        |
| D       M       O       P       D       M       O         Data Backs / Sustantivo de Banga       P       Po AAR       Pr Do AAR       Pr Do AAR       Pr Do AAR       Pr Do AR       Pr Do AR <th>USE CHECK (V) IF SATISFACTORY AND</th> <th>DUSE (X) IF NOT SATISFACTOR</th> <th>Y</th> <th>D<br/>Prt =</th> <th>= Driver, M = 1<br/>Pre-Trip, Pot =</th> <th>Mechanic, O =<br/>Post-Trip, Ad</th> <th>Other<br/>H = AdHoc</th> <th></th>                                                                                                    | USE CHECK (V) IF SATISFACTORY AND                                                                                                    | DUSE (X) IF NOT SATISFACTOR | Y       | D<br>Prt =                                                                                                    | = Driver, M = 1<br>Pre-Trip, Pot =                                                                                                    | Mechanic, O =<br>Post-Trip, Ad                                                                                                    | Other<br>H = AdHoc |        |
| D     M     O       Prt Po ABI     Prt Po ABI     Prt Po ABI       Canto Racks / Sustantivo de Rampa     V     Image: Canto Colles de Coarrol       Canto Racks / Sustantivo de Rampa     V     Image: Canto Colles de Coarrol       Canto Racks / Sustantivo de Rampa     V     Image: Canto Colles de Coarrol       Canto Racks / Sustantification     V     Image: Canto Sustantivo de Rampa       Pythanic Systant / Sistantification     V     Image: Canto Racks / Canto Colles de Macaliantivo Vinto       Mangararu/Mont/Souths     V     Image: Canto Racks / Canto Colles de Macaliantivo Vinto       Mangararu/Mont/Souths     V     Image: Canto Colles de Macaliantivo Vinto       Vinto Systant / Sistanti Adama     V     Image: Canto Colles de Macaliantivo Vinto       Mangararu/Mont/Souths / Sistanti Adama     V     Image: Canto Colles de Macaliantivo VI       Vinto Systant / Sistanti Adama     V     Image: Canto Colles de Macaliantivo VI       Vinto Systant / Sistanti Adama     V     Image: Canto Colles de Macaliantivo VI       Vinto Systant / Sistanti Adama     VInto Colles de Canto Colles de Macaliantivo VI     Image: Canto Colles de Canto Colles de Macaliantivo VI       Vinto Systant / Sistanti Adama     VInto Colles de Canto Colles de Canto Colles de Canto Colles de Canto Colles de Canto Colles de Canto Colles de Canto Colles de Canto Colles de Canto Colles de Canto Colles de Canto Coles Canto Colles de Canto Colles de Canto Colles Canto Colles Cant                                                                                                    | KLADI-MIX IKUCI                                                                                                    | x                           | Mixer U | nit                                                                                                    |                                                                                                    |                                                                                                    |                    |        |
| chene Rackar / Sustantivo de Rampa       Image: Port Addity Pri Port Addity       Image: Port Addity       Image: Port                                                                                                    |                                                                                                    | D M                         | 0       |                                                                                                    |                                                                                                    | D                                                                                                    | M                  | 0      |
| Porrer Unit       D       M       O       D       D       O       Porrer Unit       D       D                                                                                                    | Lanis Akari / summivo sa Aunga<br>Chanis Shang / Gancho de Rampa<br>Chanis Hooki / Cerres de Fampa<br>Hypranilic Systema Visitama Hibrailico<br>Hoose/Moter/Pumps /<br>Mangasara/Moter/Bomba<br>Tank/Cooler / Tangus/Enfinider<br>Water System / Sistema de Agus<br>Hoose/Lame/Tankis / Mangarens/Lines/Tangus<br>Mark / Subar / Chenguso per Cualquier Fugs<br>Air / Ane<br>Hopper / Tohn                                                                                                    |                             |         | unter Catobia / Catobia de<br>Mater Taudéras<br>Anter Taubi Glass Clean /<br>Maria<br>Iman Monarts / Montaje de<br>Inare Controls / Controles<br>unter Working / Trabajo<br>illers and Drum / Rodillo<br>sesure Buildap / Acumula<br>20 - Off - Inin Lask / Mo<br>min<br>dal Depression 1 min / P<br>min<br>w Air Warning Device 6<br>overtaccia baja de sire 60)<br>vertaccia baja de sire 60)                                                                                                    | Autroi<br>Ingus de<br>(Chanis<br>de Masculador<br>de Mostrador<br>scion de Presion<br>tor-Apagado - Fuga<br>telal de Depresion<br>0 pri / Aparato de<br>pri<br>de Francencia |                                                                                                    |                    |        |
| D     M     O     D     M     O       Dre brd Aff Pre brd Aff     Pre brd Aff     Pre brd Aff     Energiescy Brakes / France de Emergencia     M     O       BodyDoon / Cancenia Puettas     M     O     C     Fre brd Aff     Fre brd Aff       BodyDoon / Cancenia Puettas     M     O     C     Fre brd Aff     Fre brd Aff       BodyDoon / Cancenia Puettas     M     O     C     Fre brd Aff     Fre brd Aff       Cand Dack / Frage de Active     M     O     C     C     O     C       Grass Lack / Frage de Active     M     O     C     C     O     C       Grass Lack / Frage de Active     M     O     C     C     O     C       Grass Lack / Frage de Canbunchie     M     O     C     C     O     C       Fail Lack / Frage de Canbunchie     M     O     C     C     O     O       Grass Lack / Frage de Strigerante     M     O     C     C     O     O       Colum Lack / Strade Strigerante     M     O     C     C     O     O       Grass Lack / Frage de Strigerante     M     O     C     O     O     O     O     O       Gande Lack / Strade Strigerante     M                                                                                                    |                                                                                                    |                             | Power U | Juit                                                                                                    |                                                                                                    |                                                                                                    |                    |        |
|                                                                                                    | Cab Doors Windows / Cabina Posertas Vesetnas<br>Body/Doon / Carnowin Pusetas<br>Ol Laok / Fuga de Acuita<br>Grassa Leok / Fuga de Grassa<br>Coolant Leok / Paga de Sartisgerana<br>Fuel Leok / Fuga de Carbonurbile<br>O Llavok / Neu de Acuita<br>Coolant Leok / Nivel de Rafrigerante<br>Beln / Bandas<br>Genges/Waning Indicators /<br>Genges/Waning Indicators /<br>Budhálad Wayner/Washers / Pare-<br>Brias/Lanodores<br>Wandhálad Wayner/Washers / Pare-<br>Brias/Lanodores<br>Heater (Defronter / Calificacion/Eliminador de<br>Helo<br>Marros / Spesjon<br>Seavice Drinkes / Servicio de Franco<br>Paching Endes / Servicio de Franco |                             |         | sergency Erskes / Frencos<br>inagles / Triangulos<br>v Extinguidas / Extinguidas<br>Partinguidas / Extinguidas<br>8 / Radio<br>8 / Radio<br>Bectors / Reflectores<br>spondon / Suspension<br>wei (Lauras<br>beels/Enturing / Radio<br>trats<br>/ Radio<br>Betta / Radio<br>Betta<br>Betta<br>Status<br>Betta<br>Betta<br>Status<br>Betta<br>Status<br>Betta<br>Status<br>Betta<br>Status<br>Betta<br>Status<br>Betta<br>Status<br>Betta<br>Status<br>Betta<br>Betta<br>Status<br>Betta<br>Status<br>Betta<br>Status<br>Betta<br>Betta<br>B | do Emergencia<br>dor do Fuego<br>serva<br>paridad<br>vRinos Tuercas do<br>Revena                                                                                             | B         Re Adfi I           S         S           S         S |                    |        |

|                                                                                                    | Trailer                                                                                                    |             |
|----------------------------------------------------------------------------------------------------|----------------------------------------------------------------------------------------------------|-------------|
| D           Prt Pit Add           Briks         V           Briks         V           Copiling Divides         V           Copiling Divides         V           Door         V           Door         V           Landing Geer         V | M         O         I           P         AC         AC         AC           P         AC         AC         Y           AC         AC         AC         Y           AC         AC         AC         Y           AC         AC         AC         Y           AC         AC         AC         Y           AC         AC         AC         Y           AC         AC         AC         Y           AC         AC         AC         Y           AC         AC         AC         Y           AC         AC         AC         Y           AC         AC         AC         Y           AC         AC         AC         Y           AC         AC         AC         Y           AC         AC         AC         Y           AC         AC         AC         AC           AC         AC         AC         AC           AC         AC         AC         AC           AC         AC         AC         AC |             |
| REMARKS:                                                                                                    |                                                                                                    |             |
|                                                                                                    | DEFECTS CORRECTED     ORDETTION UNSATISFACTORY     MECHANG'S SIGNATURE     ORDETTIP     DRIVERS SIGNATURE:                                                                                                    | DATE:       |
| INSPECTION NOTES AND I<br>Nutr:<br>Mann: Tepin<br>COMPTION: Paladiaperin                                                                                                    | РНОТОЗ                                                                                                    |             |
| COLDENT:                                                                                                    |                                                                                                    |             |
|                                                                                                    |                                                                                                    |             |
|                                                                                                    |                                                                                                    |             |
|                                                                                                    |                                                                                                    |             |
|                                                                                                    |                                                                                                    |             |
|                                                                                                    | Copyright 2015 VisTracka                                                                                                    | Page 2 of 2 |

The example shown here is an emailed DVIR report complete with a photograph of damage to the drivers door.

| ♥ ♥ ■ Hours of Service |             | ♥ ♥ 🖩 12:41 №<br>💆 C 🗲 |
|------------------------|-------------|------------------------|
|                        | B John Doe  | DATA TRANSFER          |
|                        | Vehicle1    | OPTIONS                |
| Driving                | Trailer1    | LOGS                   |
|                        | RECAP       | DVIR                   |
| Drive Time In Shift    | START BREAK | SHIFT/CYCLE            |
|                        | t d ī       |                        |

Select the Data Transfer button from the Main Menu.

## Geosavi Hours of Service: Data Transfer

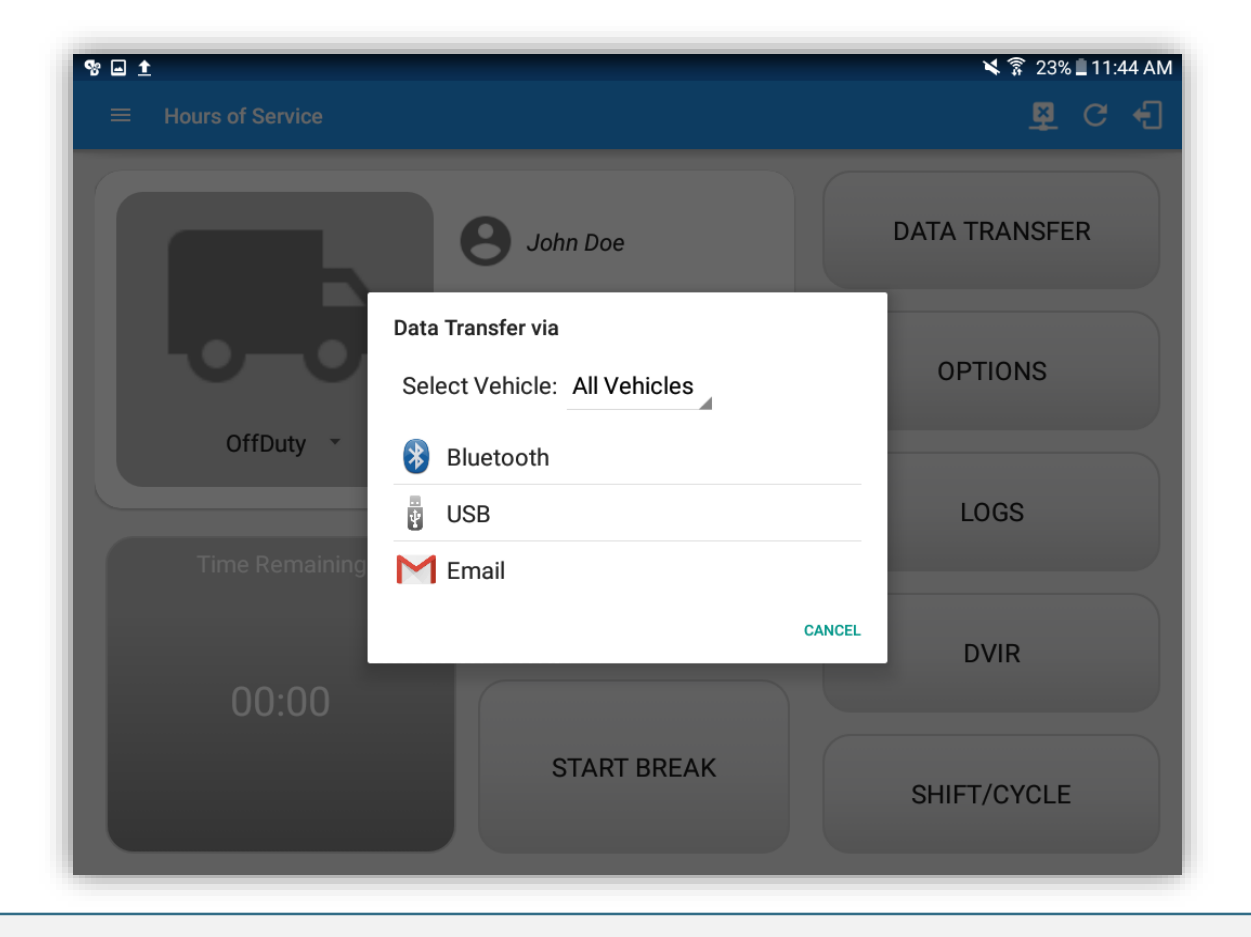

- The ELD provides a standardized single-step compilation for the driver's ELD records and initiation of the data transfer to authorized safety officials when requested during a roadside inspection.
- Transfer via Email enables the driver to transfer an encrypted file using AES-256 in FIPS Publication 197

### Geosavi Hours of Service: Data Transfer

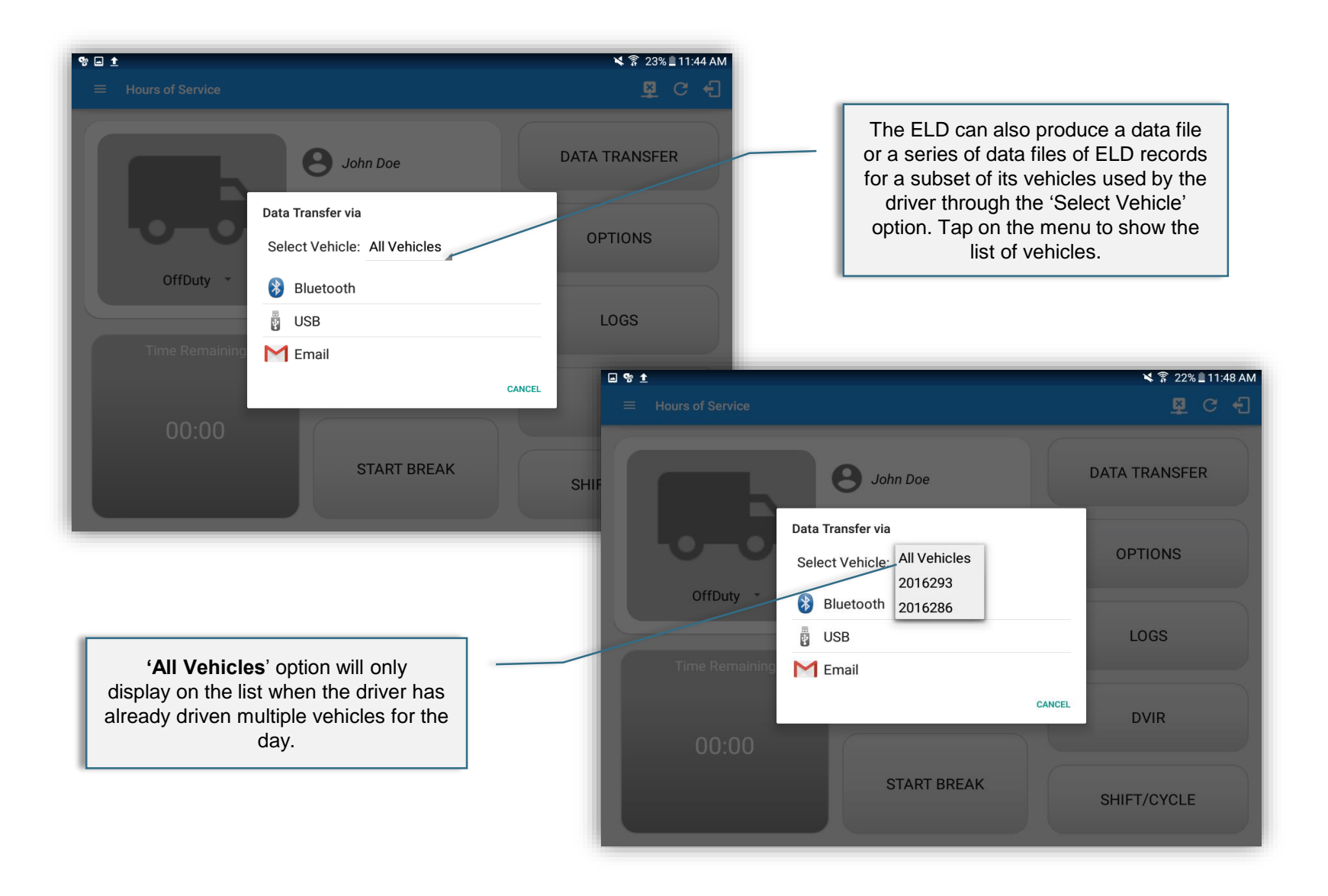

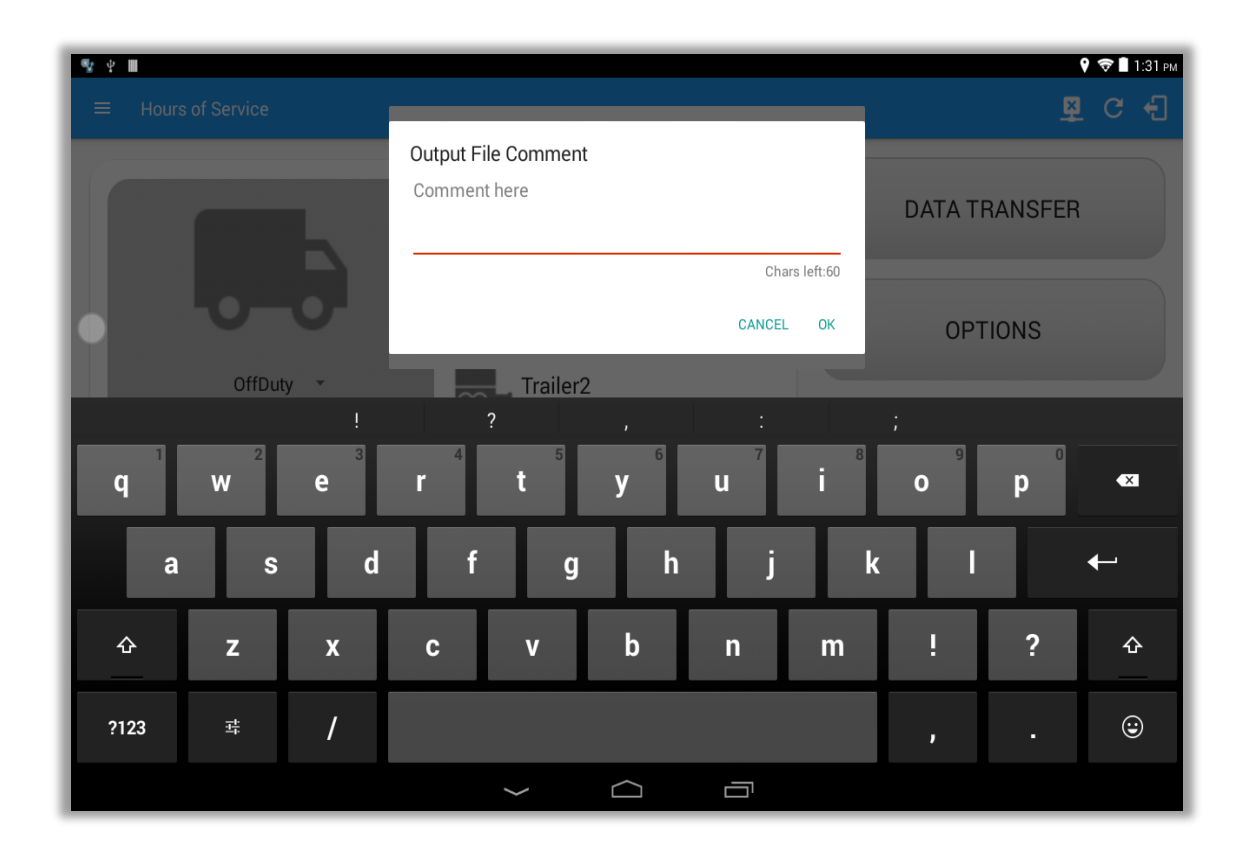

- The driver may enter (optional) an output file comment after selecting the data transfer option.
- The ELD accommodates the entry of an output file comment up to 60 characters long.

# Geosavi Hours of Service: Data Transfer via USB

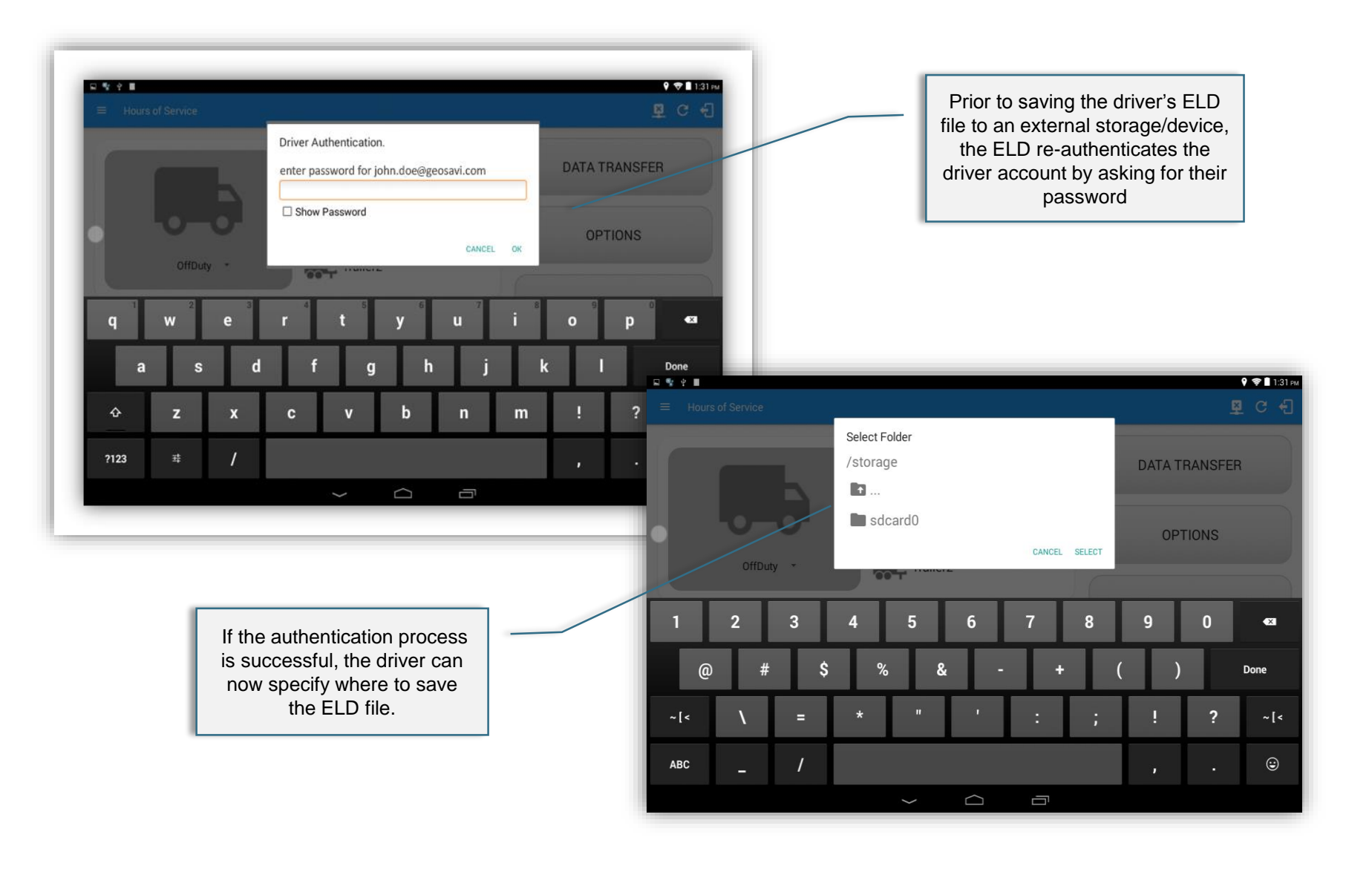

| ९ः ः ् ■            |             | 9 👽 🖬 12:41 №<br>💆 C 🛃 |
|---------------------|-------------|------------------------|
|                     | B John Doe  | DATA TRANSFER          |
|                     | Vehicle1    | OPTIONS                |
| Driving *           | Trailer1    | LOGS                   |
| Time Remaining      | RECAP       | DVIR                   |
| Drive Time In Shift | START BREAK | SHIFT/CYCLE            |
|                     |             |                        |

Select the Options button from the Main Menu.

### Geosavi Hours of Service: Driver Options

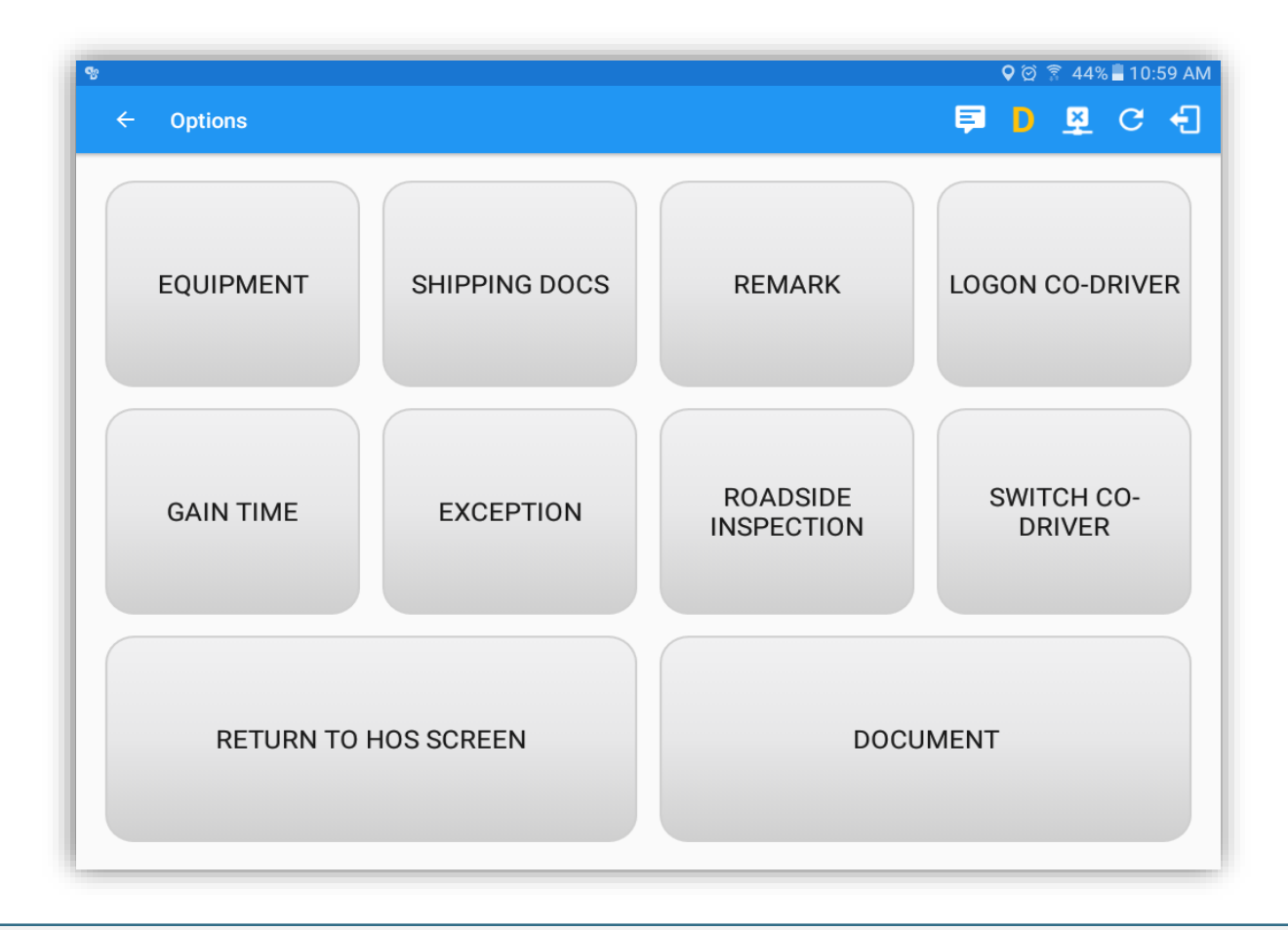

To conform to FMCSA regulations, the Options menu provides the driver with the means to enter all required information if not available automatically.

The following information must be included on the driver log in addition to the grid:

1. Date

This is captured automatically by the device when the driver logs in.

#### 2. Total miles driving today

This is captured automatically by the device.

#### 3. Truck or Tractor and \*Trailer number

Each device is provisioned to a vehicle following installation, therefore, the vehicle number is automatically captured when the driver logs in.

\*The trailer number must be manually input by the driver following a successful log on

#### 4. Name of Carrier

This is captured automatically. The carrier name has been entered into the ATMSi web portal.

#### 5. Drivers signature / Certification

If the driver is on paper logs, he/she must sign the log, if copies of the drivers electronic logs have been printed out from the ATMSi web portal, he/she must sign all copies before leaving the transportation office.

#### Please ensure all of the above information is visible on your logs. Failure to do so could result in a 'Form & Manner' Violation

# The following information must be included on the driver log in addition to the grid:

#### 6. 24-hour period starting time

The electronic log will automatically default to a start time of midnight.

#### 7. Main office address

The main office address has been entered into the ATMSi.

#### 8. Remarks

A Remark is a descriptive comment that provides additional context for the activities recorded on a driver's log. A remark may be used to document fuel stops, meal breaks, pick ups and deliveries, or information pertaining to a driver's hours of service. Remarks are shown in the Log Events section of the driver log, both on the device and on the website, and also on hard copies of the log if printed out.

#### System generated remarks

In some cases, the application software will automatically record a remark to document some action taken by the driver, an application of HOS rules, or atypical behavior of the recording device. An example of a system generated remark will be for the 34 Hour Reset.

#### **Beginning of Restart Period**

Displayed to mark the beginning of a 7 or 8 consecutive day period as calculated per the 34 hour restart rule for property carrying drivers.

#### Please ensure all of the above information is visible on your logs. Failure to do so could result in a 'Form & Manner' Violation

# Geosavi Hours of Service: Driver Options – Switch Equipment

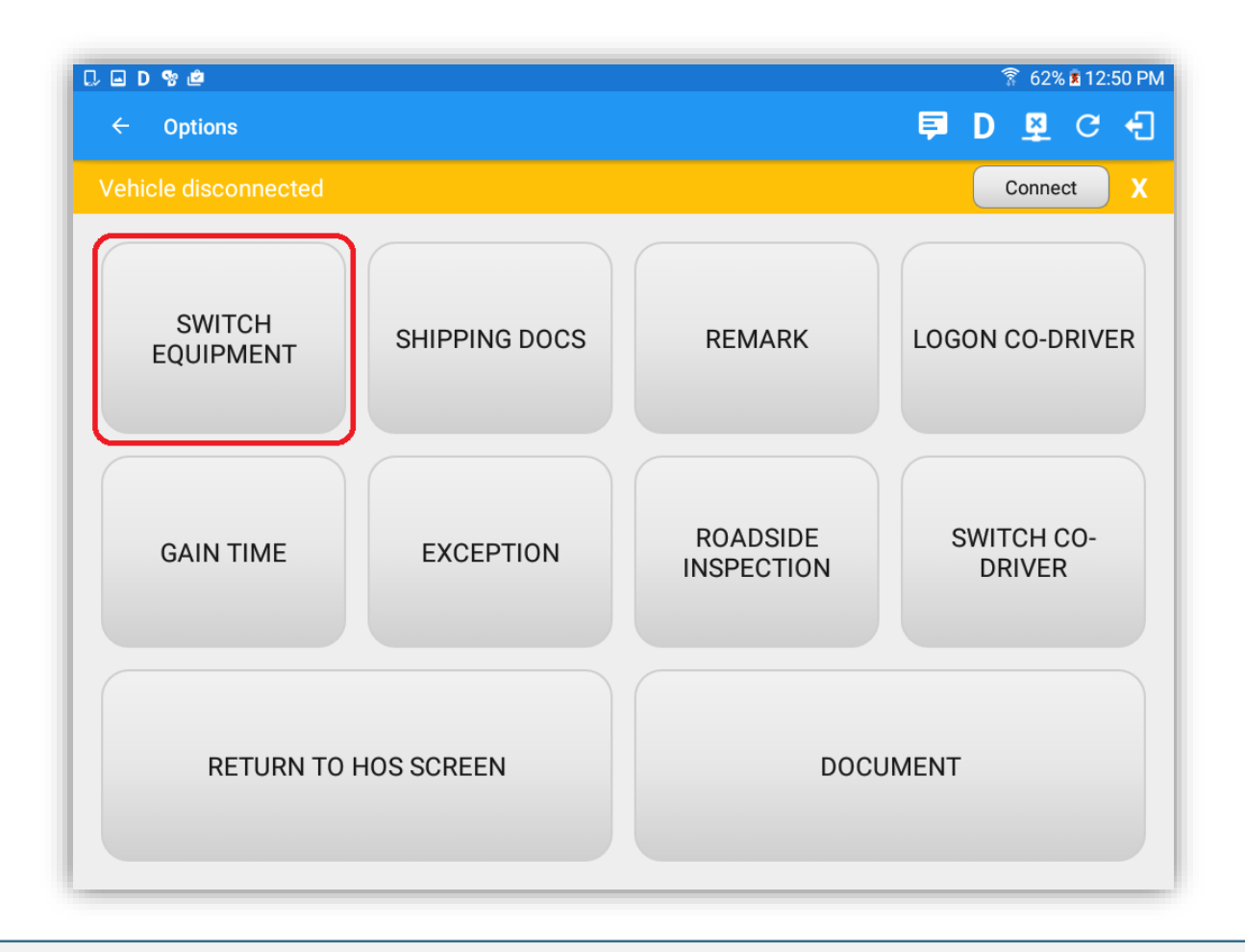

- If the device is portable and the driver is going to switch into a different vehicle, he/she can change the details
  of the vehicle ID, this will ensure that all vehicle IDs used during that log on period will be displayed on the
  drivers log.
  - Switch equipment can be performed also in the dashboard, by tapping the vehicle/trailer icon.

# Geosavi Hours of Service: Driver Options – Switch Equipment

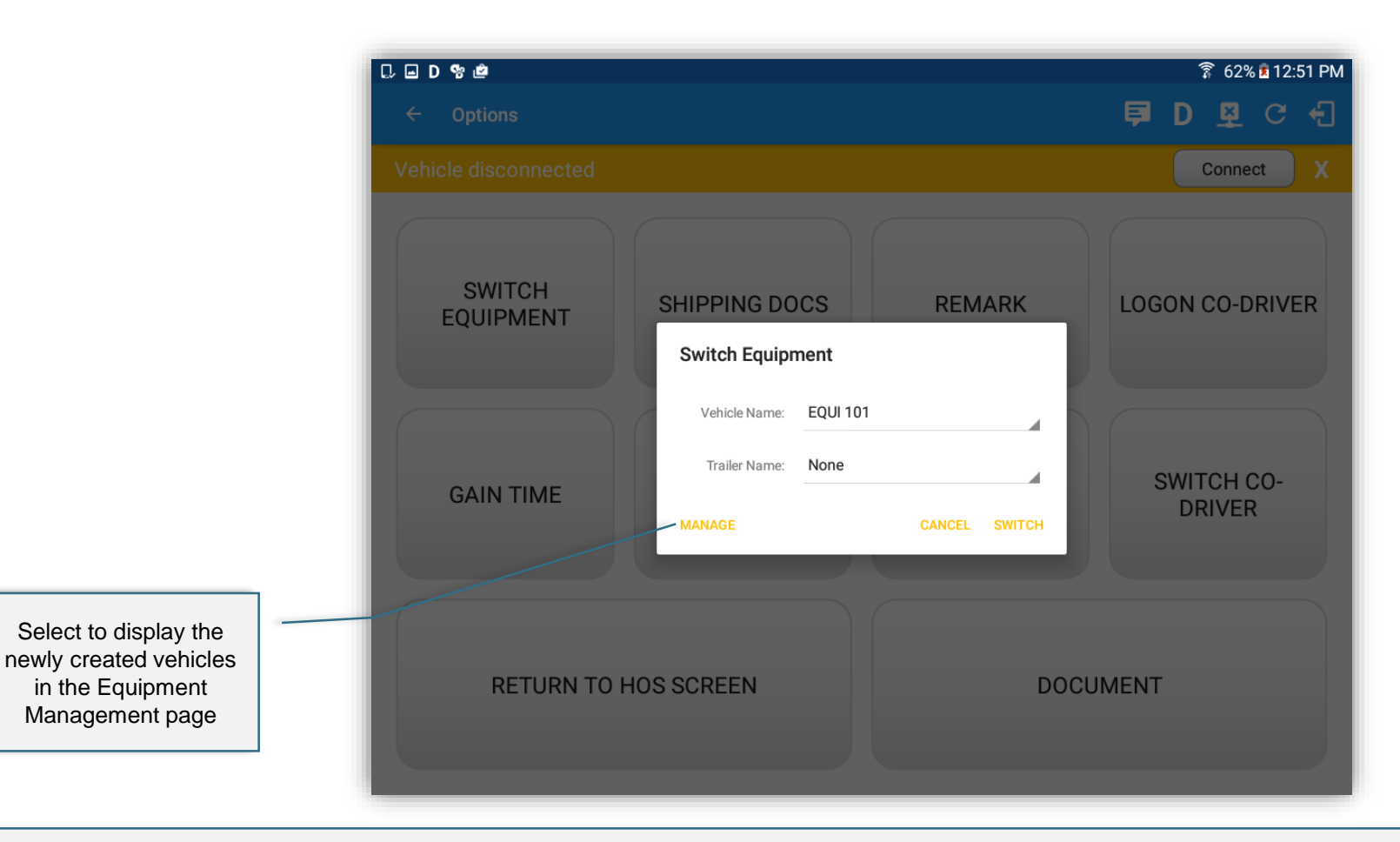

If the vehicle or trailer name is incorrect or is not displayed, please enter the correct ID, this will then be displayed on your log. If the vehicle is in motion, switching equipment is not allowed.
 The 'Manage' button is only available to drivers whose user role is FLEETMANAGER or ASSETADMIN. Otherwise, the

 The 'Manage' button is only available to drivers whose user role is FLEETMANAGER or ASSETADMIN. Otherwise, the button will not be available on the Switch Equipment dialog.

|                     | 문 및 약 비                           |               |                   |         | ☞∎3:22 P |
|---------------------|-----------------------------------|---------------|-------------------|---------|----------|
|                     | Manage Venicles/ mailers     Name | License Plate | VIN               | Туре    |          |
|                     | QA-M Vehicle 1                    | 13 TRU 58     | 20UYA31581L000000 | Vehicle | / ×      |
|                     | QA-M Vehicle 2                    | 14 TRU 58     | 21UYA31581L000000 | Vehicle | / ×      |
|                     | QA-M Vehicle 3                    | 15 TRU 58     | 22UYA31581L000000 | Vehicle | / ×      |
| Can edit/delete the | Trailer1                          | 34 TRA 17     |                   | Trailer | / ×      |
| vehicle and trailer | Trailer2                          | 35 TRA 17     |                   | Trailer | / ×      |
|                     | Trailer3                          | 36 TRA 17     |                   | Trailer | / ×      |
|                     | Truck 45                          | 12 TRU 58     | 19UYA31581L000000 | Vehicle | / ×      |
|                     | Vehicle1                          | QAM-009       | QA-MVEHICLE201609 | Vehicle | / ×      |
|                     |                                   |               |                   |         |          |
|                     |                                   |               |                   |         |          |
|                     | Search equipment                  | $\leftarrow$  |                   |         |          |

• Equipment added through the portal can be edited or deleted from the app. Also equipment added from the app can be edited or deleted in the portal.

### Geosavi Hours of Service: Manage Vehicles/Trailers

| 11:44 AM |
|----------|
| × :      |
| -        |
| ADD      |
|          |
| ~ ×      |
|          |
|          |
|          |
|          |
|          |
|          |
|          |
|          |
|          |
|          |
|          |
|          |
|          |

- The Vehicle type of equipment can be preconfigured to associate the app to a specific VBUS device. However, Trailer type cannot be associated to a VBUS device.
  - Note: The connection type defers on the VBUS Device selected.

# Geosavi Hours of Service: Driver Options - Remark

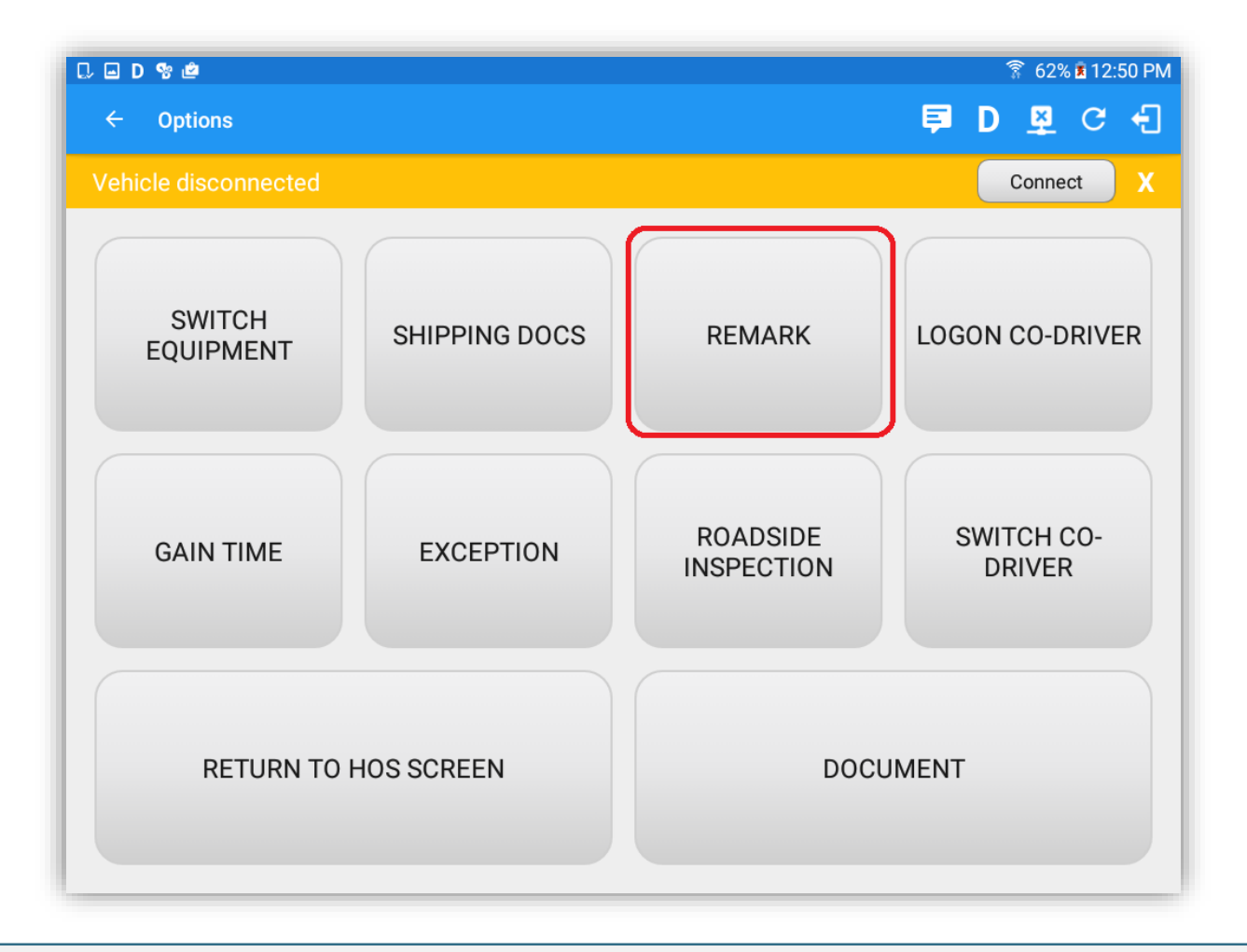

The driver can add remark to his/her log by selecting the Remarks option.

# Geosavi Hours of Service: Driver Options – Add Remark

| C = D % 🖻                    |                        |                 |
|------------------------------|------------------------|-----------------|
| ← Options                    |                        | 🖻 D 🗕 G 🕣       |
| Vehicle disconnected         | Add Remark             | Connect X       |
|                              | 4mi NNW Elkhart, IN    |                 |
| SWITCH<br>EQUIPMENT          | Enter Remark           | LOGON CO-DRIVER |
|                              | CANCEL OK              |                 |
|                              |                        |                 |
| 1 <u>2</u> <u>3</u> <u>#</u> | 4 / 5 % 6 ^ 7 & 8 *    | 9 ( 0 ) Del     |
| q w e                        | rtyu i                 | o p 💌           |
| a s d                        | <u>f</u> gh <u>j</u> k |                 |
| t z x                        | c v b n m              | ,!. <b>?</b>    |
| Ctrl Sym                     | English(US)            |                 |

The driver can add remarks (location, notes or comments) to their logs which can be viewed on the host website or the mobile device.

### Geosavi Hours of Service: Roadside Inspection

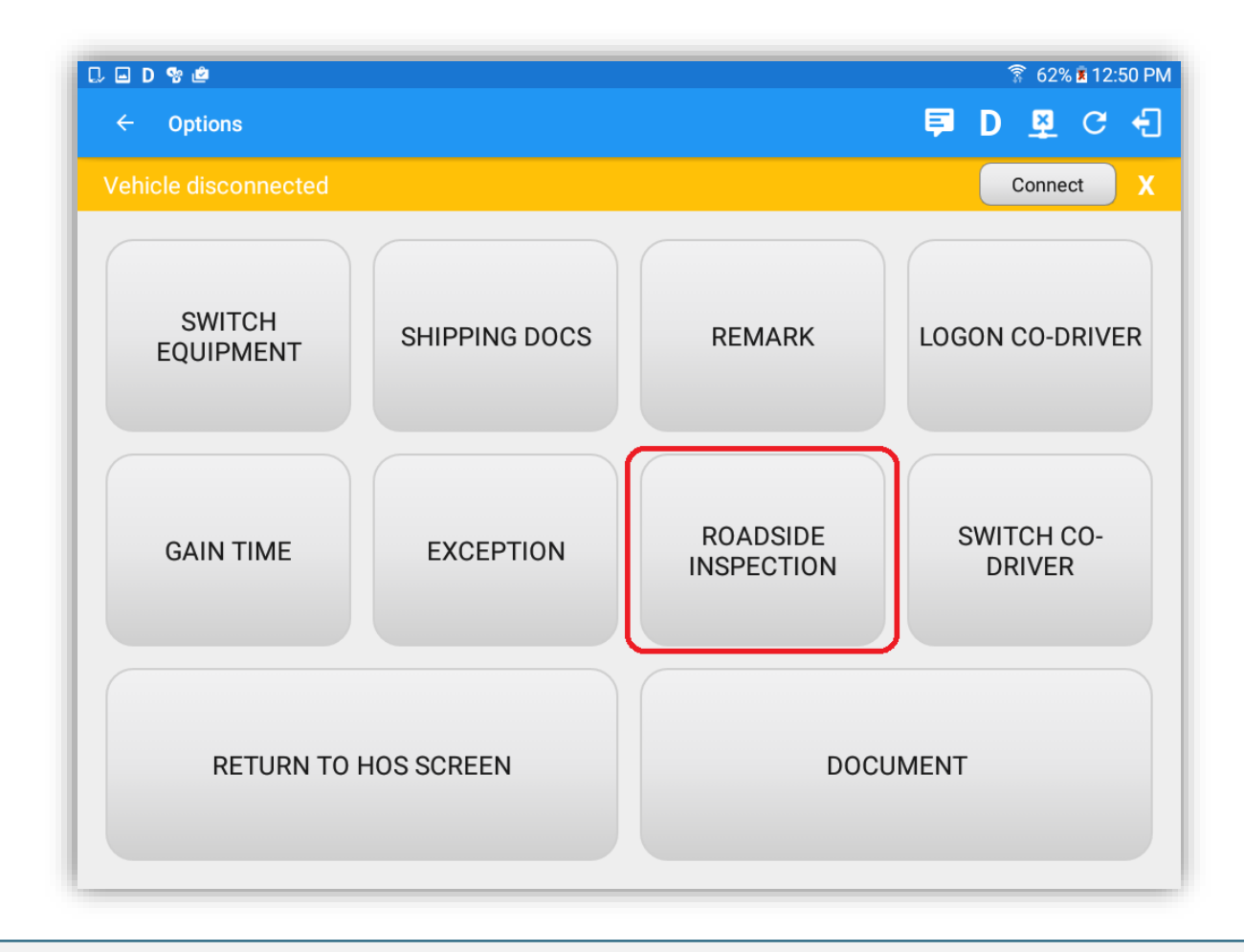

Select the 'Roadside Inspection' option to view or to email your previous seven days logs.

### Geosavi Hours of Service: Roadside Inspection

| 5 ° E                                                                                                    | 💡 🗢 🗎 1:39 рм |
|----------------------------------------------------------------------------------------------------|---------------|
|                                                                                                    | 💆 C 🕣         |
|                                                                                                    |               |
| Review logs for the current 24-hour period and the previous 7 consecut<br>Tap "Start Review" button and give your device to the DOT Officer.            | tive days.    |
| Start Review                                                                                                    |               |
|                                                                                                    |               |
| Email logs for the current 24-hour period and the previous 7 consecuti<br>Email your logs to the DOT Officer if they request a paper copy of your logs. | ive days.     |
| Email Logs                                                                                                    |               |
|                                                                                                    |               |
|                                                                                                    |               |
|                                                                                                    |               |
|                                                                                                    |               |

Select the 'Start Review' option to view the previous seven days logs or select the 'Email Logs' to attach the previous seven days logs to an email.

### Geosavi Hours of Service: Roadside Inspection

| ■ * * ■ ← Roadside Inspection                                       |                                                       |                                      |                                    |                                | 9 ♥ ∎ 1:42 pm              |
|---------------------------------------------------------------------|-------------------------------------------------------|--------------------------------------|------------------------------------|--------------------------------|----------------------------|
|                                                                     | ← Wed                                                 | Jun 22, 2016 🚽                       | >                                  |                                |                            |
| Carrier: Carrier1<br>Time Zone: CST6CDT                             | USDOT #: CDN-001<br>24 Period Starting<br>Time 000000 | ELD Manufactur<br>Start - End Odomet | rer: VisTracks<br>ter: 0 - 0       | ELD ID: (<br>Miles Today: (    | (not yet implemented)<br>ວ |
| Start - End Engine<br>Hours: 0.0 - 0.0                              | Shipping ID:                                          | Data Diagnos<br>Indicato             | stic<br>ors: (not yet implemented) | ELD Malfunction<br>Indicators: | (not yet implemented)      |
| Current Location:                                                   | Print/Display Date: <b>22-Jun-16</b>                  | Time Zone Offset fro<br>U            | om<br>TC: - <b>05:00</b>           |                                |                            |
| 0FF                                                                 | 5 7 8 9 10 11                                         | N 1 2 3                              | 4 5 6                              | 7 8 9 10                       | 11 M Total                 |
| SB                                                                  |                                                       |                                      |                                    |                                | 00:00                      |
| ON                                                                  |                                                       |                                      |                                    |                                |                            |
| 1<br>- Dashed lines denotes "Personal Use" and Dotted lines         | nes denotes "Yard Moves"                              |                                      |                                    |                                | 00:42                      |
| Time Location                                                       | Duration<br>42m                                       | Odometer<br>0                        | Eng Hours<br>0                     | Event Type/Status<br>OffDuty   | Origin<br>Driver           |
| 12:17 AM                                                            |                                                       | 0                                    | 0                                  | Login                          | Driver                     |
| *Edited entries<br>Inactive: IC=Changed, ICR=Change Requested, ICJ= | Change Rejected                                       |                                      |                                    |                                |                            |
|                                                                     | $\leftarrow$                                          |                                      |                                    |                                |                            |

Tapping the "Select" button will show the individual daily logs. In addition, violations are not displayed and will not reflect on the grid chart when viewed here.

# Geosavi Hours of Service: Shipping Docs

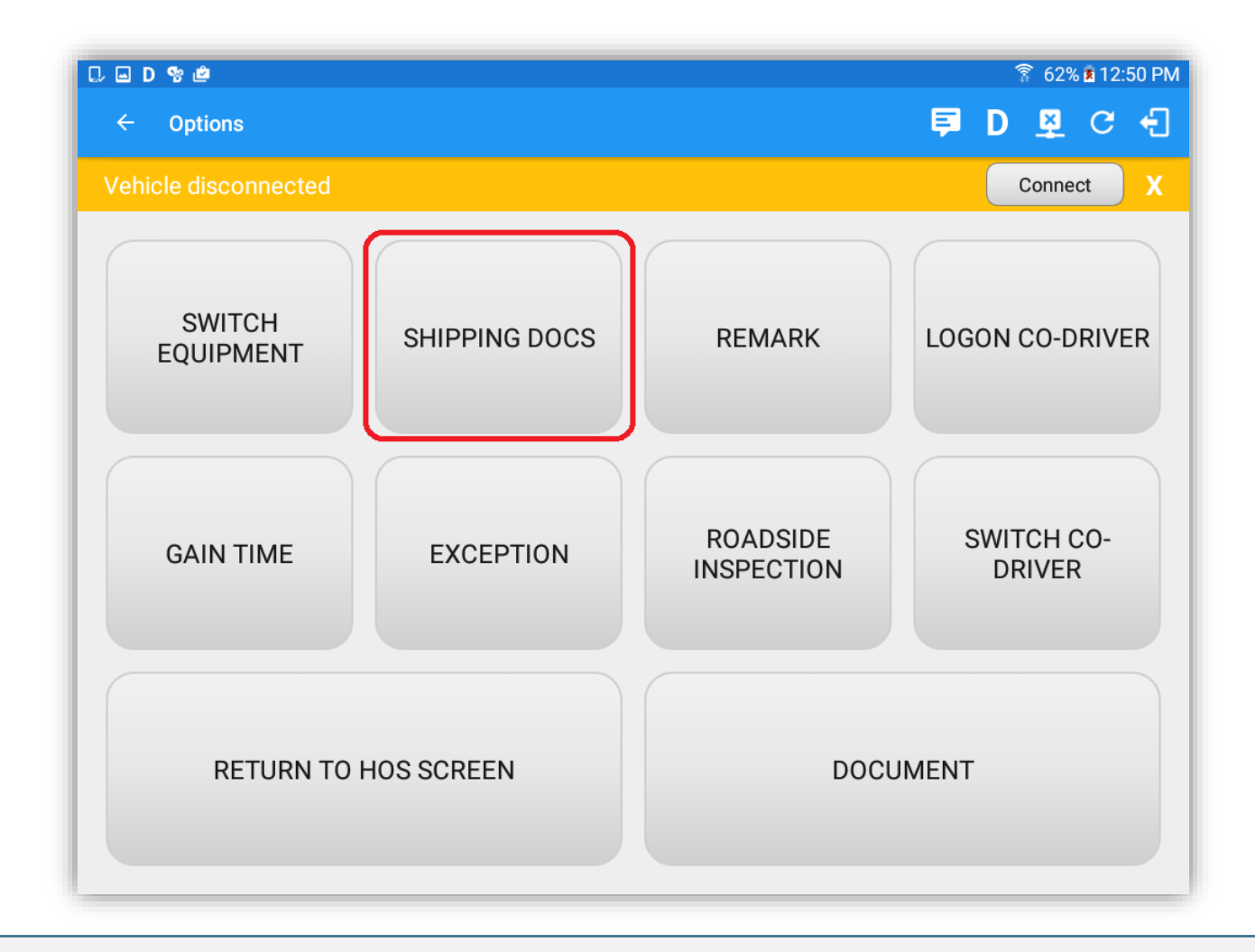

Select the 'Shipping Docs' option to enter your shipment ID.

# Geosavi Hours of Service: Shipping Docs

| ቢ⊞⊑D%¢                                       |                     |             |       | <u></u> है 6 | 3% 🖻 12:57 PM |
|----------------------------------------------|---------------------|-------------|-------|--------------|---------------|
| ← Options                                    |                     |             |       | 🗐 D 🖉        | l C +]        |
| Vehicle disconnected                         | Entor Shipping      | n Dooo      |       | Con          | nect X        |
|                                              | B/L or Manifest No. | Enter       |       |              |               |
| SWITCH                                       | Shipper and         |             |       |              |               |
| EQUIPMENT                                    | Commodity           | Enter       |       | LOGON CO     | -DRIVER       |
|                                              |                     | CANC        | EL OK |              |               |
|                                              |                     |             |       |              |               |
| 1 <sup>-</sup> 2 <sup>@</sup> 3 <sup>#</sup> | 4 / 5 %             | 6 ^ 7 &     | 8 * 9 | ( 0 )        | Del           |
| q w e                                        | r t                 | y u         | i     | p p          |               |
| a s c                                        | l <u>f</u>          | g h         | j k   |              | 4             |
| t z x                                        | c v                 | b n         | m,    | ! .?         | +             |
| Ctrl Sym                                     |                     | English(US) |       |              |               |

Enter your shipment ID as agreed with your employer and enter the Shipper or Commodity.

### Geosavi Hours of Service: Add Exception

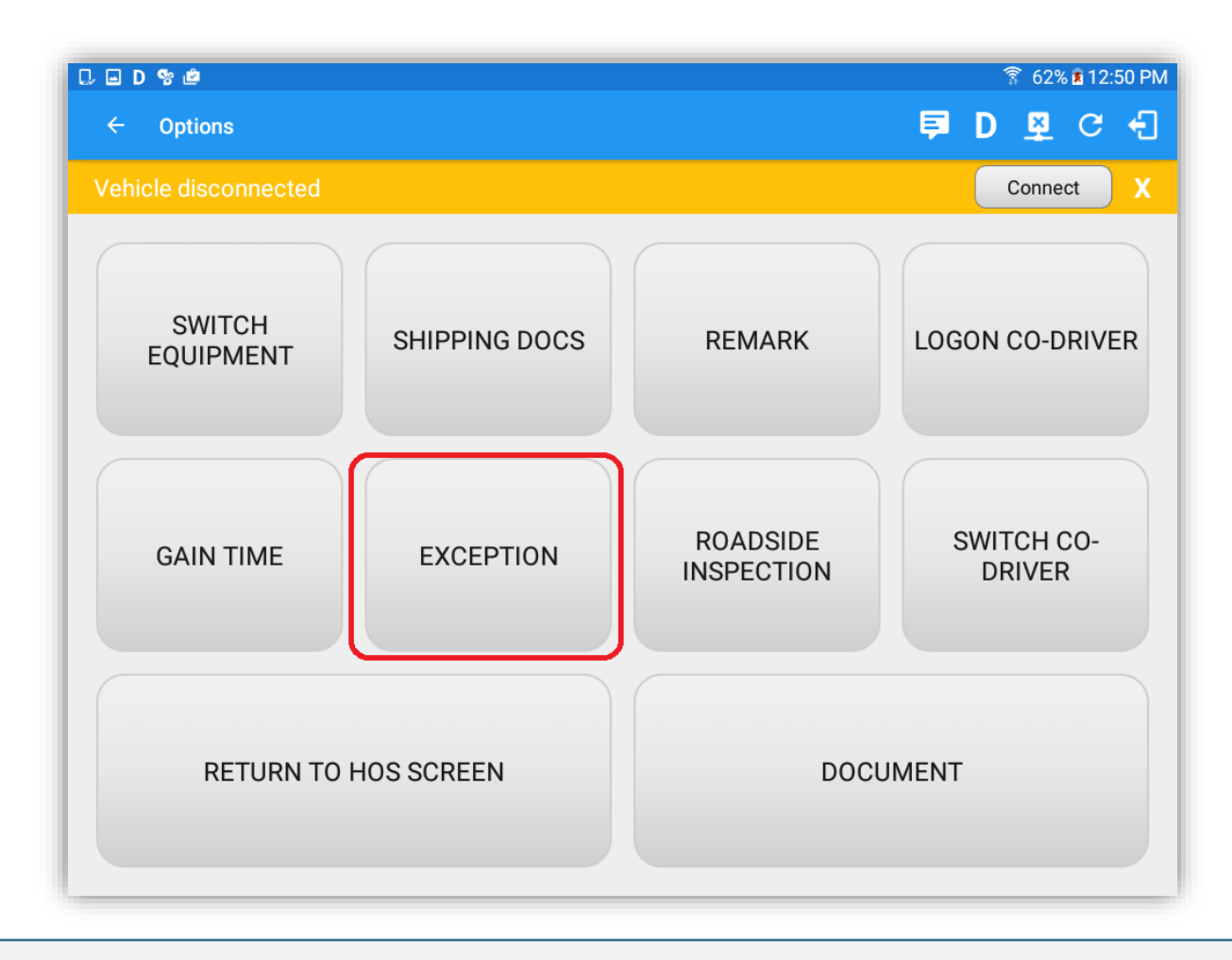

Before applying any exception rule, you must first follow all processes currently in place with your transportation office.

An exception is an exceptional circumstance in which a driver is permitted per FMCSA HOS regulations to extend the maximum driving time.

Geosavi Hours of Service supports the following exceptions for USA Region:

**Waiting Time at Well Site** – In the case of specially trained drivers of commercial motor vehicles that are specially constructed to service oil wells, on-duty time shall not include waiting time at a natural gas or oil well site. Such waiting time shall be recorded as "off duty" time.

**16 Hour** - In the case of drivers of property-carrying vehicles who return to their work reporting location and are released from duty at the end of each work day, drivers may extend the 14 consecutive hour duty window to 16 consecutive hours, once every 7 consecutive days.

Note: The driver must attest that all conditions for claiming this exception have been met. May not be combined with the **Adverse Conditions** exception.

**Adverse Driving Conditions** – means snow, sleet, fog or other adverse weather conditions, a highway covered with snow or ice, or unusual road and traffic conditions, none of which were apparent on the basis of information known to the person dispatching the run at the time it was begun.

**Emergency Conditions** – In case of any emergency, a driver may complete his/her run without being in violation of the provisions of the regulations if such a run, reasonably could have been completed absent the emergency.

Geosavi Hours of Service supports the following exceptions for Canada Region:

#### **2 Hour Driving Extension Special Permit** – (Section 62)

**Oil Well Service Permit** - In the case the drivers for Oil well service vehicles need to work longer periods than the cycle limit allows, if granted, the motor carrier and their designated drivers are authorize to operate under special terms and conditions for a maximum of 1 year. (Section 63)

**Emergency Conditions** – In case of any emergency, a driver may complete his/her run without being in violation of the provisions of the regulations if such a run, reasonably could have been completed absent the emergency. (Sections 76 (1)).

Note: The driver must attest that all conditions for claiming this exception have been met. May not be combined with the **Adverse Conditions** exception.

**2 Hour Driving Extension for Adverse Driving Conditions** – In case the driver was not aware of, and the driver could have not predicted any prior event to the Start of the Trip. The driver can increase the driving and onduty time in the cycle by up to 2 hours and decrease daily off-duty time by up to 2 hours. The driver must stop driving after 16 hours of elapsed time in work shift. (Section 76(2,3))

**No logs for drivers operating within 160km of home terminal** – In case a Driver operates a commercial vehicle within a radius of 160km of the home terminal then the driver does not need to fill out a daily log. The Home Terminal is the motor carrier's place of business where the driver normally reports for work. Radius means "by-air" so using the home terminal as the centre point on a map. The driver however, needs to maintain a accurate record of duty status for each day. (Section 81)

# Geosavi Hours of Service: Add Exception (USA Region)

| . ♥ ™ ■                                                                       |                           | 🗙 🛜 100                                 | 0% 🕏 4:56 PM         |                                                                                                    |                  |
|-------------------------------------------------------------------------------|---------------------------|-----------------------------------------|----------------------|----------------------------------------------------------------------------------------------------|------------------|
| ← Settings                                                                    |                           |                                         |                      |                                                                                                    |                  |
| Hours of Service<br>Set Hours of Service Preferences                          | Hours of Service          |                                         |                      |                                                                                                    |                  |
| GPS<br>Gps Preferences<br>Device                                              | Home Terminal             | Street                                  |                      |                                                                                                    |                  |
| Device Preferences<br>Vehicle Data Settings<br>Vehicle Bus Data Configuration | Driving Rules             |                                         | C = D % #            |                                                                                                    | 🛜 63% 🖻 12:58 PM |
| Communications<br>Communications Options                                      | Region                    | USA                                     | ← Options            | Add Exception                                                                                                    | <b>티 D 코 C -</b> |
| Legal<br>EULA License Agreement                                               | Cycle USA                 | US 70hr8days                            | Vehicle disconnected | 2 Hour Driving Extension for Adverse Driving Conditions 205.1(b)(1) - Adverse Driving Conditions                                                        | Connect X        |
| About<br>Copyright ©2016 VisTracks                                            | Start Time of Day         | 12 am                                   |                      | Relief from All Driving Rules for Emergency Conditions                                                                                                  |                  |
|                                                                               | Cargo                     | Property                                | SWITCH<br>EQUIPMENT  | Oilfield Operations with 24 hour restart                                                                                                    | LOGON CO-DRIVER  |
|                                                                               | Canada                    | Use Canada Off Duty Deferral            |                      | 30 Minute Break Exemption for Short-haul Drivers     395.1(e)(1)-Short-haul No Break                                                                    |                  |
|                                                                               | Other<br>PDF Report Email | recipient@domain.com                    |                      | No Logs for Short-haul Drivers operating within 100 air miles or<br>Non-CDL-Drivers operating within 150 air miles<br>395.1(ef1.2) - Short-Haul No Logs | SWITCH CO-       |
|                                                                               |                           | Separate email addresses by comma ( , ) | GAIN TIME            | 24 Hour Restart for Construction, Groundwater well-drilling     395.1(l,m) - 24 Hour Restart                                                            | DRIVER           |
|                                                                               |                           |                                         |                      | 16 Hour Driving Window Once Per Week 395.1(o) - 16 Hours Driving Window                                                                                 |                  |
|                                                                               |                           |                                         | RETURN TO H          | Enter reason for exception(s)                                                                                                    | JMENT            |
|                                                                               |                           |                                         |                      | CANCEL OK                                                                                                    |                  |

Before applying any exception rule, you must be absolutely certain that all prerequisites have been met, you must also follow any or all processes currently in place with your transportation office. Once the appropriate rule has been selected, select the OK option to continue.

# Add Exception (USA Region)

| % D.                                                 |                                                                                                    | ≯ 🗊 41% 🖥 8:33 AM            |
|------------------------------------------------------|----------------------------------------------------------------------------------------------------|------------------------------|
| ← View Log                                           | Add Exception                                                                                                    | <b>₽ C €</b>                 |
| Start Time: 12AM                                     | Ulfield Operations with 24 hour restart<br>395.1(d) - Oilfield Operations                                                                                | US70hr8days                  |
| 0FF                                                  | 30 Minute Break Exemption for Short-haul Drivers<br>395.1(e)(1) - Short-haul No Break                                                                    | 7 8 9 10 11 M Total<br>05:33 |
| SB 3:00<br>D                                         | No Logs for Short-haul Drivers operating within 100 air miles or<br>Non-CDL-Drivers operating within 150 air miles<br>395.1(e)(1,2) - Short-Haul No Logs | 00:00                        |
| 0N <mark>111111111111111111111111111111111111</mark> | Error                                                                                                    | 00:00                        |
| Violation: 14<br>Co-Drivers: none                    | The "16 Hour Driving Window Once Per Week" exception is<br>already used in the current cycle.                                                            |                              |
| Status Start                                         | ок                                                                                                    | + +<br>EXCEPT ADD            |
| 1 Driving 12:00 AM                                   | test                                                                                                    | DEL EDIT                     |
| 2 OffDuty 03:00 AM                                   | Cycle US70hr8days - Cargo PROPERTY -                                                                                                    | DEL EDIT                     |
|                                                      | Co-Driver Start Time 12 am •                                                                                                    |                              |
| +Inactive: IC=Changed, ICR=Change Requ               | CANCEL OK                                                                                                    |                              |

 The '16 Hour Driving Window' exception can only be used once for the last 7 days or in every 70hr cycle, if the driver attempted to enable the exception, an error dialog will display. However, it is possible for the driver to add another '16 Hour Driving Window' exception when a cycle reset has occurred. Nevertheless the driver will need to wait for the current cycle to end to be able to enable the exception again.

#### Geosavi Hours of Service:

# Add Exception (Canada Region)

|                                                                                    |                                                                                                    | ×                                                                                                    | 🔋 100% 🗵                                                                                                    | 4:59 PM                                                                                                    |                                                                                                    |                                                                                                    |
|------------------------------------------------------------------------------------|----------------------------------------------------------------------------------------------------|----------------------------------------------------------------------------------------------------|----------------------------------------------------------------------------------------------------|----------------------------------------------------------------------------------------------------|----------------------------------------------------------------------------------------------------|----------------------------------------------------------------------------------------------------|
|                                                                                    |                                                                                                    |                                                                                                    |                                                                                                    |                                                                                                    |                                                                                                    |                                                                                                    |
| Hours of Service                                                                   |                                                                                                    |                                                                                                    |                                                                                                    |                                                                                                    |                                                                                                    |                                                                                                    |
| Home Terminal                                                                      | Street                                                                                                    |                                                                                                    |                                                                                                    |                                                                                                    |                                                                                                    |                                                                                                    |
|                                                                                    | City                                                                                                    | State                                                                                                    | Zip                                                                                                    |                                                                                                    |                                                                                                    |                                                                                                    |
| Driving Rules                                                                      | D 🖸 D 🗞 🙋                                                                                                    |                                                                                                    |                                                                                                    |                                                                                                    |                                                                                                    | ͡≩ 63% ∎ 12:59 PM                                                                                                    |
| Region                                                                             | Canada                                                                                                    |                                                                                                    |                                                                                                    | ← Options                                                                                                    |                                                                                                    | <b>퇴 D 및 C 1</b>                                                                                                    |
| Cycle Canada                                                                       | Canada 70hr7days South<br>Asia/Manila<br>12 am                                                                                                    |                                                                                                    |                                                                                                    | Vehicle disconnected                                                                                                    | Add Exception                                                                                                    | Connect X                                                                                                    |
| Start Time of Day                                                                  |                                                                                                    |                                                                                                    |                                                                                                    |                                                                                                    | Hour Driving Extension Special Permit<br>62 - 2 Hour Driving Extension Permit                                                                                                    |                                                                                                    |
| Cargo                                                                              | Property/Passenger                                                                                                    |                                                                                                    |                                                                                                    | EQUIPMENT                                                                                                    | Oil Well Service Permit                                                                                                    | LOGON CO-DRIVER                                                                                                    |
| Use 34 Hour Restart                                                                |                                                                                                    |                                                                                                    |                                                                                                    |                                                                                                    | 63 - Oil Well Service Permit                                                                                                    |                                                                                                    |
| Canada                                                                             | a 🔽 Use Canada Off Duty Deferral 🛛 Excep                                                                                                    |                                                                                                    |                                                                                                    |                                                                                                    | CanEmergencyConditions<br>76(1) - Emergency Conditions                                                                                                    |                                                                                                    |
| Other                                                                              |                                                                                                    |                                                                                                    |                                                                                                    |                                                                                                    | 2 Hour Driving Extension for Adverse Driving Conditions                                                                                                    |                                                                                                    |
| PDF Report Email<br>recipient@domain.com<br>Separate email addresses by comma (, ) |                                                                                                    |                                                                                                    |                                                                                                    | GAIN TIME                                                                                                    | 76(2,3) - Adverse Conditions                                                                                                    | SWITCH CO-<br>DRIVER                                                                                                    |
|                                                                                    |                                                                                                    |                                                                                                    |                                                                                                    |                                                                                                    | No logs for drivers operating within 160km of home terminal<br>81 - No Logs                                                                                                    |                                                                                                    |
|                                                                                    |                                                                                                    |                                                                                                    |                                                                                                    |                                                                                                    | Enter reason for exception(s)                                                                                                    |                                                                                                    |
|                                                                                    |                                                                                                    |                                                                                                    |                                                                                                    |                                                                                                    |                                                                                                    |                                                                                                    |
|                                                                                    |                                                                                                    |                                                                                                    |                                                                                                    | RETURN TO H                                                                                                    | JMENT                                                                                                    |                                                                                                    |
|                                                                                    |                                                                                                    |                                                                                                    |                                                                                                    |                                                                                                    |                                                                                                    |                                                                                                    |
|                                                                                    |                                                                                                    |                                                                                                    |                                                                                                    |                                                                                                    |                                                                                                    |                                                                                                    |
|                                                                                    | Hours of Service<br>Home Terminal<br>Driving Rules<br>Region<br>Cycle Canada<br>Home Terminal Time Zone<br>Start Time of Day<br>Cargo<br>Use 34 Hour Restart<br>Canada<br>Other<br>PDF Report Email | Hours of Service $Home Terminal Street City City Driving Rules Cycle Canada Cycle Canada Cycle Canada Cycle Canada Cycle Canada Cycle Canada Cycle Canada Canada 70hr7days s Canada Cargo Property/Passenger Use 34 Hour Restat Canada PDF Report Email PDF Report Email PDF Report Email Cargo Cargo Cargo Cargo Canada Cargo Canada Cargo Cargo Cargo Canada Cargo Cargo Cargo Canada Cargo Canada Cargo Canada Cargo Canada Cargo Canada Cargo Cargo Canada Cargo Cargo Canada Cargo Cargo Canada Cargo Canada Cargo Canada Cargo Canada Cargo Canada Cargo Canada Cargo Canada Cargo Canada Cargo Canada Cargo Canada Cargo Canada Cargo Canada Cargo Cargo Canada Cargo Canada Cargo Canada Cargo Canada Cargo Canada Cargo Canada Cargo Canada Cargo Canada Cargo Canada Cargo Canada Cargo Canada Cargo Canada Cargo Canada Cargo Canada Cargo Canada Cargo Cargo Canada Cargo Cargo Cargo Cargo Cargo Cargo Cargo Cargo Canada Cargo Cargo Carg$ | Hours of Service         Home Terminal         City         Street         City         Street         City         Street         City         Street         City         Street         City         Street         City         Street         City         Street         City         Street         Color         Carada         Carada         Carada         Carada         Carada         Carada         Carada         Carada         Carada         Other         PDF Report Email         recipient@domain.com         Separate email addresses by comma (.) | Hours of Service         Home Terminal         City       State         Driving Rules         Region       Canada         Cycle Canada       Canada 70hr7days South         Home Terminal Time Zone       Asia/Manila         Start Time of Day       12 am         Carago       Property/Passenger         Use 34 Hour Restart       Image: Canada off Duty Deferral         Exception       Other         PDF Report Email       recipient@domain.com         Separate email addresses by comma (, )       Separate email addresses by comma (, ) | Vertice         Hours of Service         Home Terminal         City       State         Driving Rules         Cycle Canada         Canada         Cycle Canada         Canada         Cargo         Property/Passenger         Use 34 Hour Restart         Canada         Canada         Verticate disconnected         SwiTCH         Equipment         Use 34 Hour Restart         Canada         Verticate disconnected         Separate email addresses by comma (.)         Report Email         recipient@domain.com         Separate email addresses by comma (.) | Hours of Service         Hours of Service         Brown Terminal         Cry       State         Driving Rules         Cycle Canada         Cycle Canada         Cycle Canada         Cycle Canada         Cycle Canada         Cycle Canada         Cycle Canada         Cycle Canada         Cycle Canada         Cycle Canada         Cycle Canada         Cango         Proprint//Passenger         Use 34 Hour Restart         Canada       Use Canada Off Duty Deferral         Consciences/Conditions         Canada       Use Canada Off Duty Deferral         Consciences/Conditions         74(2.3) - Adverse Driving Conditions         74(2.3) - Adverse Conditions         74(2.3) - Adverse Conditions         74(2.3) - Adverse Driving Conditions         74(2.3) - Adverse Conditions         74(2.3) - Adverse Driving Conditions         74(2.3) - Adverse Driving Conditions         74(2.3) - Adverse Driving Conditions         74(2.3) - Adverse Driving Conditions         74(2.3) - Adverse Driving Conditions         74(2.3) - Adverse Driving Conditions         1 - No Logs         Ente |

There are separate exceptions displayed depending on the Region selected. If the selected Region is USA then the exceptions displayed will show all USA exceptions, same process if the selected Region is Canada.

### Geosavi Hours of Service: Logon Co-Driver

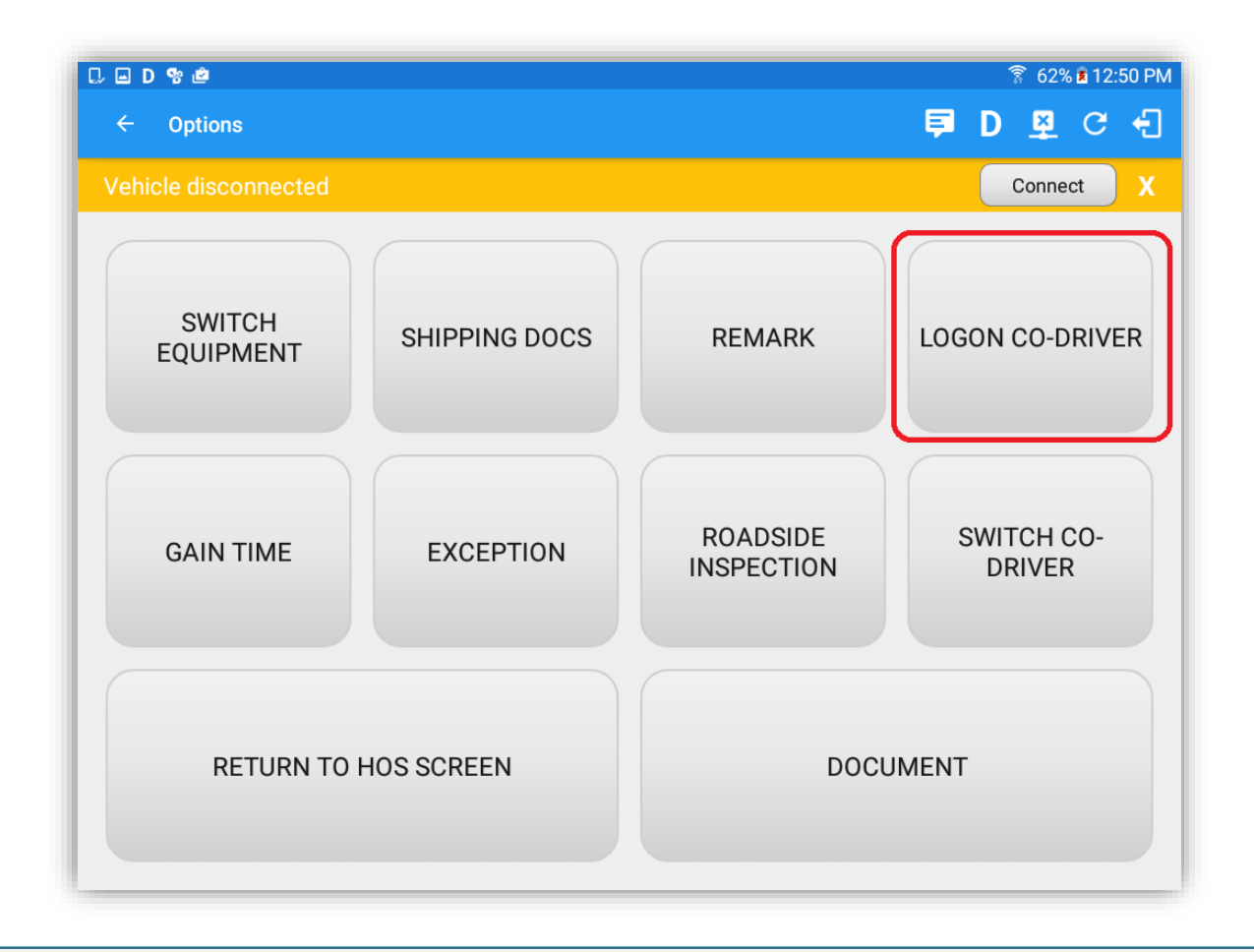

To log on further drivers, select the 'Logon Co-Driver' option.

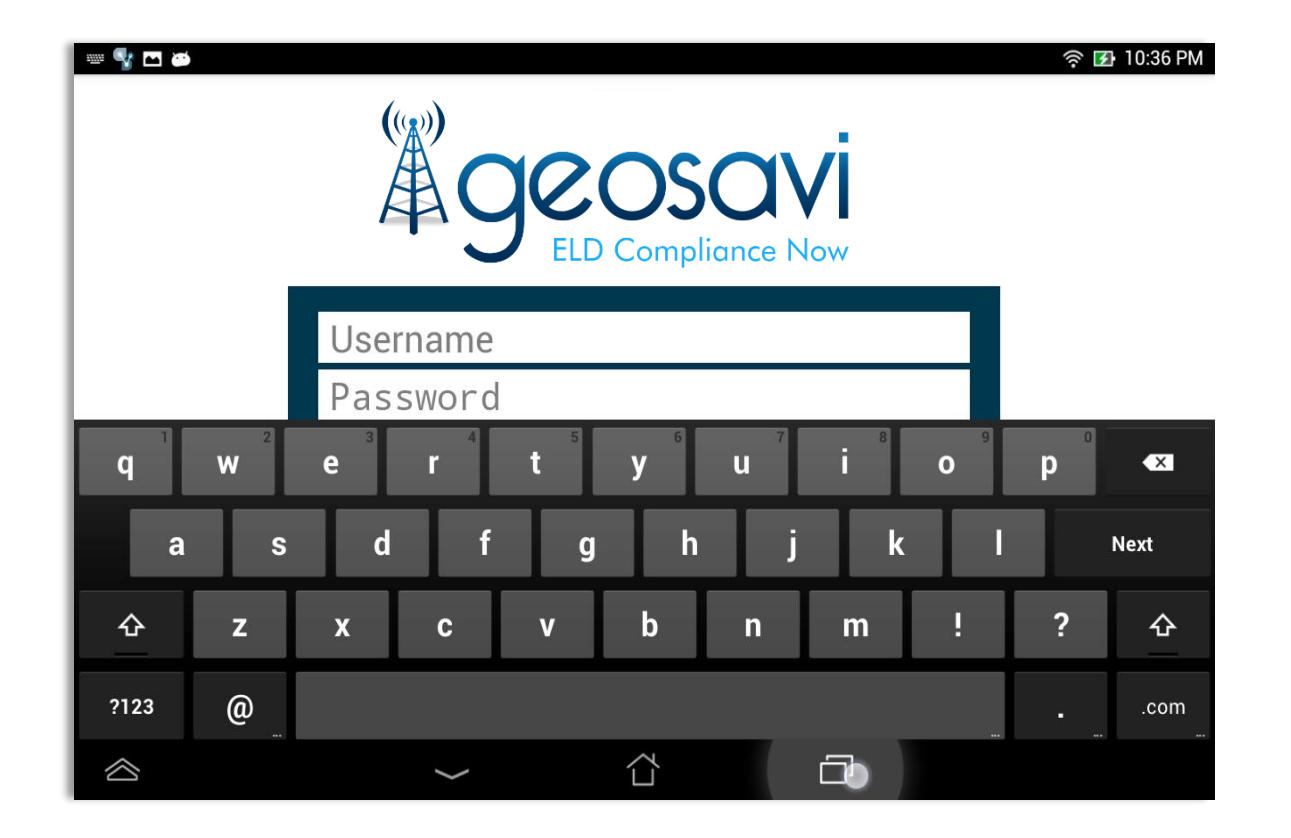

Enter the logon details as before.

# Logon Co-Driver – Team Driving

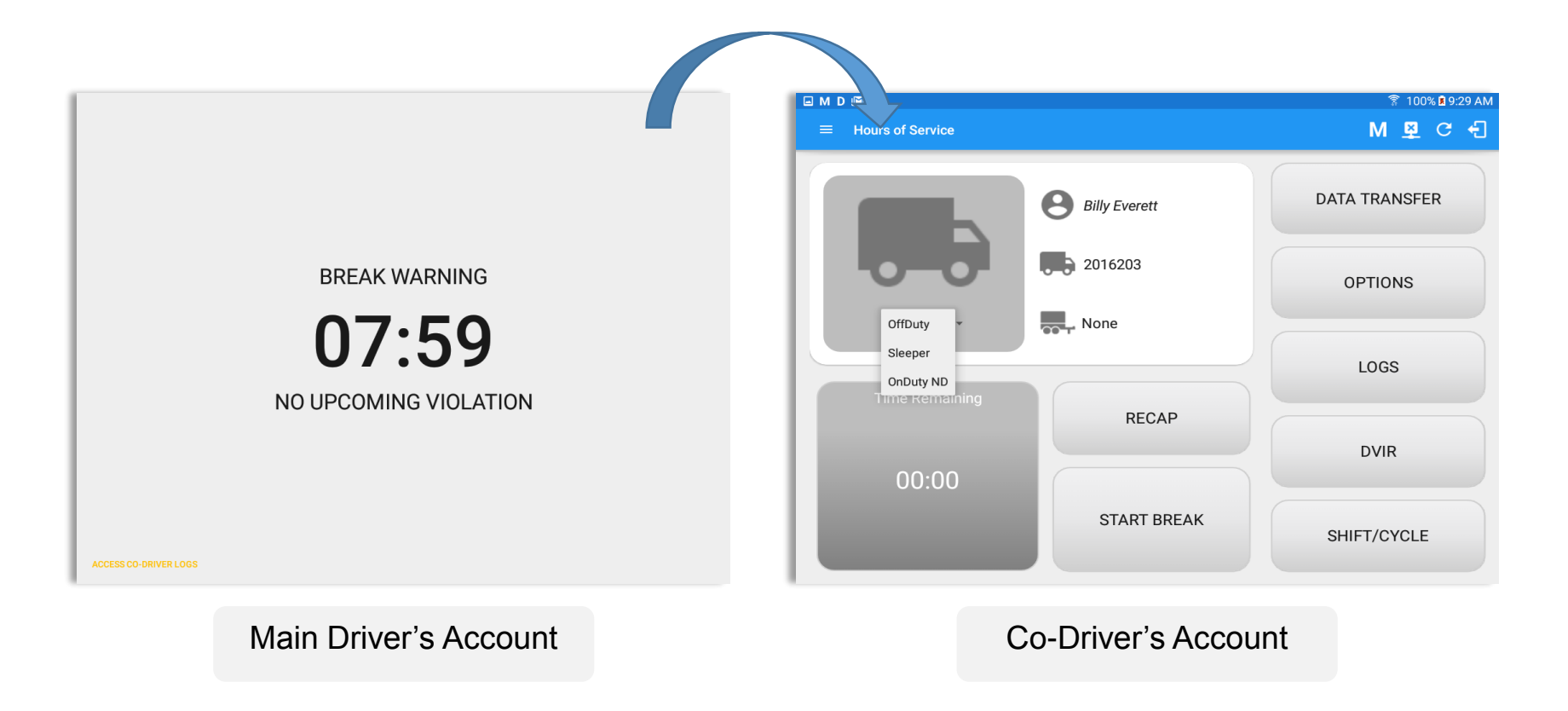

When in Team Driving, The Co-Driver is allowed to review his/her information by having the "Access Co-Driver Logs" option on the lock screen which allows them to access the Hours of Service dashboard and subsequently select the Logs option while the vehicle is still in motion.

When in Review Mode the Co-Driver **cannot** receive or access:

- Driving Notifications and alerts which relates to the Primary Driver
- Lock screen will not display even if the vehicle is in motion
- ✗ Cannot switch vehicle
- Cannot change the current event in to Driving event
- Cannot update any preferences related to background services

When in Review Mode the Co-Driver **can** receive or access:

- ✓ Data Diagnostics and Malfunctions pop-up dialogs
- ✓ Pending Edit Request(s)
- Allow modifications on previous events
- Can edit current event to OnDuty ND, OffDuty & Sleeper except changing it into Driving

- Once the Co-Driver has successfully logged in, the main dashboard is displayed with the codriver's information while setting the app in Review Mode with limited capabilities.
- The ELD also allows the driver to reassign his driving time to a co-driver.

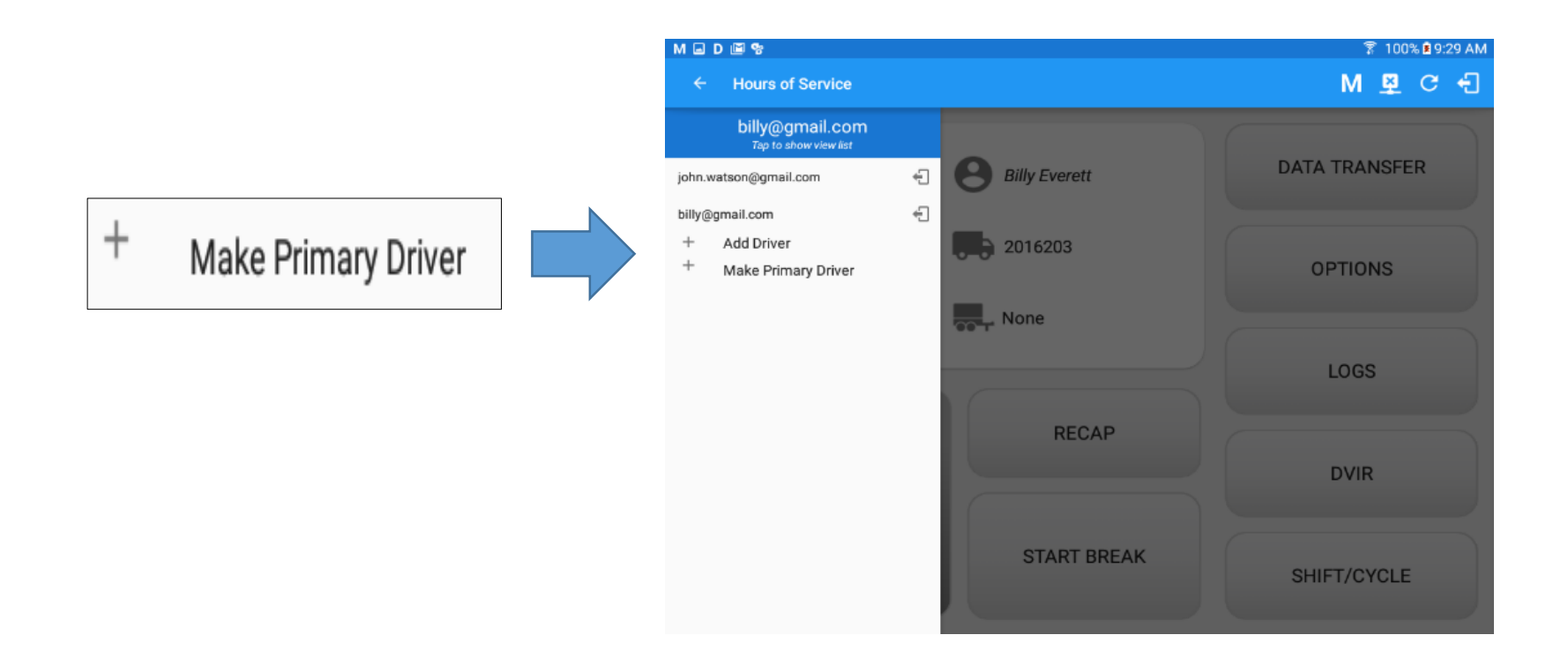

- A driver that is set as the Primary Driver is the one currently using the application while the other one is only in the monitoring state
- When a Co-Driver is in Review Mode and the vehicle is not in motion, an option to make the codriver become the Primary Driver is available within the Drivers list.

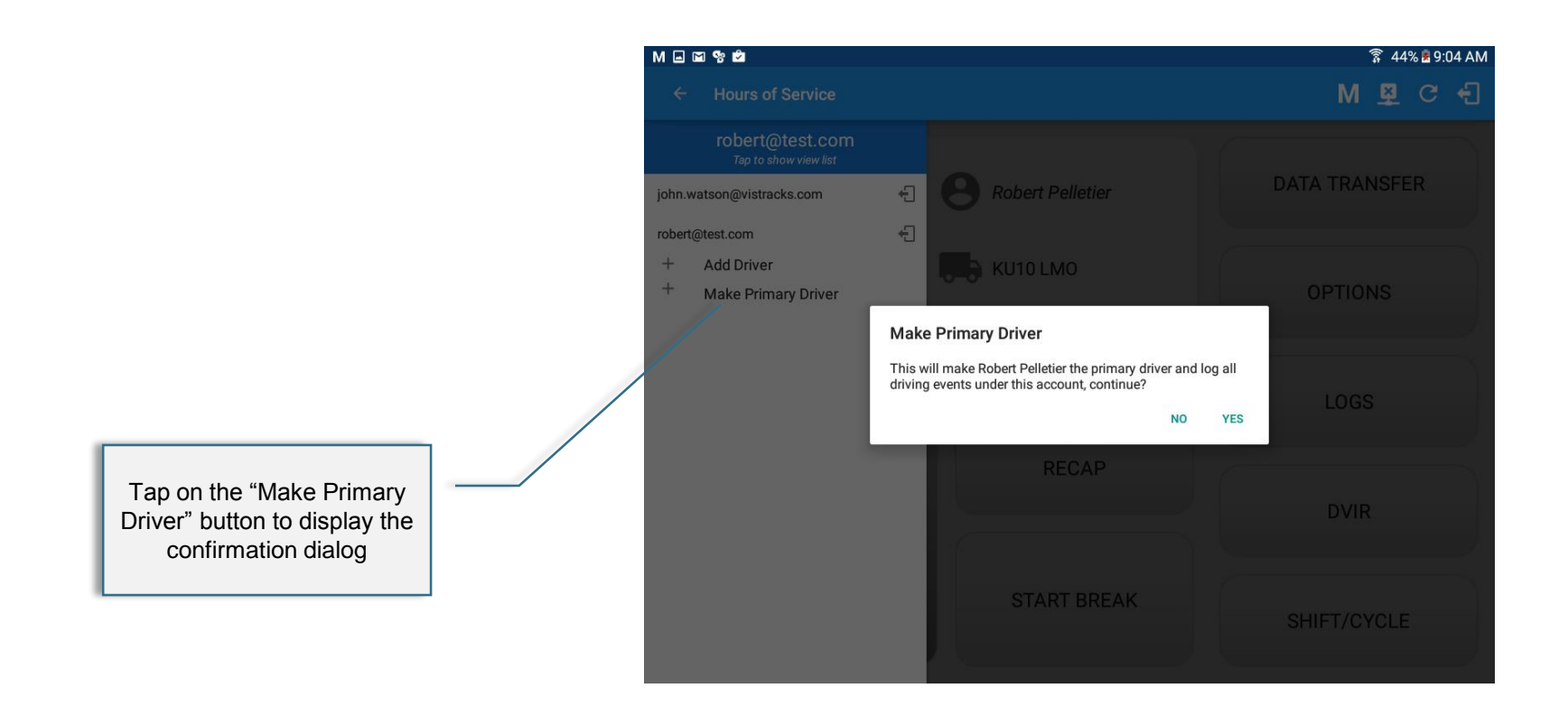

- If **YES** is tap, the VBUS services will restart under the new primary driver's account.
- The "Make Primary Driver" button will be disabled when the main driver is in a driving state, which will then display a label stating "Cannot Change Driver While Driving".

### Geosavi Hours of Service: Switch Co-Driver

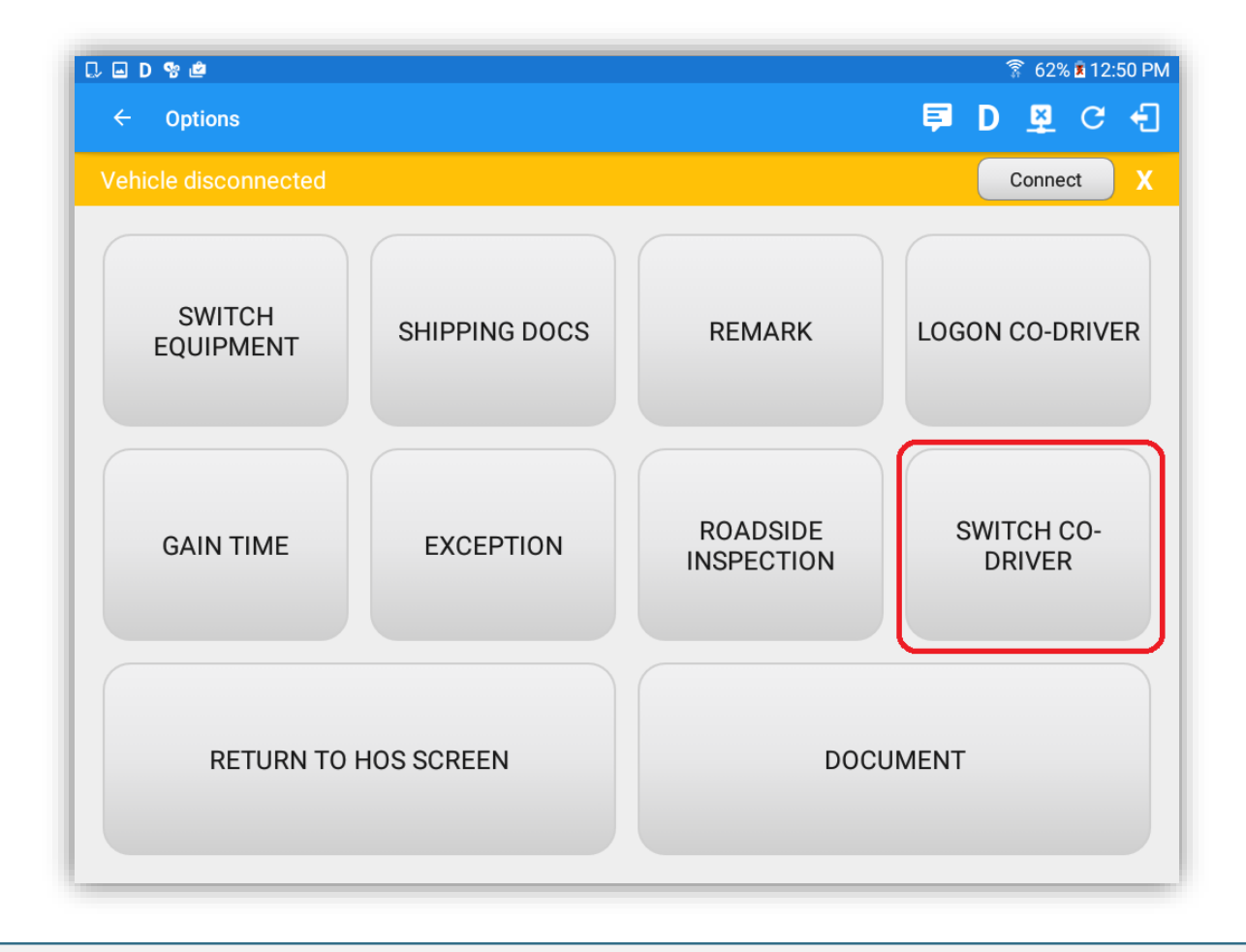

Select the 'Switch Co-Driver' option to switch between all logged on drivers.

# Geosavi Hours of Service: Switch Co-Driver

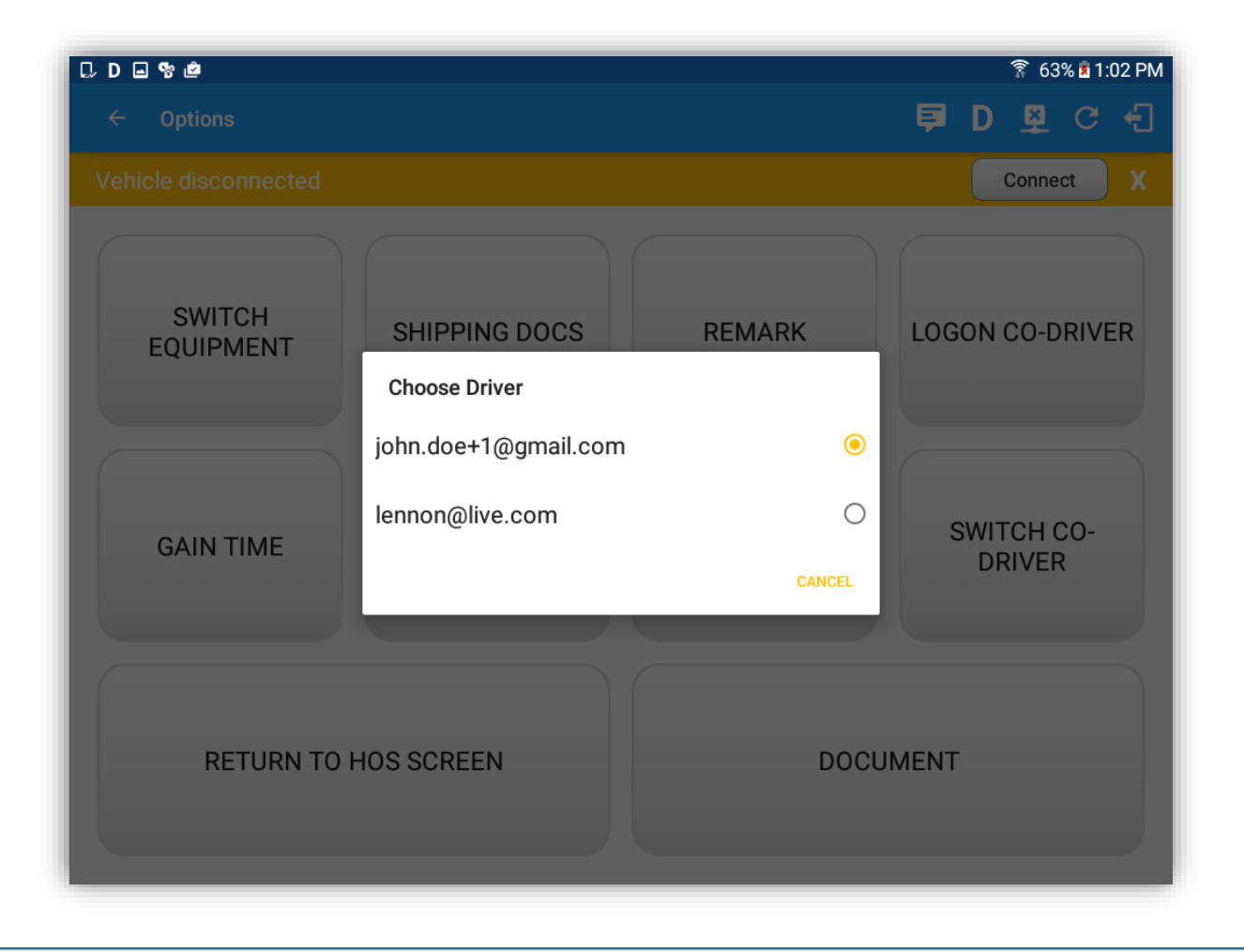

Select the required driver to view their HOS details.

#### Switch Co-Driver – Re-Authentication

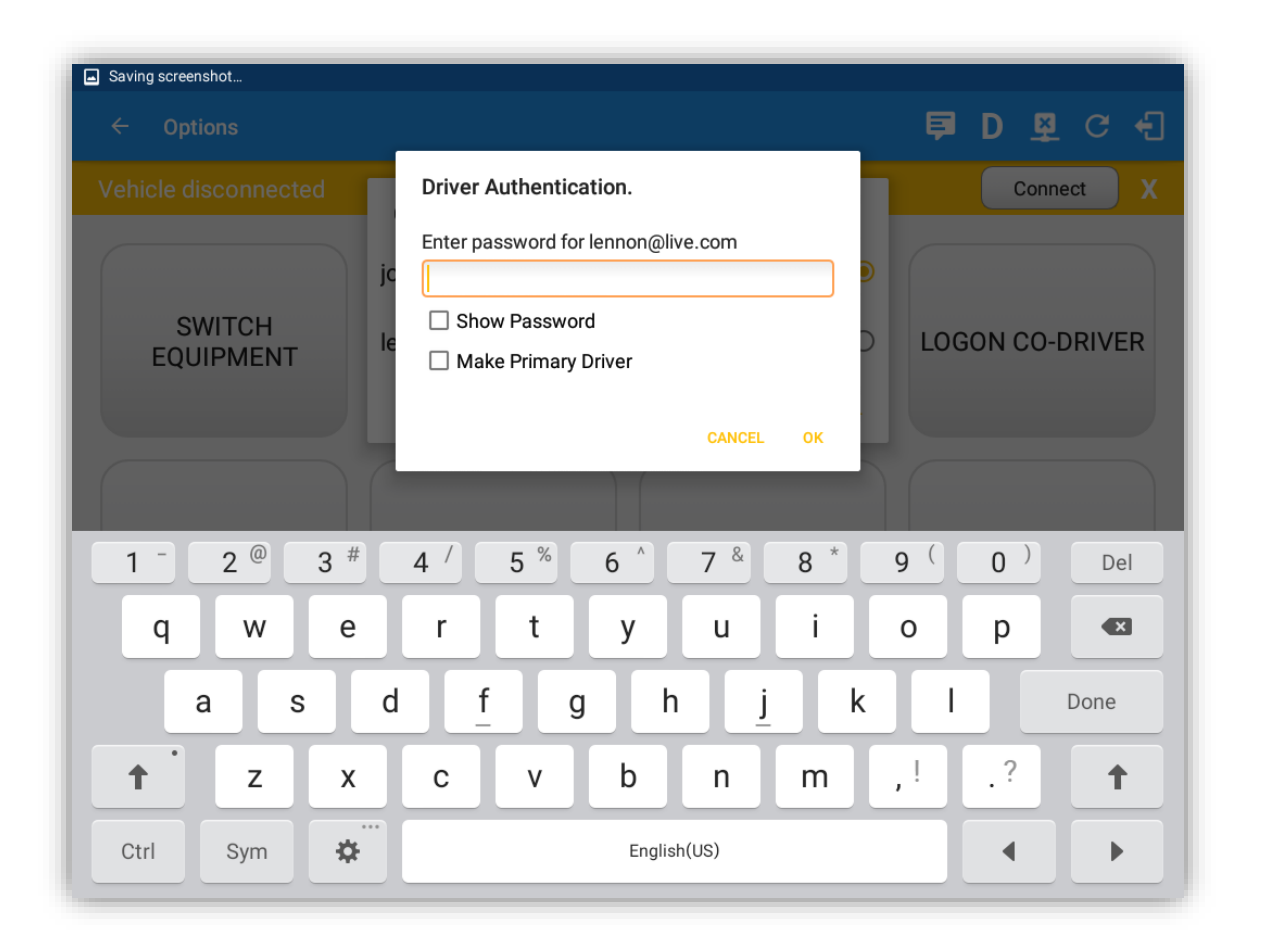

Before successfully switching to a different driver, the Hours of Service app will require reauthentication by the co-driver.
| C 🖬 D 🤋 💩            |               |                        | 🛜 62% i 12:50 PM     |
|----------------------|---------------|------------------------|----------------------|
| ← Options            |               |                        | 📮 D 🗕 C 🕣            |
| Vehicle disconnected |               |                        | Connect X            |
| SWITCH<br>EQUIPMENT  | SHIPPING DOCS | REMARK                 | LOGON CO-DRIVER      |
| GAIN TIME            | EXCEPTION     | ROADSIDE<br>INSPECTION | SWITCH CO-<br>DRIVER |
| RETURN TO            | HOS SCREEN    | DOCL                   | JMENT                |

• Select 'Document' to display Document module and can add, edit, delete and email documents.

# Geosavi Hours of Service: Add Document

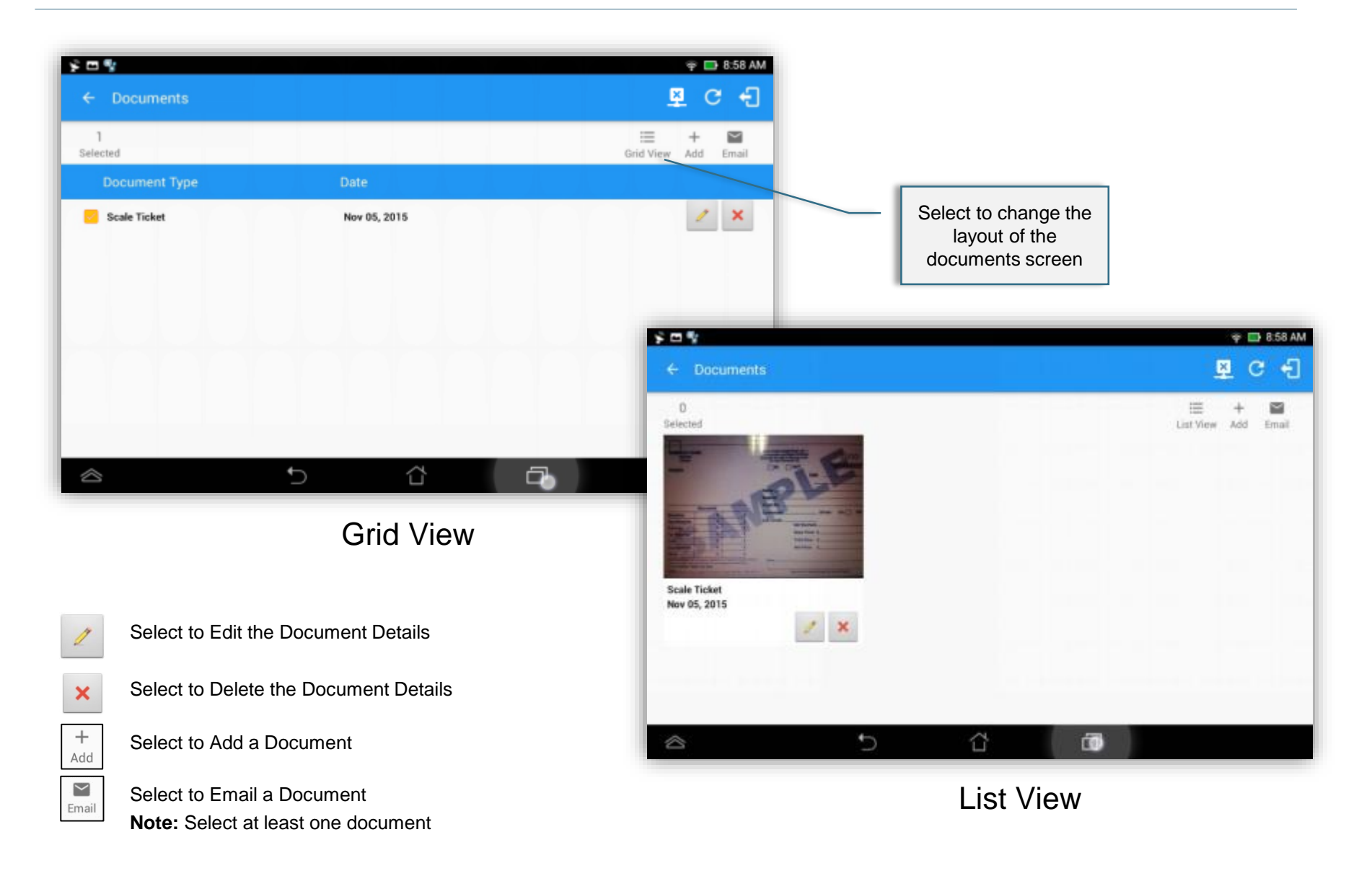

# Geosavi Hours of Service: Add Document

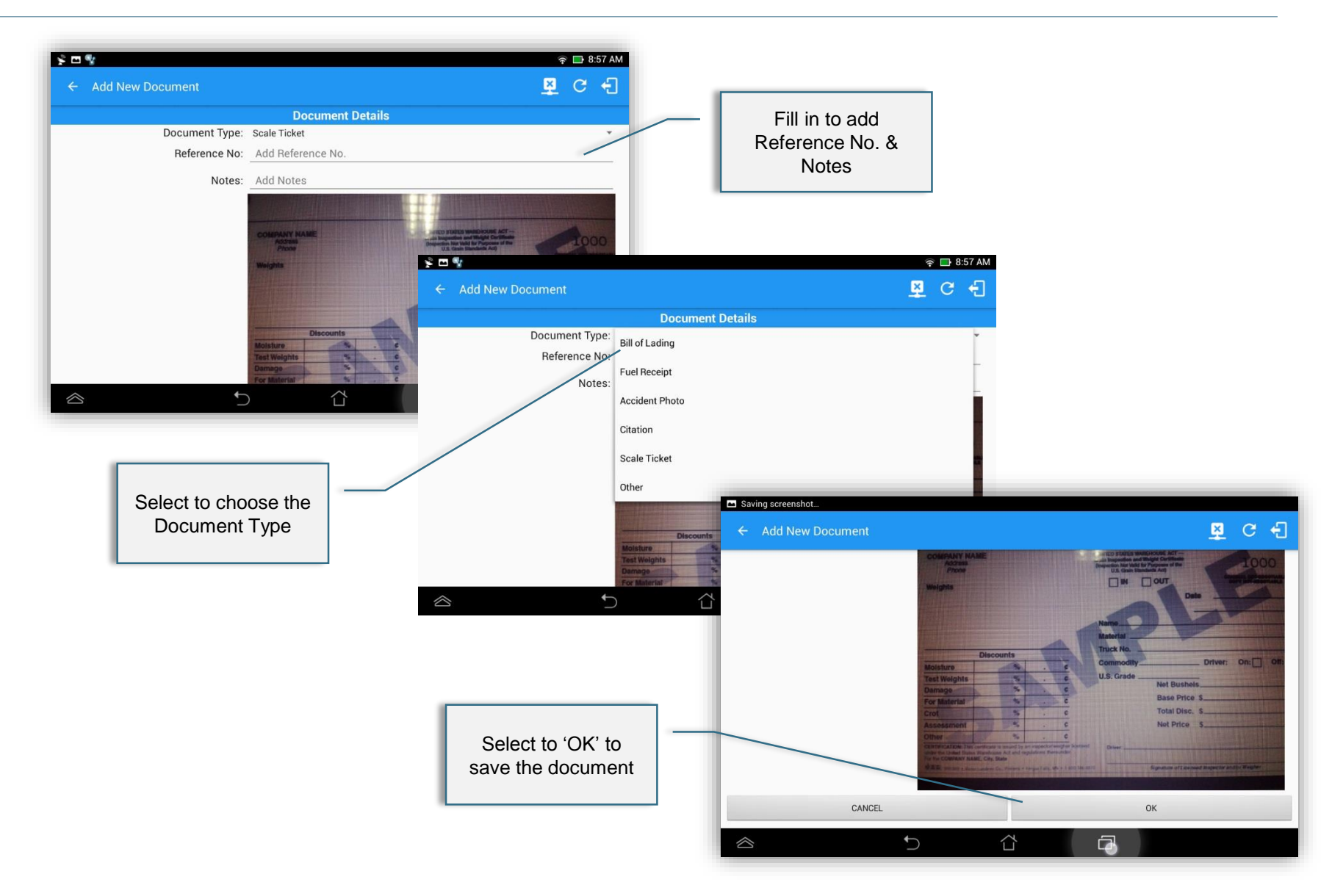

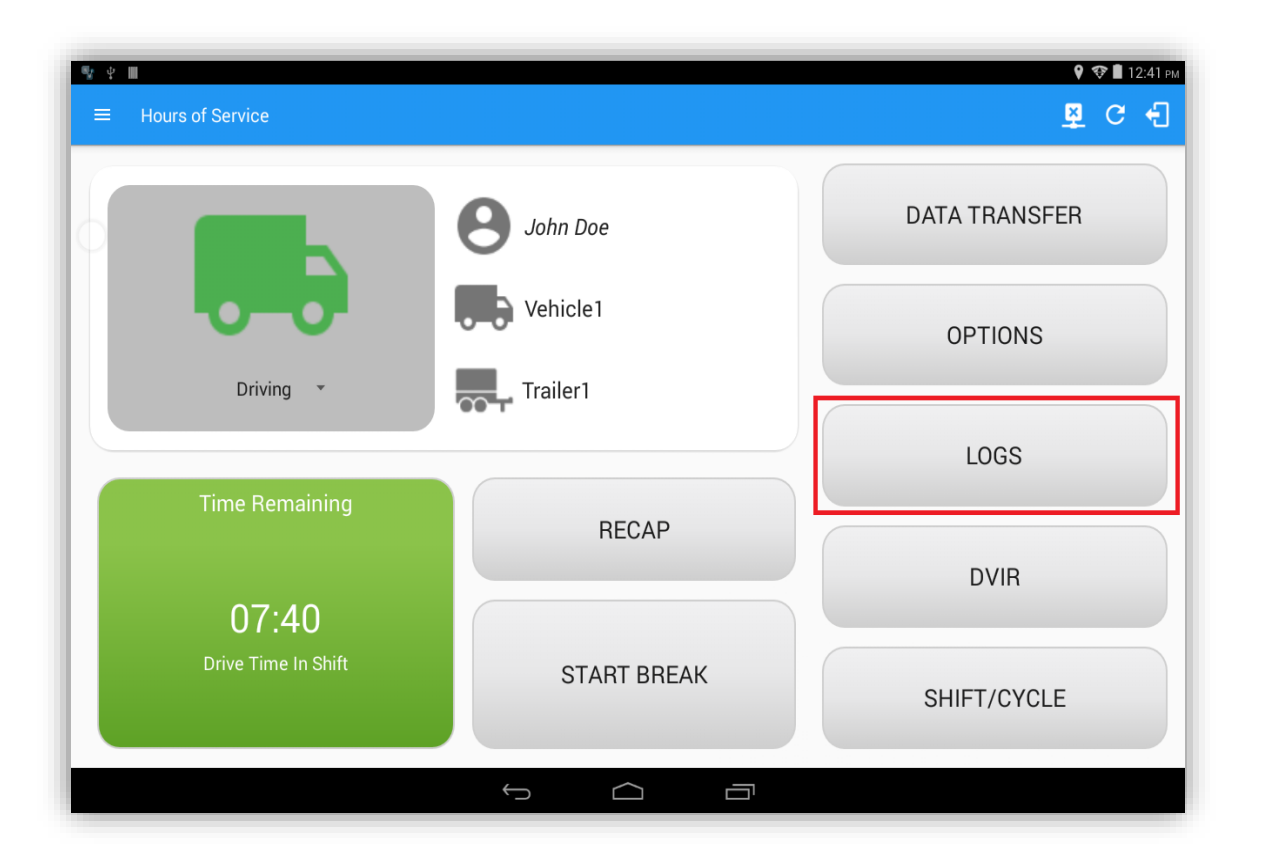

Select the 'Logs' option to view your previous 7 days logs (and the current day).

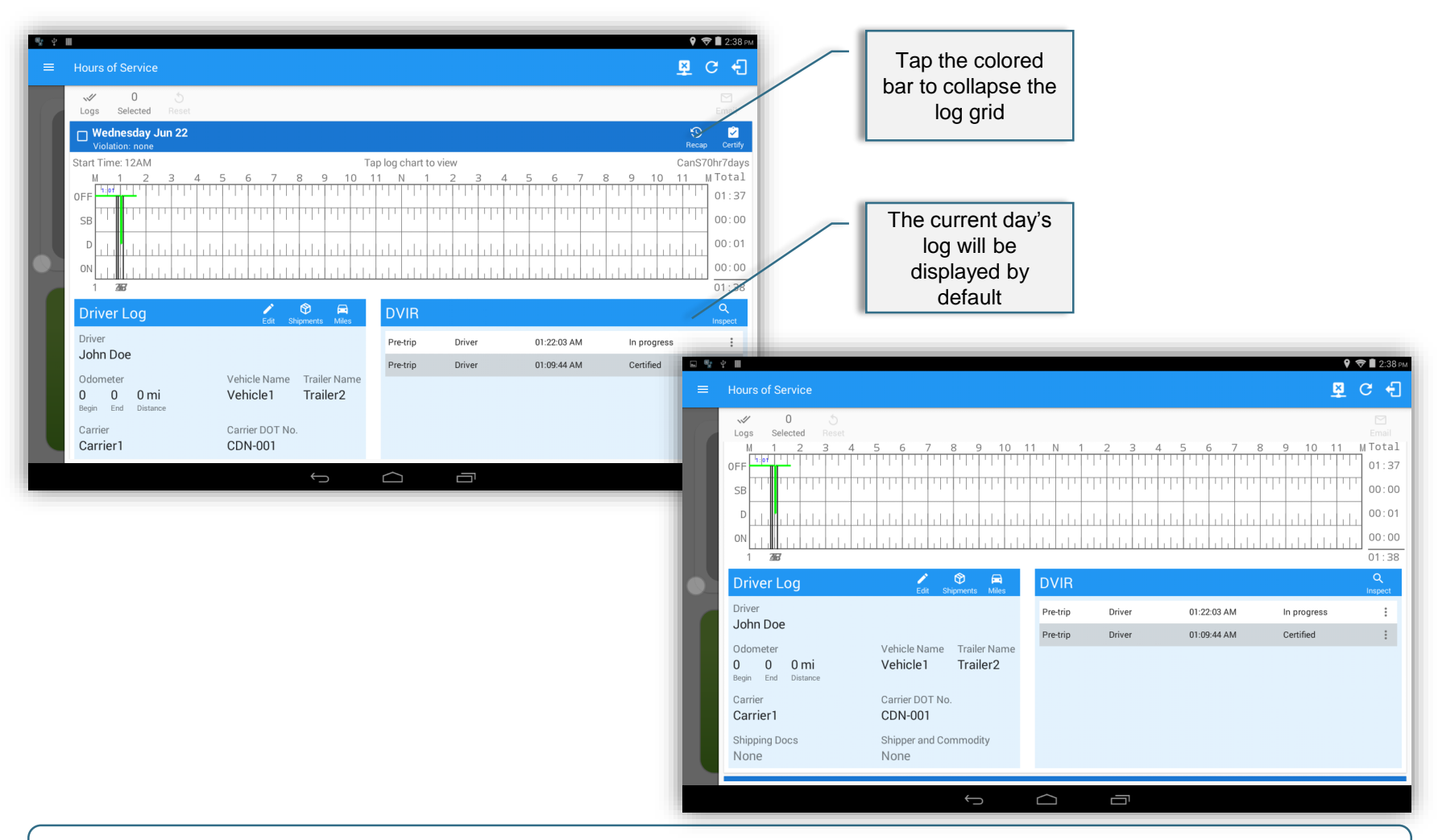

Scroll the screen upwards to view all of the information. Tapping the colored bar will collapse the log grid.

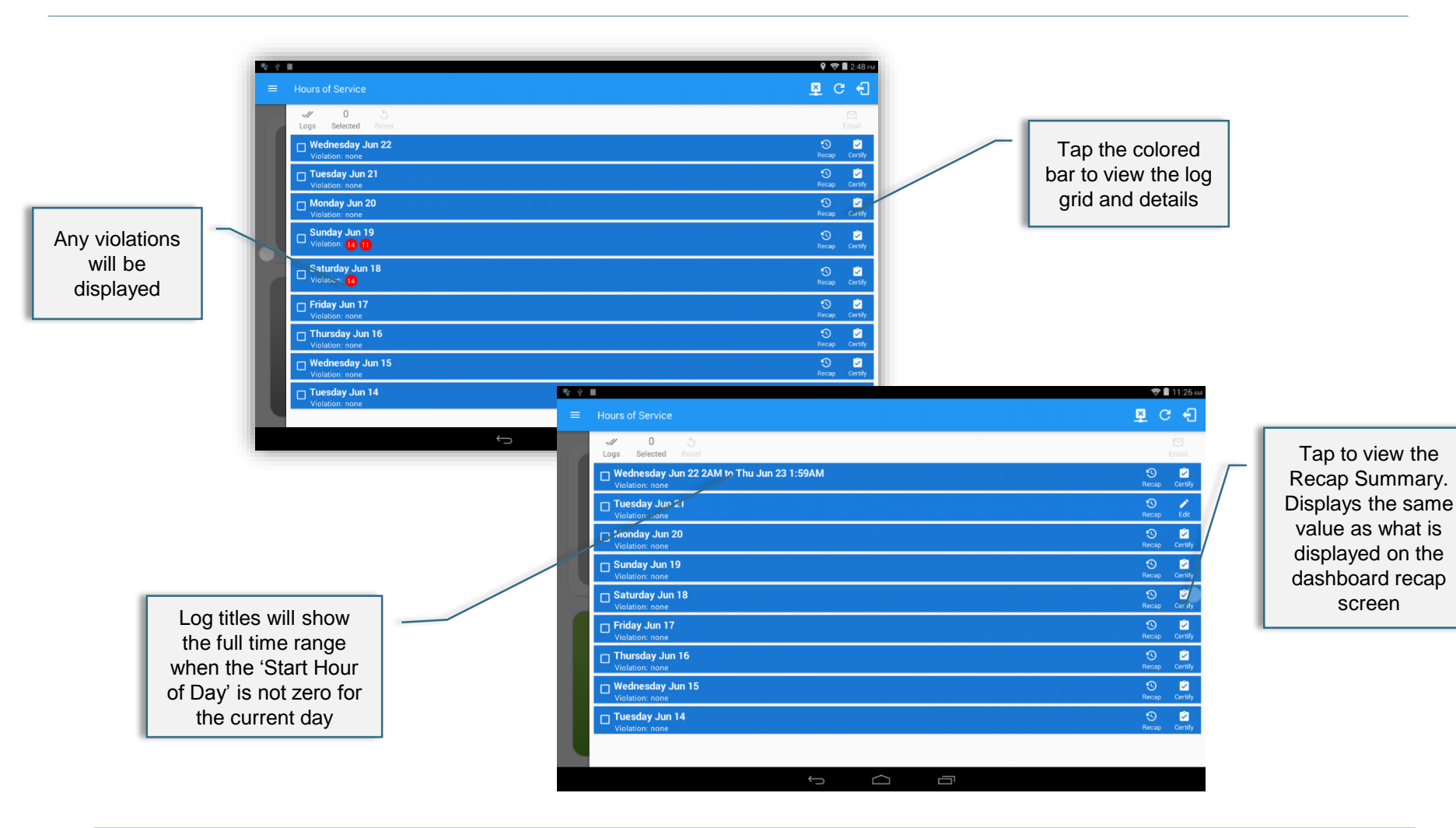

 Scroll the screen upwards to view all of the information. Tapping a colored bar will display the log grid and details
 Violations shown in red indicates that the driver is driving in USA region and amber indicates Canada region Note: Recalculations are made whenever the driver changes region.

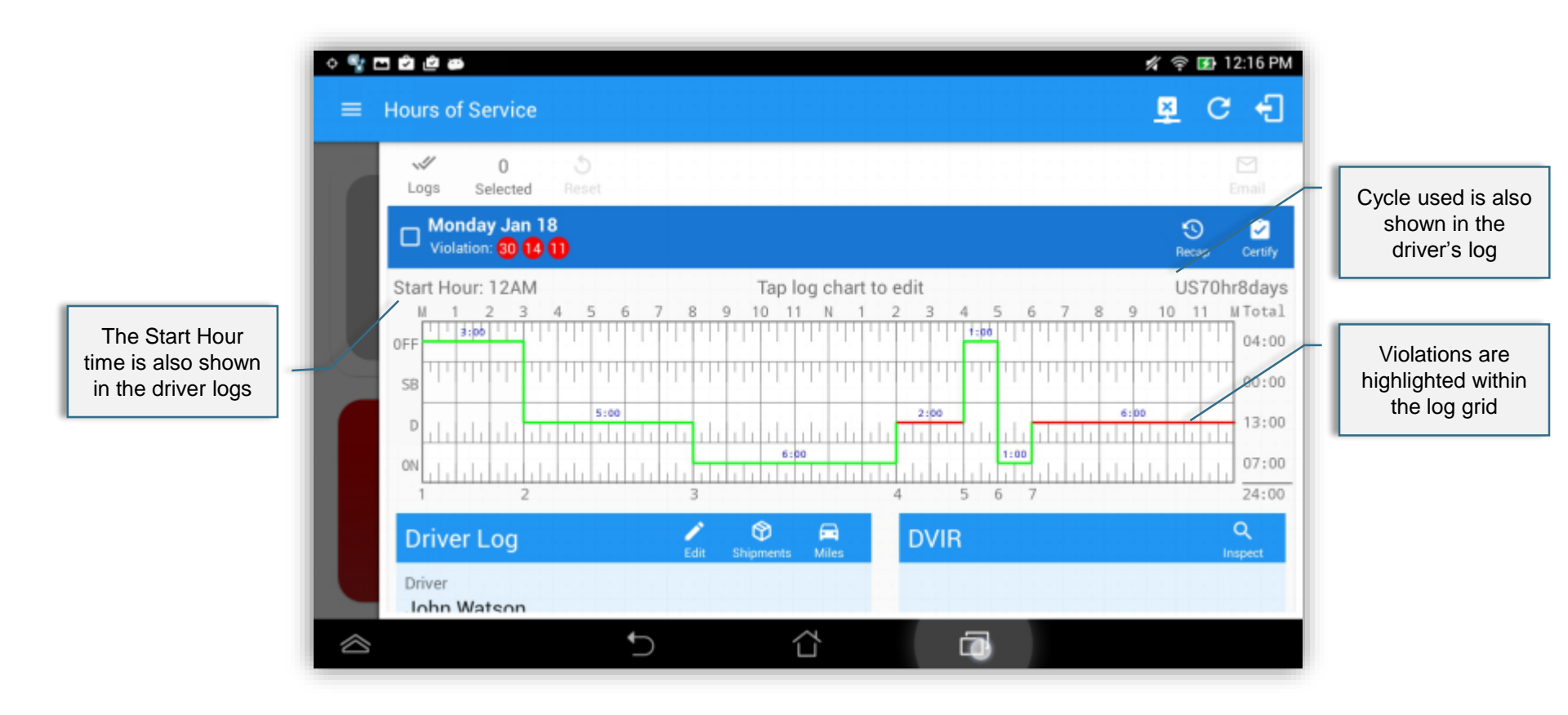

To view the log events, tap the log grid.

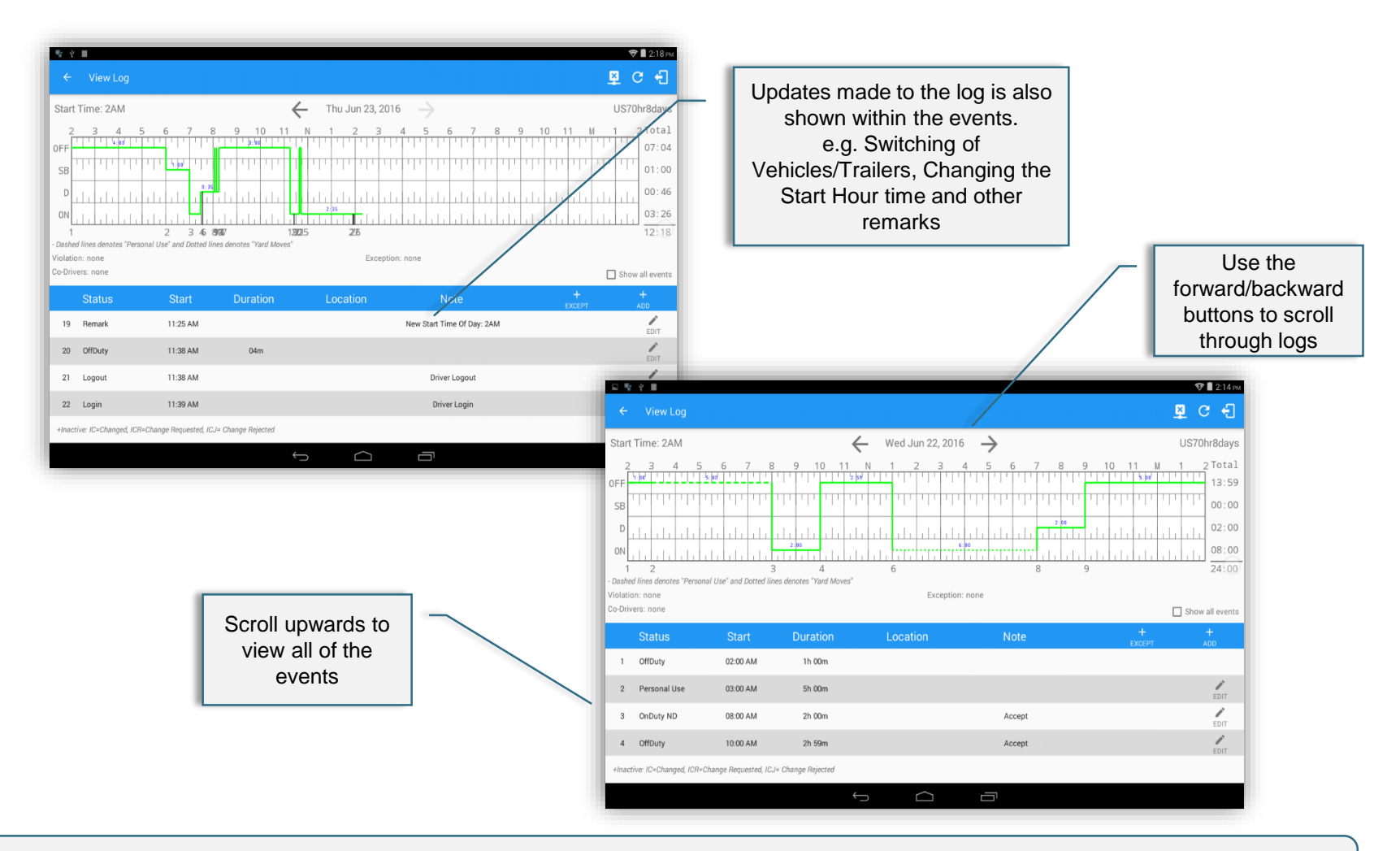

Scroll the screen upwards to view all of the information. Violations are displayed within the events Note: The Grid Chart y-points (Time) changes as the Start Hour time changes.

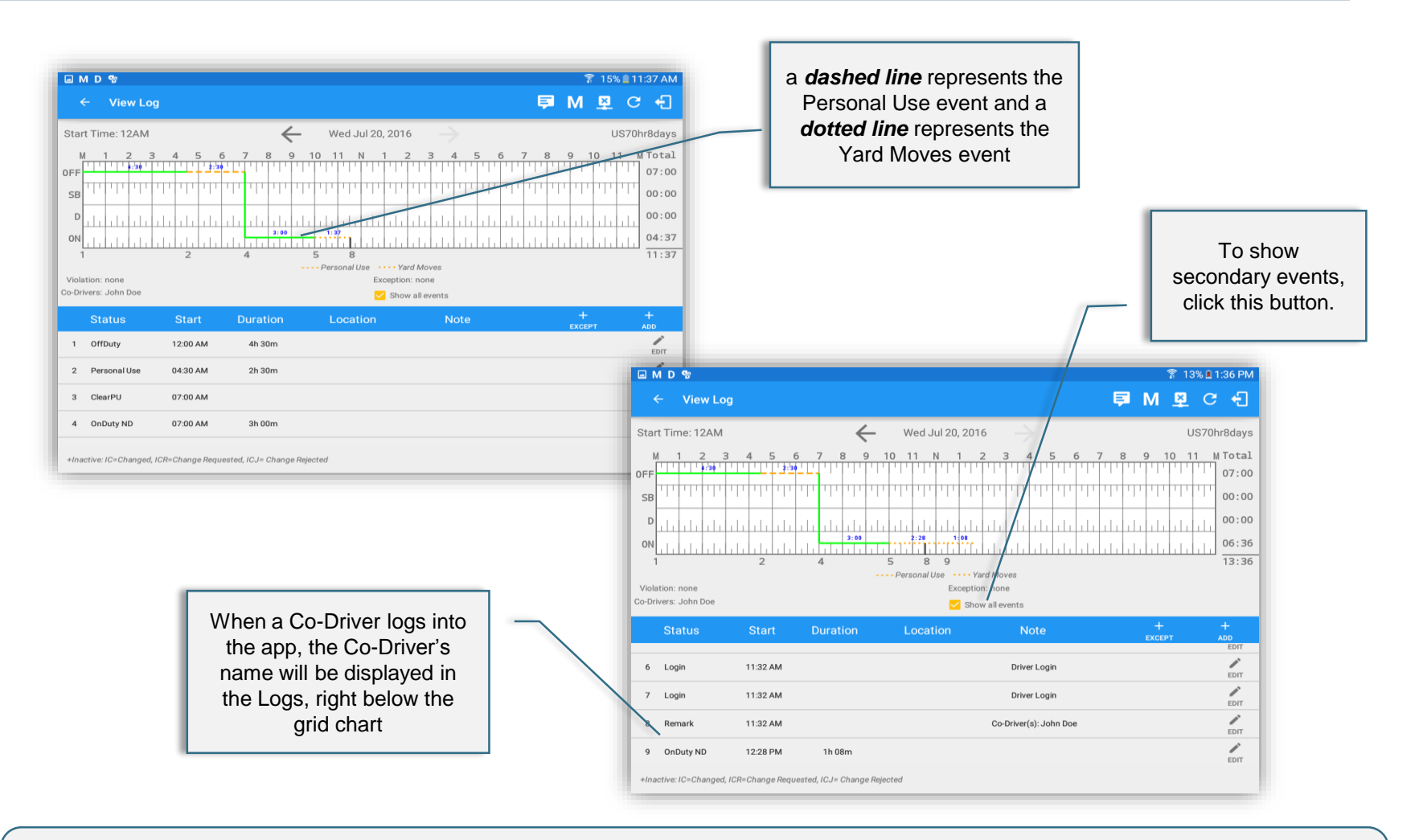

• Not all of the events status are displayed on the grid chart. Personal Use and Yard Moves are displayed on the grid chart as an Amber color line to be visually different with the other event statuses. The legends for Personal Use and Yard Moves event will only display when the said events occurred.

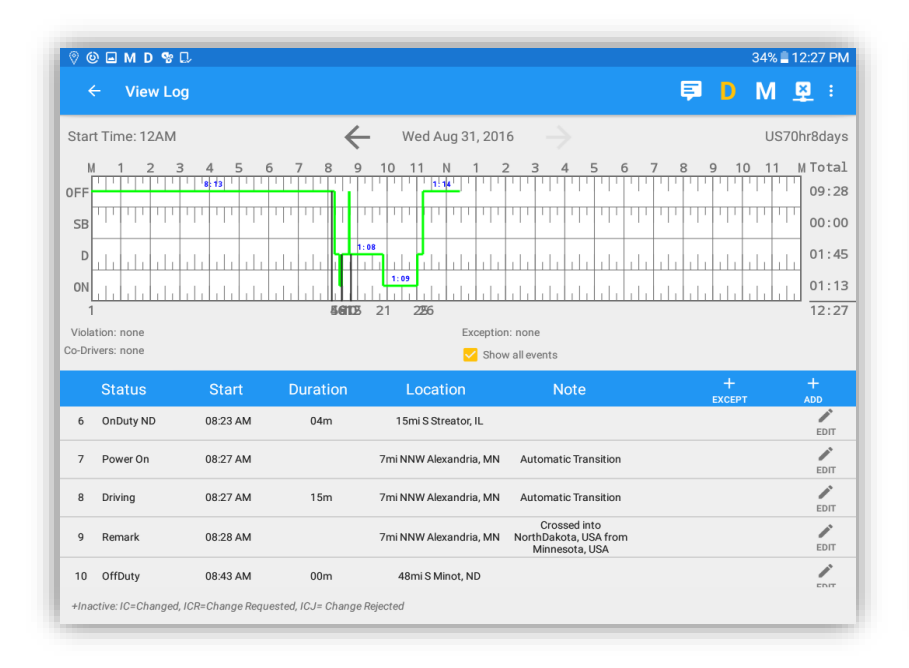

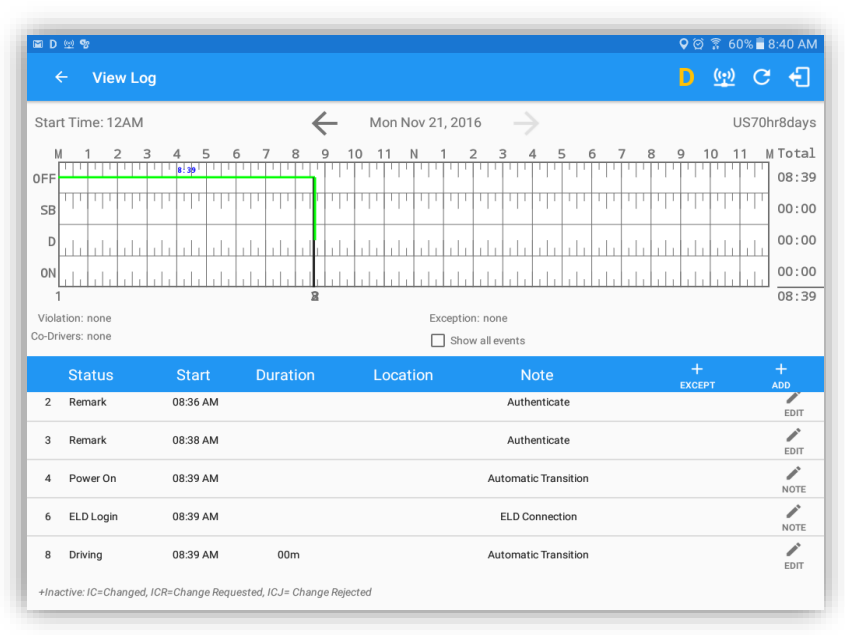

- If a driver crossed boundaries between states of Canada and US (vice versa), a "Remark" event with a note stating the State or Province will be automatically recorded in the driver's log.
- Also, If the current location is in canada, the driving rules will automatically switched to canadian rules; similarly, if the location is in the US, the driving rules automatically switched to US rules.

- Driver will be able to add a note to the following events
  - · Intermediate log
  - Login/logout
  - CMV Engine power up/shut down
  - Malfunctions and diagnostic events

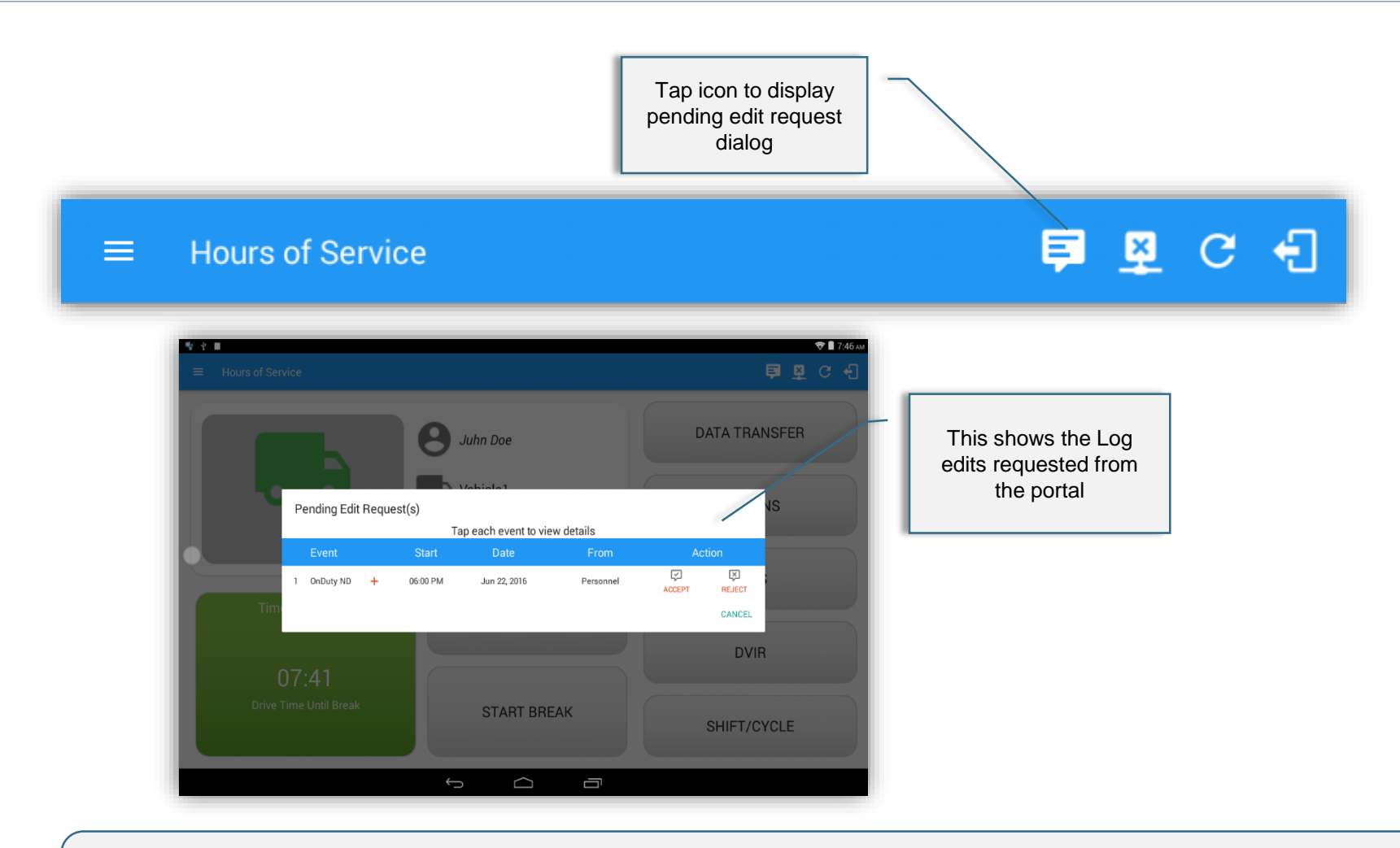

The Pending Edit Requests dialog requires the driver to review and take necessary actions whether he (the driver) wants to accept or reject the requested edits. The dialog also appears automatically upon logging in and out when there are pending to edit on the list.

# Accept & Reject Edit Requests

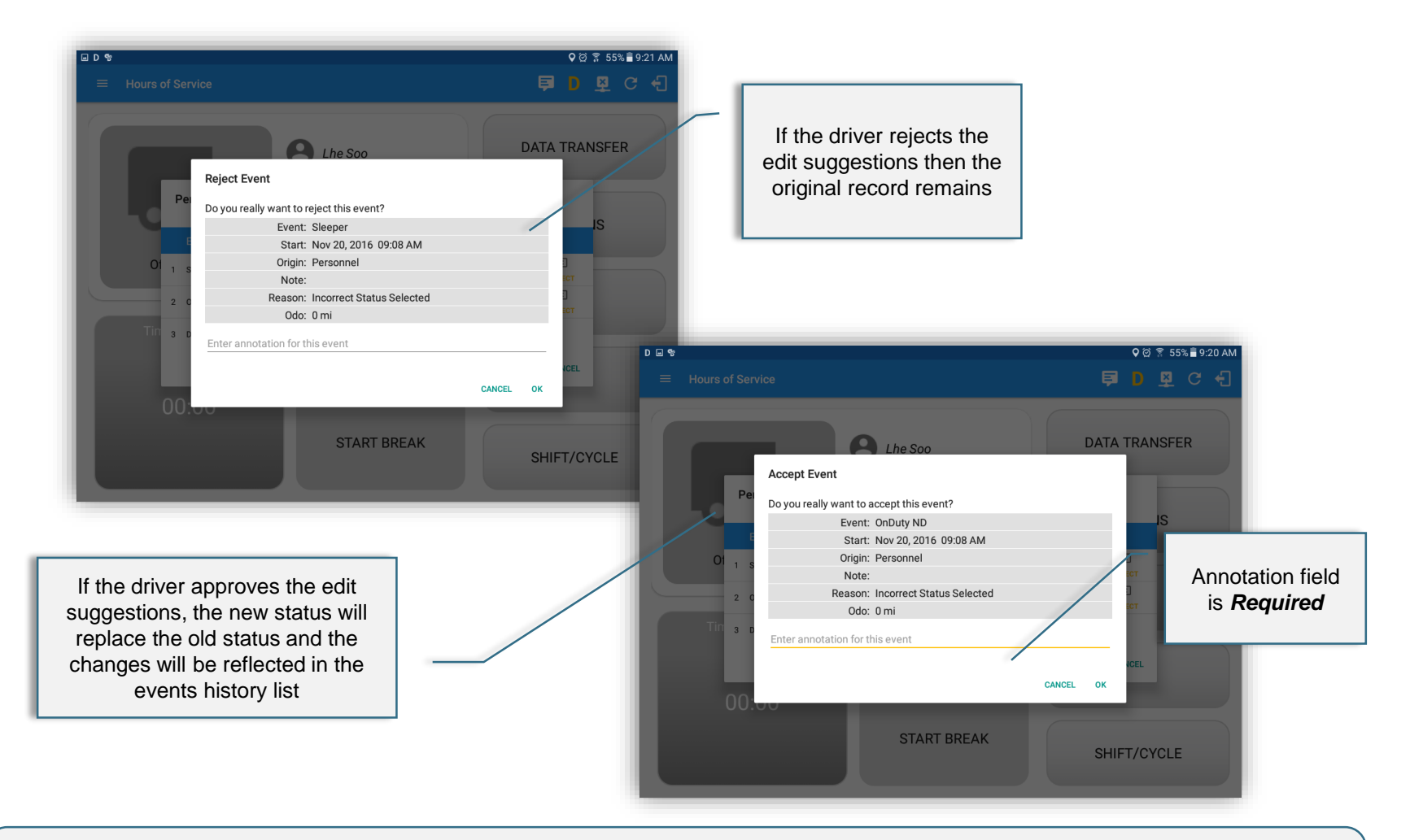

- The Reject and Accept Event dialog shows the comparison of the Original status vs the changes (requested edits)
- In addition, Accepting the edits requested requires the driver to fill in the annotation field to successfully save the changes.

# Accept & Reject Edit Requests

| ♀▣мቄᢑ |                |                      |    |       | য়ি 53 | % 🖥 8:5   | 6 AM |
|-------|----------------|----------------------|----|-------|--------|-----------|------|
|       |                |                      |    | ġ     | DM     | <u>\$</u> | ÷    |
|       | View Details   |                      |    |       | RANSFE | R         |      |
|       | Event:         | Driving              |    |       |        |           |      |
|       | Date:          | Aug 31, 2016         |    |       | IS     |           |      |
| Pei   | Start:         | 08:43 AM             |    |       | 15     |           |      |
|       | From:          | 48mi S Minot, ND     |    |       |        |           |      |
| E     | Vehicle Miles: | 0 mi                 |    |       |        |           |      |
|       | VIN:           | Simulated            |    |       |        |           |      |
| 1 D   | Equipment ID:  | M1 Abrams            |    | _     |        |           |      |
| Tin   | Origin:        | Unidentified         |    |       | -      |           | 2    |
|       | Note:          | Automatic Transition |    |       |        |           | ~    |
|       | Reason:        |                      |    |       |        |           |      |
| 00:   |                |                      | C/ |       | /IR    |           |      |
|       |                | START BREAK          |    | SHIFT | CYCLE  |           |      |

- Odometer field is displayed for edit request(s) comes from the Personnel, however, it is displayed as Vehicle Miles field when if comes from an Unidentified Driving event.
- The Unidentified Driving Event pending edit request dialog has additional details like: From (location) & Equipment ID.

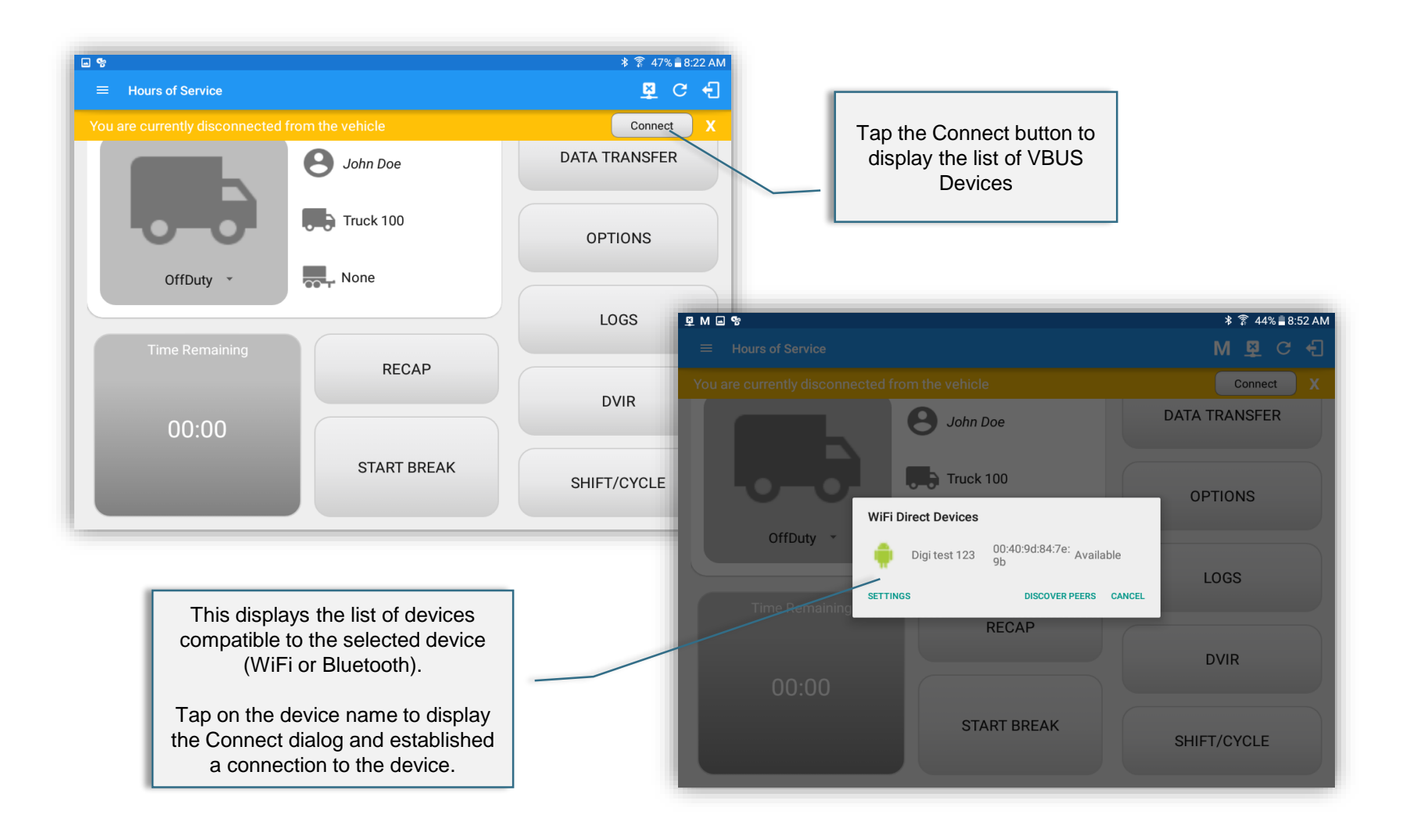

Image 2 shows the WiFi Direct Devices dialog (for Digi WVA device)

# **ELD/VBUS Connection Process**

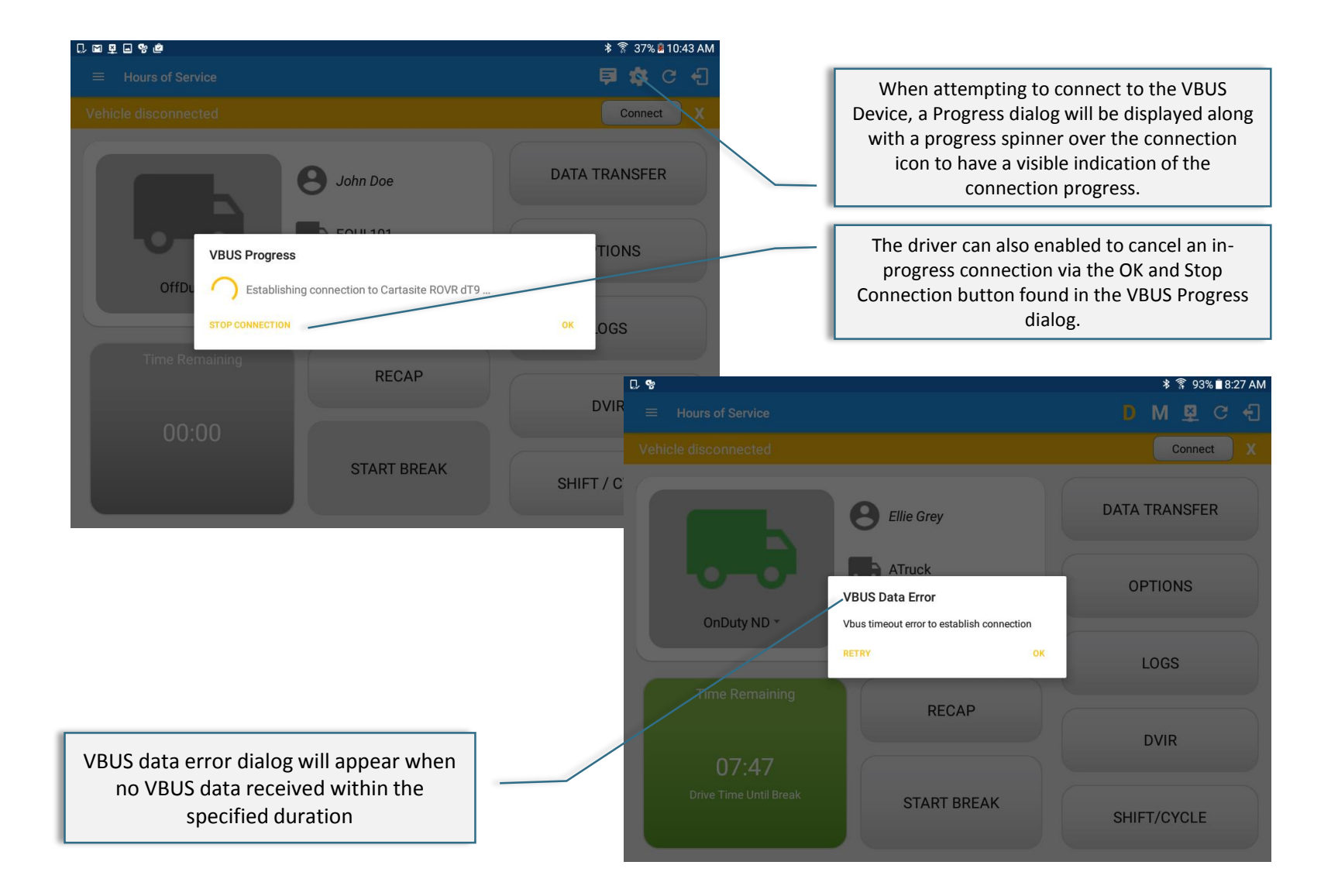

# Geosavi Hours of Service: ELD/VBUS Connection Process

| Service     Hours of Service     Vehicle disconnected                                                                                                    | • ★ ♂ 〒 29% ■ 9:27 AM           • ☑   ←           • ☑   ←           Connect                                                                                                    | This configure VBUS device dialog<br>will appear after tapping "Manual<br>Connection Button"                         |
|----------------------------------------------------------------------------------------------------|----------------------------------------------------------------------------------------------------|----------------------------------------------------------------------------------------------------|
| OffDuty December 2010<br>Difformer 2010<br>Difformer 2010 | DATA TRAMSFER OPTIONS connect to Digi device to ju button to connect to a SCAN QR CODELOGS                                                                                                    | To start configure VBUS device, tap<br>"Scan QR Code". If device is already<br>configured , then tap " <i>SKIP</i> " |
| 00:00<br>Start Bri                                                                                                    | DVIR Barcode Scanner                                                                                                    | SHARE O HISTORY                                                                                                    |
| You will then be able to sca<br>the QR Code                                                                                                    | in the second second seco | SID: WARKER 475 98<br>PASS: SAVAR<br>WARKING<br>BI JL VECOUP IDNAL COISS<br>BI JL VECOUP IDNAL COISS                 |
|                                                                                                    |                                                                                                    | Found WLAN Configuration : WIFI/WPA2_PSK;Svvva-00:40:9D:84:                                                          |

# **ELD/VBUS Connection Process**

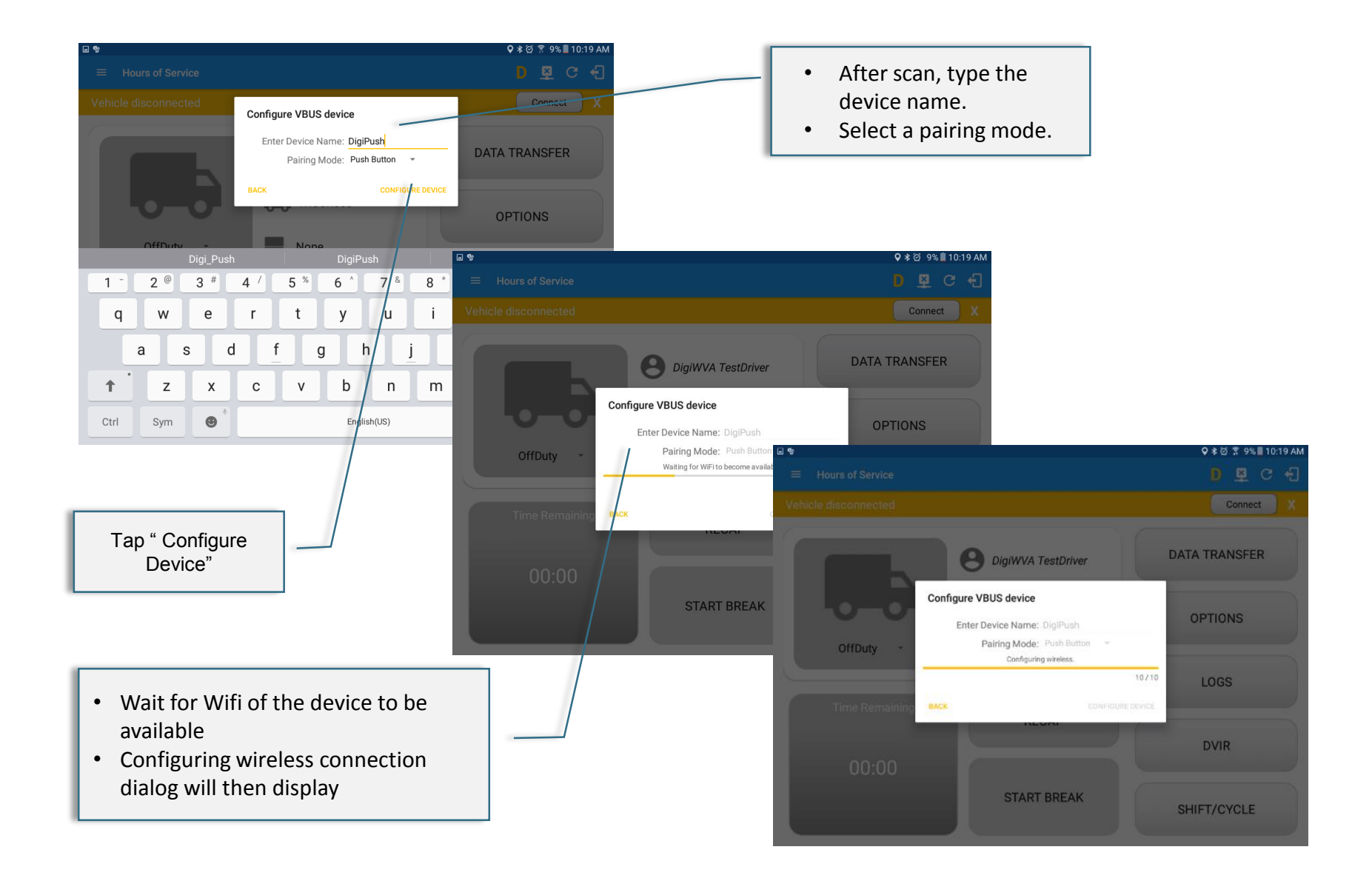

# **ELD/VBUS Connection Process**

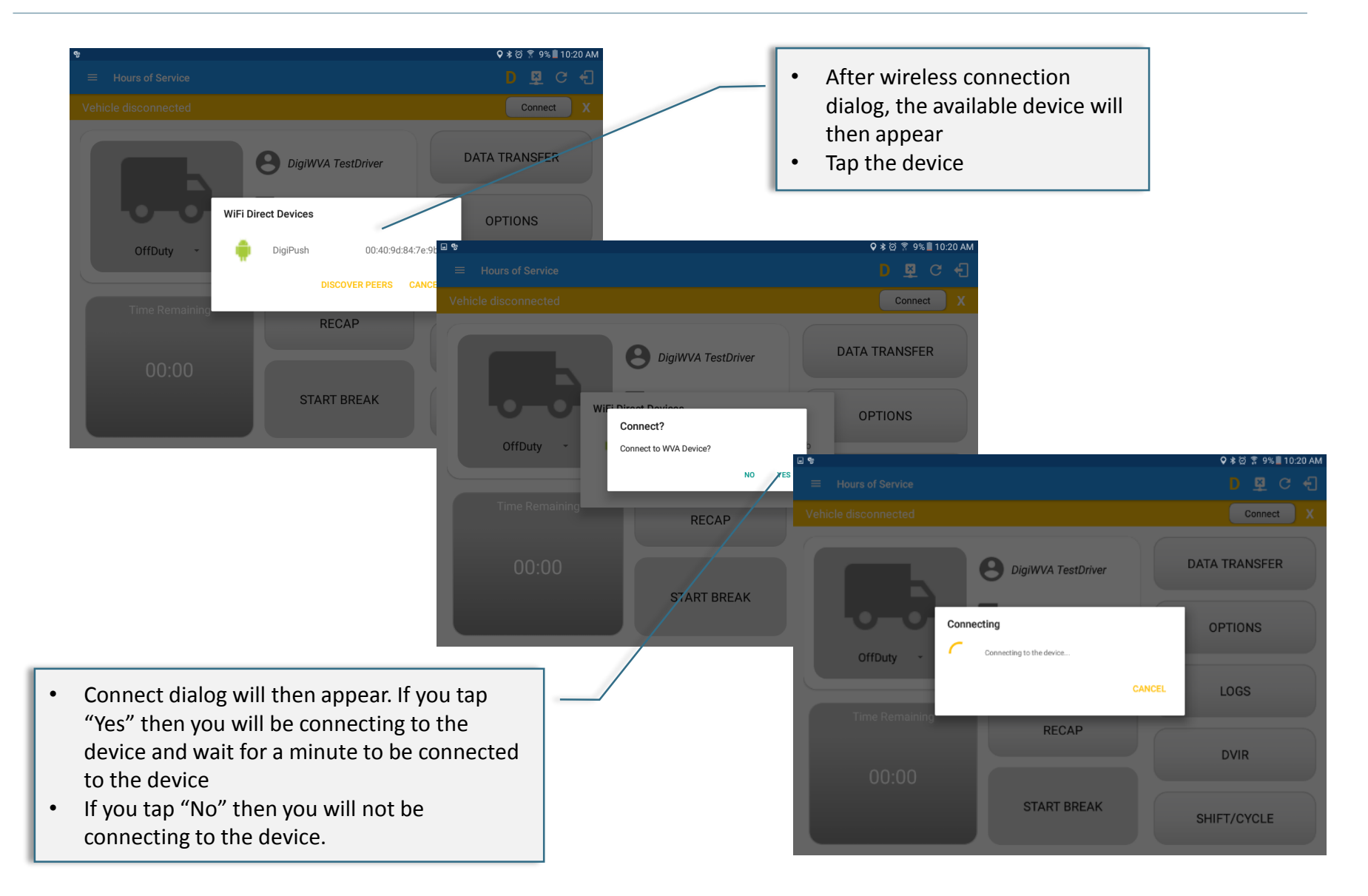

# Geosavi Hours of Service: ELD/VBUS Connection Process

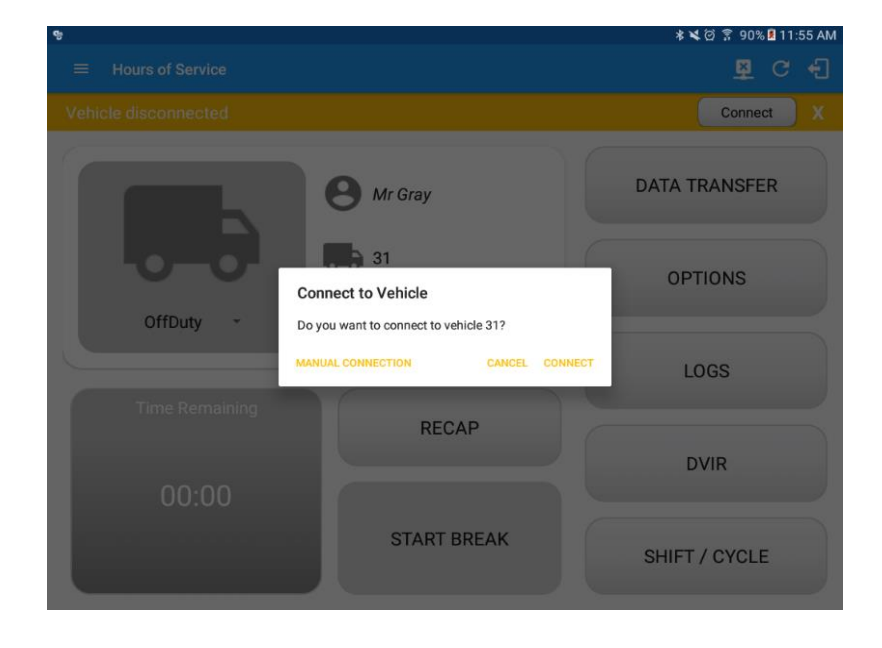

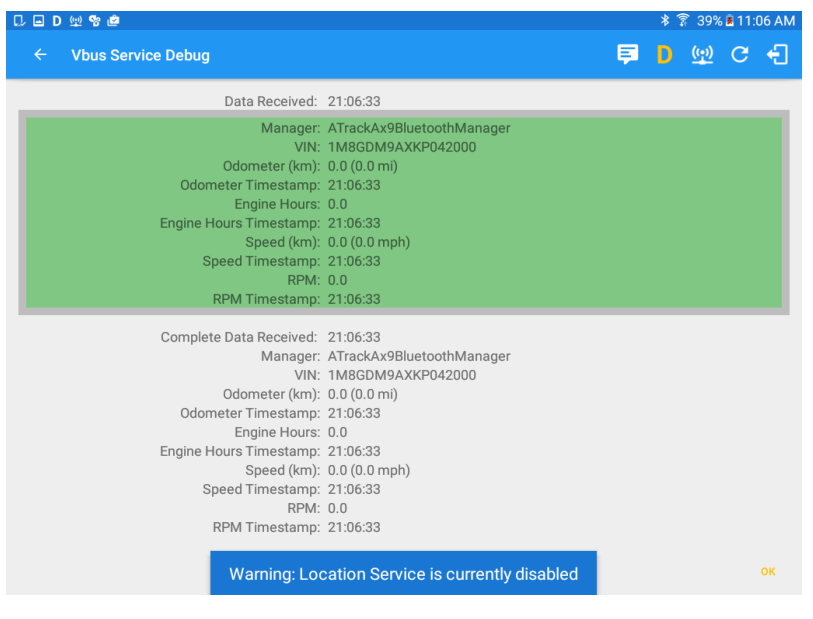

- If the app attempts to connect to an unsupported device. the app then displays a dialog which warns the user that the equipment has an invalid VBUS device type set and that the default device type is being used. The 'Device Not Supported' dialog will be displayed stating: "Device is no longer supported. Please use manual connection." along with a Cancel and Manual Connection buttons.
- Vehicle VIN is one of the required data elements that needs to be present in all logs and DVIRs. Currently the app initially uses the VIN if it is present in the data set received from the device. However, If the app cannot acquire the VIN from the VBUS device then it uses the one present in the Equipment.

# Geosavi Hours of Service: Logs - Auto Events

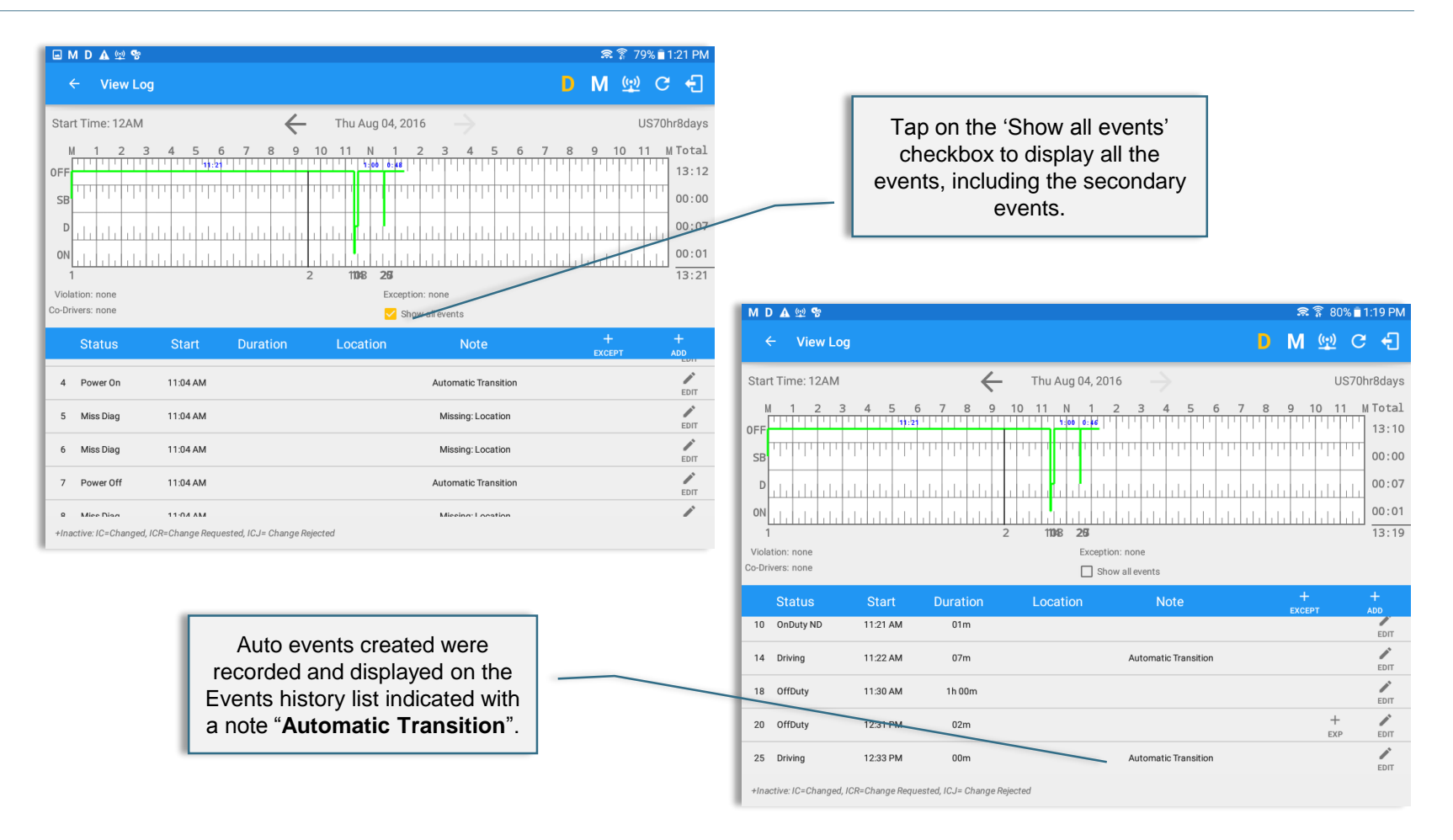

The ELD automatically records the driving time when the vehicle is in motion by setting duty status to driving for the driver unless, before the vehicle is in motion, the driver has set the duty status to off-duty and indicates personal use of CMV, in which case duty status must remain off-duty until driver's indication of the driving condition ends; which also display the Personal Use dialog when a PowerOn event has been created.

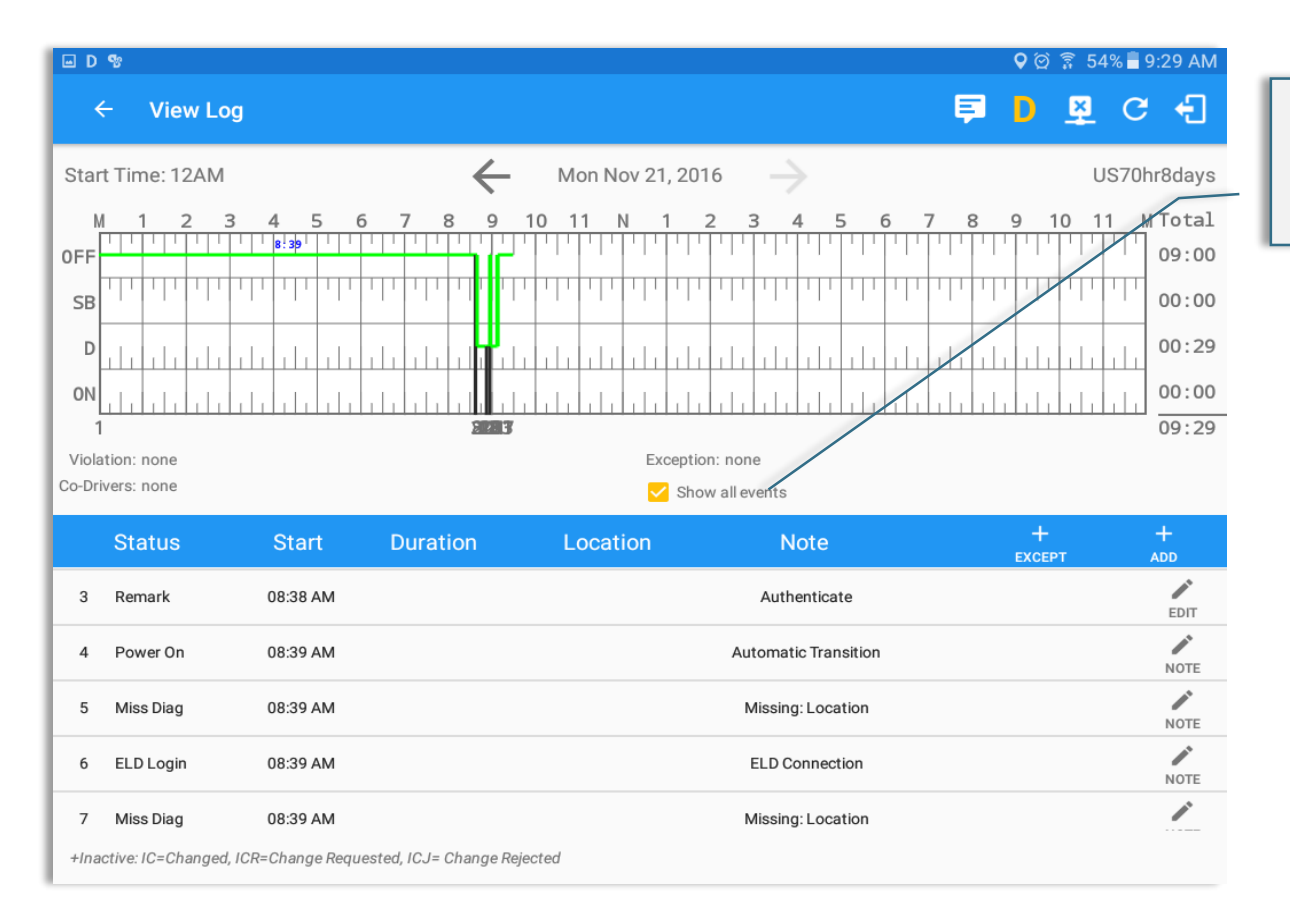

Tap on the 'Show all events' checkbox to display all the events, including the secondary events.

- The ELD Login event will be recorded when app is connected to VBUS Device, if disconnected, then ELD Logout event will be recorded.
- A Remark event with a note "Authenticate" will be recorded to driver's history list if driver successfully login to the app. If driver will logout from the app, then another Remark event with a note "Unauthenticate" will be recorded.

## Malfunction & Data Diagnostic Events

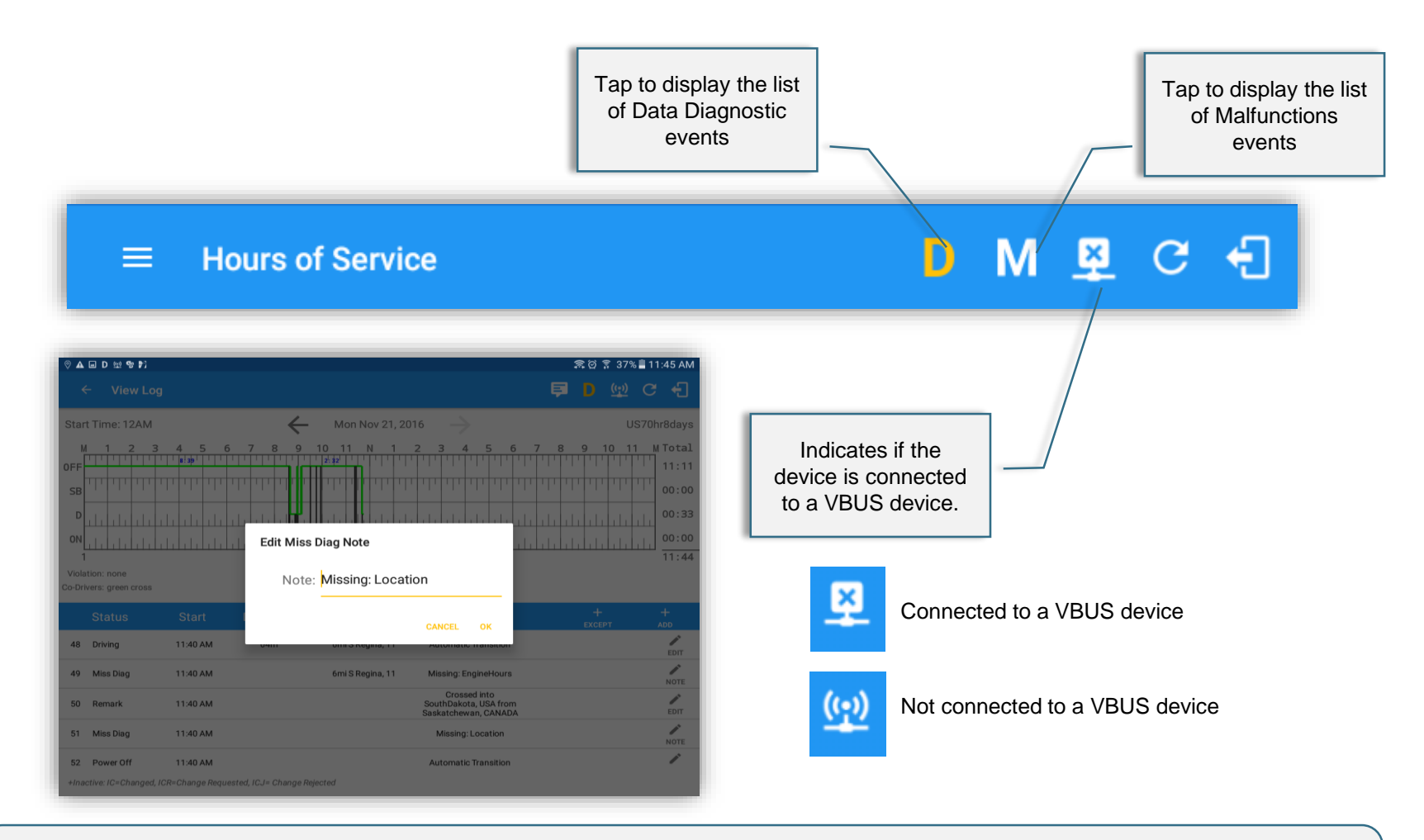

- The recorded malfunctions and data diagnostic events are inconsistencies found while monitoring the app/ELD against FMCSA compliance requirements.
- The Malfunction and Data Diagnostic events note can also be edited on the edit log screen.

## Malfunction & Data Diagnostic Events

|            |                  |               |                      | @ 🔋 27% 🛢 1:04 PM |         |            |                  |             |                                      |        |         |
|------------|------------------|---------------|----------------------|-------------------|---------|------------|------------------|-------------|--------------------------------------|--------|---------|
|            |                  |               |                      | 🗊 Ď M 💯 :         |         |            |                  |             |                                      |        |         |
|            |                  | e Soo<br>eSoo |                      |                   |         |            |                  |             |                                      | ē      | 2) हि : |
| Malfunctio | ons              | Time          | Description          | Antion            | ≡ Hours | Data Diagr | nostics          |             |                                      |        |         |
| Code       | Date             | Time          | Description          | Action            |         | Code       | Date             | Time        | Description                          | Action |         |
| L          | Mon Nov 21, 2016 | 01:04:35 PM   | Position Malfunction | CLEAR             |         | 3          | Mon Nov 21, 2016 | 01:04:44 PM | Missing: Location                    | CLEAR  | IS      |
|            |                  |               |                      | CANCEL            |         | 3          | Mon Nov 21, 2016 | 01:04:35 PM | Missing: Location                    |        |         |
|            |                  | RECAP         |                      | DVID              |         | 3          | Mon Nov 21, 2016 | 01:01:13 PM | Missing: EngineHours,<br>Odometer    | CLEAR  | I       |
|            |                  |               |                      | DVIR              |         | 3          | Mon Nov 21, 2016 | 12:52:05 PM | Missing: EngineHours,<br>Odometer    | CLEAR  | IS      |
|            |                  | START BREA    | АК                   |                   | D       | 2          | Mon Nov 21, 2016 | 12:31:50 PM | Engine Synchronization<br>Diagnostic | CLEAR  | ł       |
|            |                  |               |                      | SHIFT/CYCLE       |         | 3          | Mon Nov 21, 2016 | 12:31:50 PM | Missing: EngineHours,<br>Odometer    | CLEAR  |         |
|            |                  |               |                      |                   | Tin     | 2          | Mon Nov 21, 2016 | 12:29:57 PM | Engine Synchronization<br>Diagnostic | CLEAR  |         |
|            |                  |               |                      |                   |         | 3          | Mon Nov 21, 2016 | 12:26:00 PM | Missing: EngineHours,<br>Odometer    | CLEAR  |         |
|            |                  |               |                      |                   |         | 3          | Mon Nov 21, 2016 | 12:25:58 PM | Missing: EngineHours,<br>Odometer    | CLEAR  |         |
|            |                  |               |                      |                   | Drive   | 3          | Mon Nov 21, 2016 | 12:21:28 PM | Missing: EngineHours,<br>Odometer    | CLEAR  |         |
|            |                  |               |                      |                   |         | CLEAR ALL  |                  |             |                                      | CANCEL | CI      |

 The ELD Data Diagnostic indicator provides notification of active data diagnostics events applicable to the active driver. The Data Diagnostic Event dialog will no longer pop up whenever a data diagnostic event occurs. Instead, the Data Diagnostic "D" icon will be in a red color when data diagnostic events have occurred and will only turn back to white once the dialog for the Data Diagnostic Events is closed. There will also be a notification in the Android toolbar indicating a malfunction or a data diagnostic event.

# Geosavi Hours of Service: Clear Malfunction & Data Diagnostic Events

| ♥ D M ₩ E | I & D)<br>Iours of Service<br>Malfunction | B Lh                     | ie Soo<br>ieSoo              |                                     | TRANSFER                  | ■ 1:94 PM<br>((2) :<br>2 |                  |                  | Tap t<br>clear<br>data | he Clear butto<br>the malfunctio<br>diagnostic ev | on to<br>on or<br>vent |                               |
|-----------|-------------------------------------------|--------------------------|------------------------------|-------------------------------------|---------------------------|--------------------------|------------------|------------------|------------------------|---------------------------------------------------|------------------------|-------------------------------|
| F         | O Code<br>L<br>Tin                        | Date<br>Mon Nov 21, 2016 | Time<br>01:04:35 PM<br>RECAP | Description<br>Position Malfunction | Action<br>CLEAR<br>CANCEL |                          |                  |                  |                        |                                                   |                        |                               |
|           |                                           |                          | RECAI                        |                                     | DVIR                      | ি D ⊡ M গ্র থ<br>≕ Hour  | F)<br>Data Diagn | ostics           |                        |                                                   | (                      | ଛି ଛି 27%∎1:05 PM<br>M (ଦୁ) : |
|           |                                           |                          |                              |                                     |                           |                          | Code             | Date             | Time                   | Description                                       | Action                 |                               |
|           |                                           |                          | START BREA                   | K                                   | SHIET/OVOLE               |                          | 3                | Mon Nov 21, 2016 | 01:04:44 PM            | Missing: Location                                 | CLEAR                  | ISFER                         |
|           |                                           |                          |                              |                                     | SI III I TOTOLL           |                          | 3                | Mon Nov 21, 2016 | 01:04:35 PM            | Missing: Location                                 | CLEAR                  |                               |
|           | _                                         |                          |                              |                                     | _                         |                          | 3                | Mon Nov 21, 2016 | 01:01:13 PM            | Missing: EngineHours,<br>Odometer                 | CLEAR                  |                               |
|           |                                           |                          |                              |                                     |                           |                          | 3                | Mon Nov 21, 2016 | 12:52:05 PM            | Missing: EngineHours,<br>Odometer                 | CLEAR                  | IS                            |
|           |                                           |                          |                              |                                     |                           |                          | D 2              | Mon Nov 21, 2016 | 12:31:50 PM            | Engine Synchronization<br>Diagnostic              | CLEAR                  |                               |
|           |                                           |                          |                              |                                     |                           |                          | 3                | Mon Nov 21, 2016 | 12:31:50 PM            | Missing: EngineHours,<br>Odometer                 | CLEAR                  |                               |
|           |                                           |                          |                              |                                     |                           | Г                        | in 2             | Mon Nov 21, 2016 | 12:29:57 PM            | Engine Synchronization<br>Diagnostic              | CLEAR                  |                               |
|           |                                           |                          |                              |                                     |                           |                          | 3                | Mon Nov 21, 2016 | 12:26:00 PM            | Missing: EngineHours,<br>Odometer                 | CLEAR                  |                               |
|           | Tap the                                   | Clear butto              | on to                        |                                     |                           |                          | 3                | Mon Nov 21, 2016 | 12:25:58 PM            | Missing: EngineHours,<br>Odometer                 | CLEAR                  |                               |
|           | data di                                   | agnostic ev              | /ent                         |                                     |                           | Dri                      | ive 3            | Mon Nov 21, 2016 | 12:21:28 PM            | Missing: EngineHours,<br>Odometer                 | CLEAR                  |                               |
|           |                                           |                          |                              |                                     |                           |                          | CLEAR ALL        |                  |                        |                                                   | CANCEL                 | CLE                           |

• At each instance when an ELD malfunction or data diagnostic event is detected or cleared by the ELD, the ELD records the event.

# Geosavi Hours of Service: Shift / Cycle

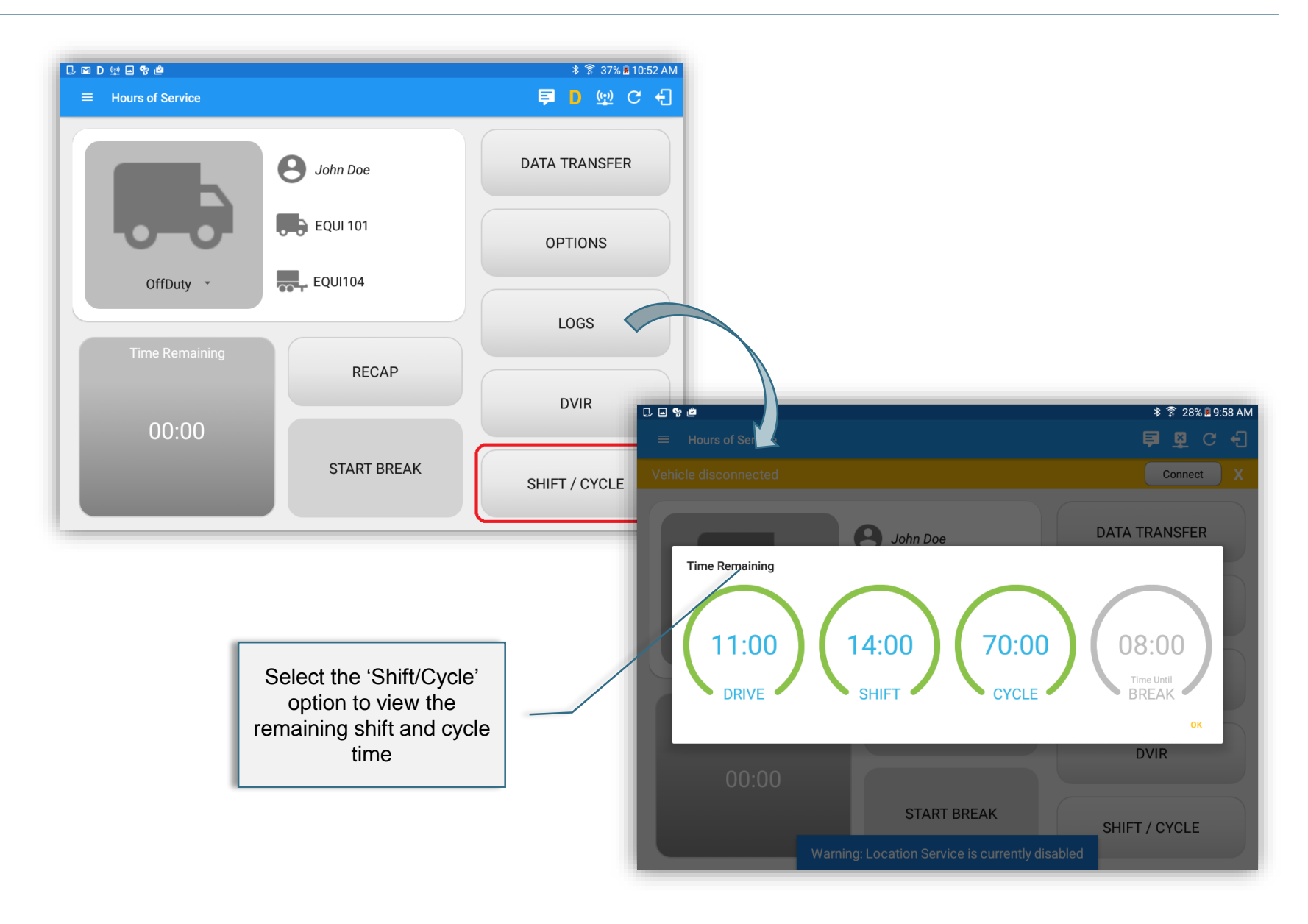

# Geosavi Hours of Service: Start Break

| □ ♥ メ<br>☰ Hours of Service     |                   | ङ्रे 40% ≣ 1:03 PM<br><b>₽ D M <u>₽</u> :</b> |
|---------------------------------|-------------------|-----------------------------------------------|
|                                 | <b>O</b> John Doe | DATA TRANSFER                                 |
|                                 | Truck 10          | OPTIONS                                       |
| Driving *                       | Trailer10         | LOGS                                          |
| Time Remaining                  | RECAP             | DVIR                                          |
| 03:37<br>Drive Time Until Break | START BREAK       | SHIFT/CYCLE                                   |

Select the 'Start Break' option to start your 30 minute rest break.

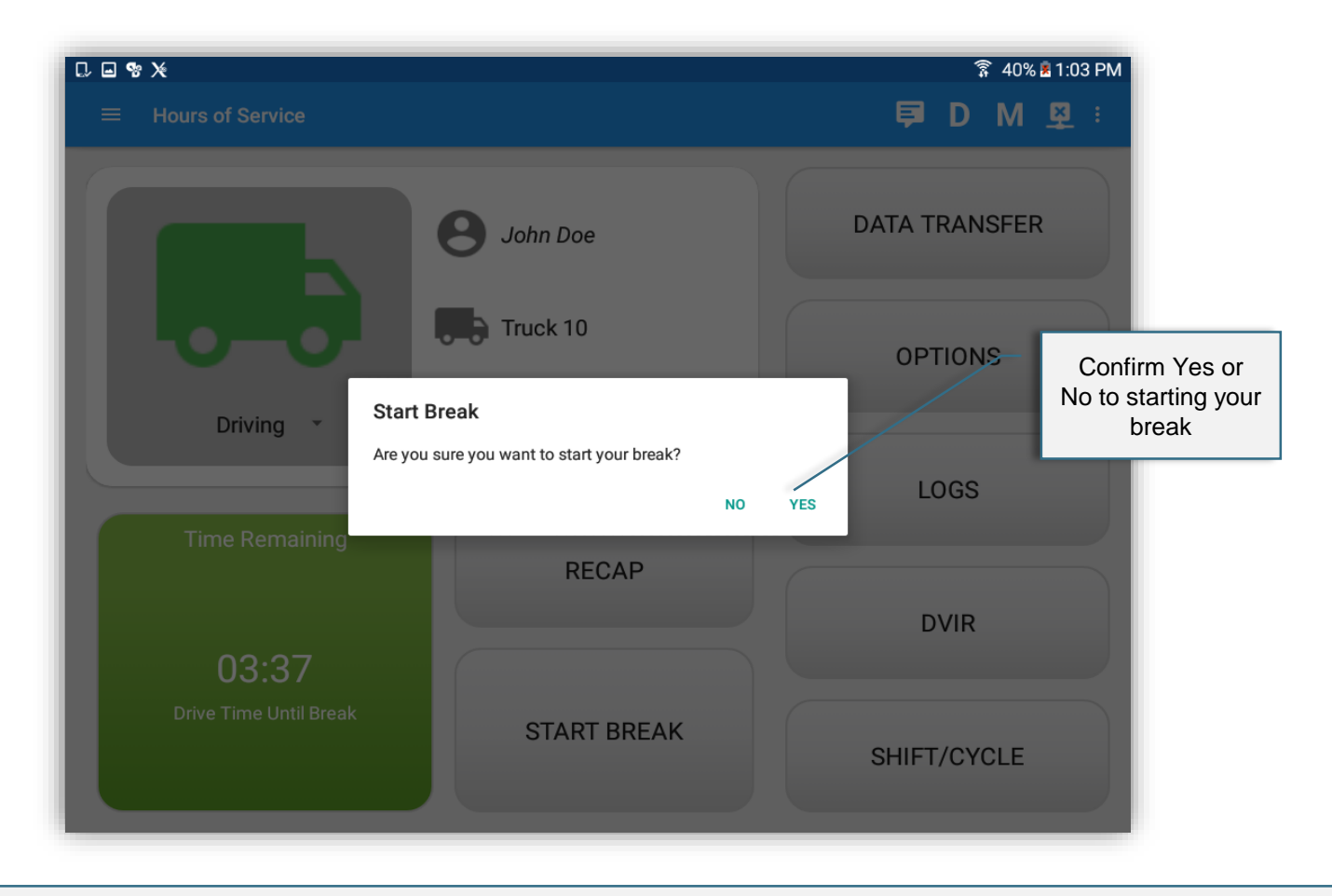

Confirm you want to start your break.

| C = % X        |                                | রি 40% ਛ1:04 PM |
|----------------|--------------------------------|-----------------|
|                |                                | ₽DM⊻:           |
|                | <b>9</b> John Doe              | DATA TRANSFER   |
|                | Truck 10                       | OPTIONS         |
| OffDuty 👻      | Trailer10                      |                 |
| Time Remaining |                                | LOGS            |
| 29m 55s        | RECAP                          | DVIR            |
| On Break       | END BREAK<br>Loading help page | SHIFT/CYCLE     |

Once confirmed, a 30 minute countdown will be displayed and the Time remaining button turns to On Break and the second line shows "time remaining 00:00". Select the 'END BREAK' button to end the break.

# Geosavi Hours of Service: End Break

| □ 🖬 📽 💥                |             | ङ्के 40% ≩ 1:05 PM<br><b>₽ D M <u>₽</u> :</b> |
|------------------------|-------------|-----------------------------------------------|
|                        | John Doe    | DATA TRANSFER                                 |
|                        | Truck 10    | OPTIONS                                       |
| OnDuty ND *            | Trailer10   | LOGS                                          |
| Time Remaining         | RECAP       |                                               |
| 03:35                  |             | DVIR                                          |
| Drive Time Until Break | START BREAK | SHIFT/CYCLE                                   |

Once the break has been ended, the Time Remaining will be recalculated.

| 🗣 🖗 🔳 🗮 🗮 Hours of Service   |             | 9 � ∎ 12:41 PM<br><u>¤</u> C <del>{</del> |
|------------------------------|-------------|-------------------------------------------|
|                              | John Doe    | DATA TRANSFER                             |
|                              | Vehicle1    | OPTIONS                                   |
| Driving *                    |             | LOGS                                      |
| 07.40                        | RECAP       | DVIR                                      |
| U7:40<br>Drive Time In Shift | START BREAK | SHIFT/CYCLE                               |
|                              | t d ē       |                                           |

Select the 'Logs' option.

## Geosavi Hours of Service: Certify Logs

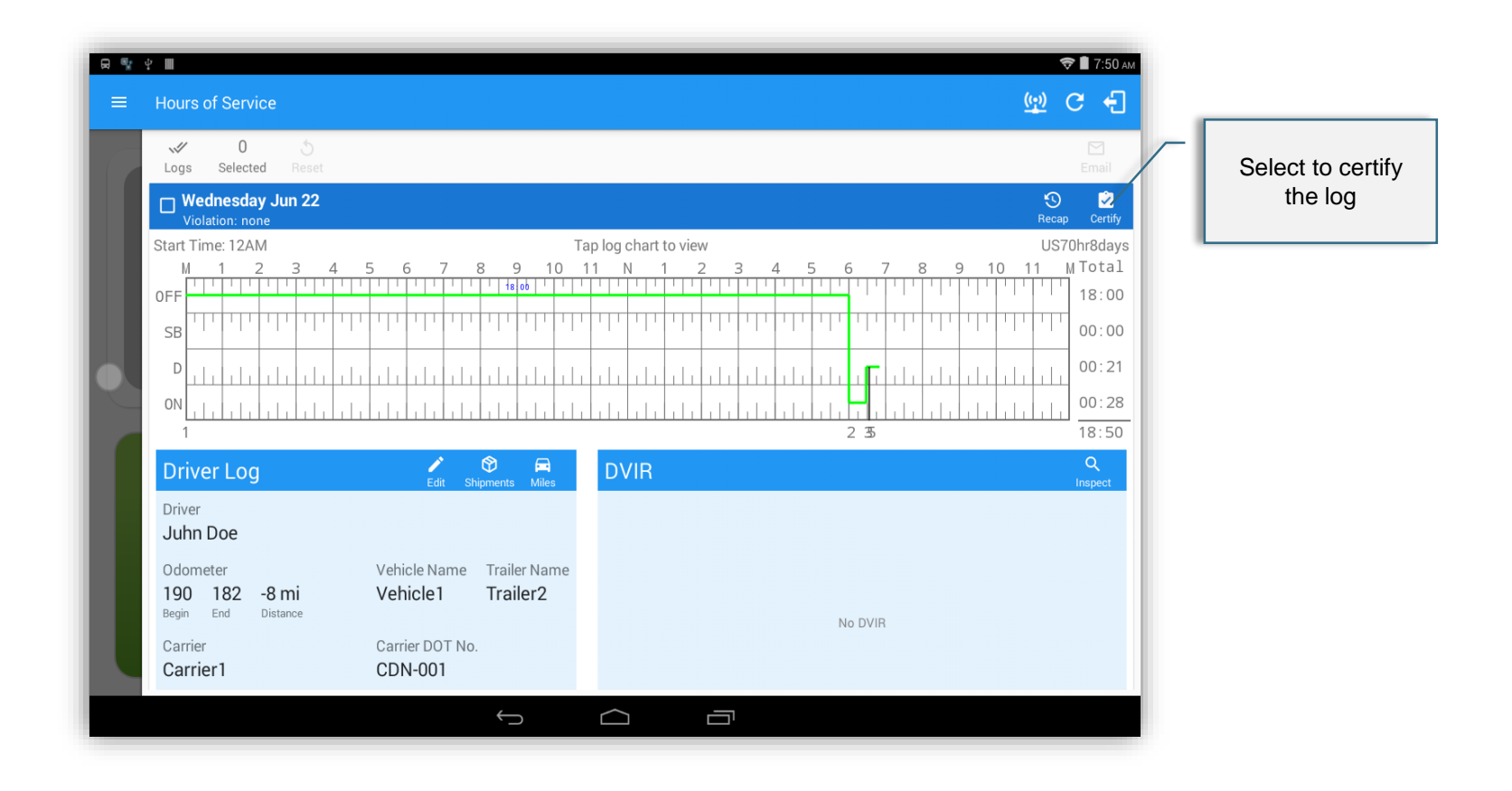

At the end of every shift, certify your log.

|   | ¥ ■<br>Hours of Service                              |                                               |                     | <u>(ij)</u> ( | ► 8:03 AM<br>C ←             |
|---|------------------------------------------------------|-----------------------------------------------|---------------------|---------------|------------------------------|
|   | ✓ 0<br>Selected Reset                                |                                               |                     |               | Email                        |
|   | Uiolation: none                                      |                                               |                     | ୍ର<br>Recap   | Certify                      |
|   | Start Time: 12AM                                     | Tap                                           | log chart to view   | US70          | Dhr8days                     |
| • | OFF<br>SB<br>D<br>1111111111111111111111111111111111 | Go Off-Duty<br>Do you want to go off duty?    | CANCEL CERTIFY NOW! |               | Select to certify<br>the log |
|   | Driver Log                                           | 🖍 🚱 🛱<br>Edit Shipments Miles                 | DVIR                |               | Q.<br>Inspect                |
|   | Driver<br>Juhn Doe                                   |                                               |                     |               |                              |
|   | Odometer V<br>190 182 -8 mi V<br>Begin End Distance  | Vehicle Name Trailer Name Vehicle 1 Trailer 2 |                     | No DVIR       |                              |
|   | Carrier C<br>Carrier1 C                              | Carrier DOT No.                               |                     |               |                              |
|   |                                                      | $\rightarrow$                                 |                     |               |                              |

Confirm you wish to go off duty and certify your log.

| <b>8</b> % | Hours of Service                                 |                                     |                          |                                  |                    | ♥∎ 8:03 am           |                           |
|------------|--------------------------------------------------|-------------------------------------|--------------------------|----------------------------------|--------------------|----------------------|---------------------------|
|            | ✓ 0 5<br>Logs Selected Reset                     |                                     |                          |                                  |                    |                      |                           |
|            | Uiolation: none                                  |                                     |                          |                                  |                    | 🕤 🖄<br>Recap Certify |                           |
|            | Start Time: 12AM                                 | 5678                                | 9 10                     | Tap log chart to view            | 4 5 6 7 8 9 10     | US70hr8days          |                           |
|            |                                                  | ָּרַידָּין דַרָּדָין<br>היידי דיידי | 1 18 00 1 1              |                                  |                    |                      |                           |
|            | SB 111 111 111 111 111                           | Certify Lo                          | og                       |                                  |                    | Sele                 | ect to certify<br>the loa |
|            | •••••••••••••••••••••••••••••••••••••••          | I hereby ce                         | tify that my da          | ata entries and my record of dut | y The the standard | d dada               |                           |
|            |                                                  |                                     | no 2 i noui per          | NOT READY                        | AGREE 2 35 8       | <u>19:03</u>         |                           |
|            | Driver Log                                       | Edit Shi                            | 💱 🚔<br>oments Miles      | DVIR                             | z                  | Q<br>Inspect         |                           |
|            | Driver<br>Juhn Doe                               |                                     |                          |                                  |                    |                      |                           |
|            | Odometer<br>190 358 168 mi<br>Begin End Distance | Vehicle Name<br>Vehicle1            | Trailer Name<br>Trailer2 |                                  |                    |                      |                           |
|            | Carrier<br>Carrier1                              | Carrier DOT No.<br>CDN-001          |                          |                                  |                    |                      |                           |
|            |                                                  |                                     | ţ                        |                                  |                    |                      |                           |

Confirm you certify your log.

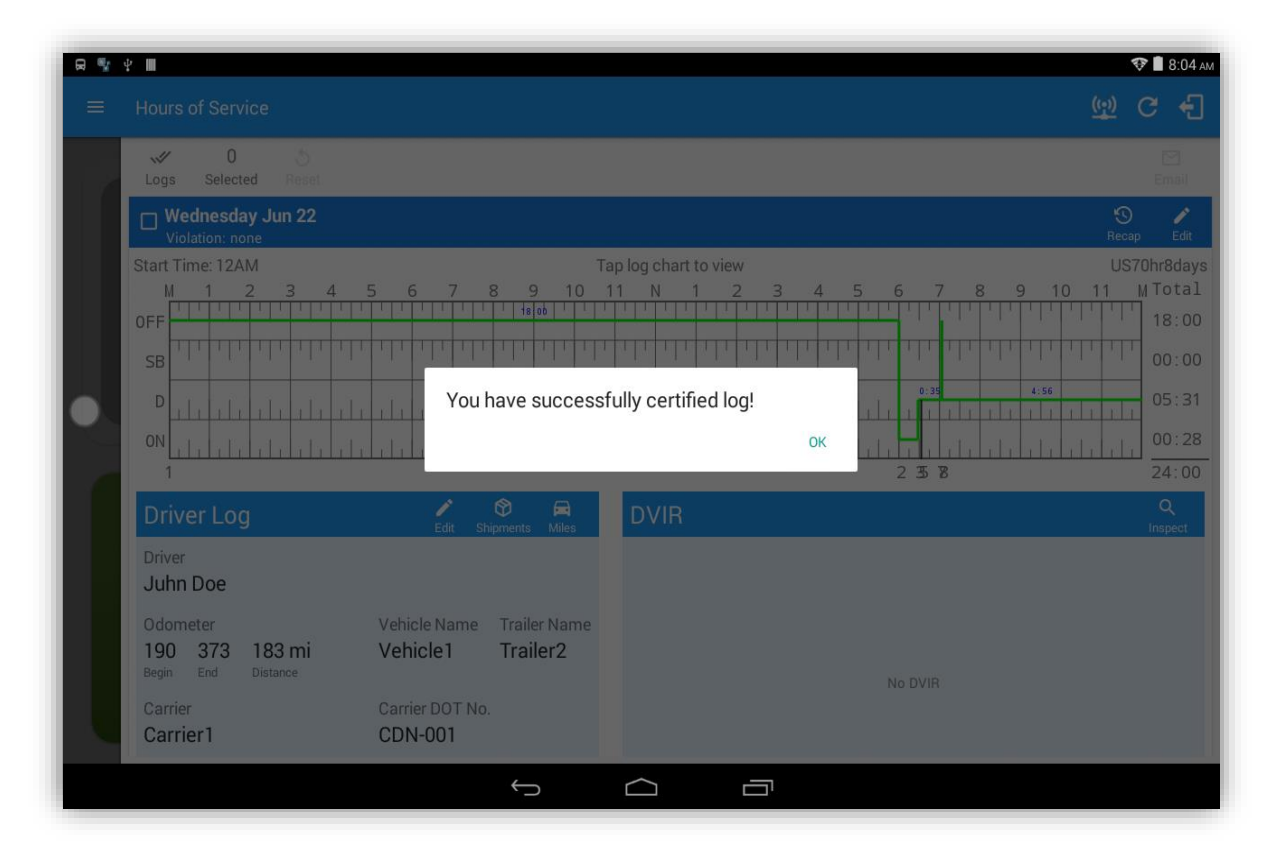

| ₩ ÷ |                                     |           | <b>†</b> ∎ | 8:15 ам   |
|-----|-------------------------------------|-----------|------------|-----------|
| ≡   | Hours of Service                    | ×         | C          | Ð         |
|     | √ 0 5<br>Logs Selected Reset        |           | E          | ∑<br>mail |
|     | Violation: none                     | S<br>Rec  | )<br>ap    | Certify   |
|     | Tuesday Jun 21 Violation: none      | S<br>Rec  | )<br>ap    | ♪<br>Edit |
|     | Monday Jun 20 Violation: none       | S<br>Reo  | )<br>ap    | Certify   |
|     | Uiolation: none                     | S<br>Rec  | )<br>ap    | Certify   |
|     | Saturday Jun 18<br>Violation: none  | S.<br>Rec | )<br>ap    | Certify   |
|     | □ Friday Jun 17<br>Violation: none  | S.<br>Rec | )<br>ap    | Certify   |
|     | Thursday Jun 16<br>Violation: none  | S.<br>Rec | )<br>ap    | Certify   |
|     | Wednesday Jun 15<br>Violation: none | Rec       | )<br>ap    | Certify   |
|     | Tuesday Jun 14 Violation: none      | S.<br>Rec | )<br>ap    | Certify   |
|     |                                     |           |            |           |
|     |                                     |           |            |           |

When a certified log has been edited in the portal, it prompts the to either accept or reject the proposed changes through the "Edit Suggestions" dialog. Once the driver accepts an edit request, it will display a note on the daily driver's title log stating "*Recertify*", which indicates the log needs to be certified again in order to include the records changes.

| षः 🔅 🖩<br>☴ Hours of Service |                                  |                    | ♀ ♥ ■ 1:59 рм<br><u>♀</u> С <del>{</del> |
|------------------------------|----------------------------------|--------------------|------------------------------------------|
|                              | Uncertified Log(s)               |                    | DATA TRANSFER                            |
|                              | Log Date<br>Friday Jun 17        | Certify            | OPTIONS                                  |
| Offbuty +                    | Saturday Jun 18<br>Sunday Jun 19 | Certify<br>Certify | LOGS                                     |
|                              | Tuesday Jun 21                   | Certify<br>Certify | DVIR                                     |
| 00:00                        | START BREAK                      |                    | SHIFT/CYCLE                              |
|                              |                                  |                    |                                          |

During login and logout the driver is notified of prior recorded logs that have not yet been certified along with an option to certify the relevant days.
#### Geosavi Hours of Service: Recap

| <ul><li>♀</li><li>➡ Hours of Service</li></ul> |             | 9 𝒎 ■ 12:41 вм<br>🖳 C 🗧 |
|------------------------------------------------|-------------|-------------------------|
|                                                | B John Doe  | DATA TRANSFER           |
|                                                | Vehicle1    | OPTIONS                 |
| Driving *                                      | Trailer1    | LOGS                    |
| Time Remaining                                 | RECAP       | DVIR                    |
| 07:40<br>Drive Time In Shift                   | START BREAK | SHIFT/CYCLE             |
|                                                | ↔ △ □       |                         |

Select 'Recap' to display the Hours Worked for the current and previous 6 or 7 days.

#### Geosavi Hours of Service: Recap

|           |            |               |                 | Q 😔           | 1:57 рм          |                       |                                |                |             |
|-----------|------------|---------------|-----------------|---------------|------------------|-----------------------|--------------------------------|----------------|-------------|
|           | Recap      |               |                 |               |                  |                       |                                |                |             |
|           | Day        | Date          | Hours<br>worked |               |                  |                       |                                |                |             |
|           | Wed        | Jun 15        | 00:00           | DATA TRANSFER |                  |                       |                                |                |             |
|           | Thu        | Jun 16        | 00:00           |               |                  |                       |                                |                |             |
|           | Fri        | Jun 17        | 06:30           | OPTIONS       |                  |                       |                                |                |             |
| OffDuty - | Sat        | Jun 18        | 14:00           |               |                  |                       |                                |                |             |
|           | Sun        | Jun 19        | 11:45           | LOGS          |                  |                       |                                |                |             |
|           | Mon        | Jun 20        | 05:13           |               |                  |                       |                                |                |             |
|           | Tue        | Jun 21        | 05:58           |               |                  |                       |                                |                |             |
|           | Total hour | s last 7 days | 43:27           | DVIR          |                  |                       |                                |                |             |
|           | Hours ava  | ilable today  | 27:32           | <b>**</b>     |                  | -                     |                                | -              |             |
|           |            |               | ок              | SHIFT/CYC = H | urs of Service   | Recap                 |                                |                |             |
|           |            |               |                 |               |                  | Wed                   | Jun 15                         | 00:00          |             |
|           |            |               |                 |               |                  | Thu                   | Jun 16                         | 00:00          | DATA TRANSF |
|           |            |               |                 |               |                  | Fri                   | Jun 17                         | 06:30          |             |
|           |            |               |                 |               | -0-0-            | Sat                   | Jun 18                         | 14:00          | OPTIONS     |
|           |            |               |                 |               | OffDuty +        | Sun                   | Jun 19                         | 11:45          |             |
|           |            |               |                 |               |                  | Mon                   | Jun 20                         | 05:13          | 1000        |
|           |            |               |                 |               | Time Romaining   | Tue                   | Jun 21                         | 05:58          | LUGS        |
|           |            |               |                 |               | nine Hentalining | Total hou             | rs last 7 days                 | 43:27          |             |
|           |            |               |                 |               |                  | Hours ava             | ailable today                  | 27.22          | DVIB        |
|           |            |               |                 |               |                  |                       | and bie today                  | 21.32          |             |
|           |            |               |                 |               | 00:00            | Hours wo              | rked today                     | 00:00          |             |
|           |            |               |                 |               | 00:00            | Hours wo<br>Hours ava | rked today<br>ailable tomorrow | 00:00<br>27:32 | SHIFT/CYCL  |

Displays the Hours Worked for the current and previous 6 or 7 days.

# Geosavi Hours of Service: Logout

| ♥ ♥               | <b>? \$ ∎ 1:18</b> PV<br><u>₹</u> C <del>{</del> ] | Select to logout |
|-------------------|----------------------------------------------------|------------------|
| B John Doe        | DATA TRANSFER                                      |                  |
| Vehicle1          | OPTIONS                                            |                  |
| OffDuty  Trailer2 | LOGS                                               |                  |
|                   | DVIR                                               |                  |
| START BREAK       | SHIFT/CYCLE                                        |                  |
| 5 Å 7             |                                                    |                  |

I

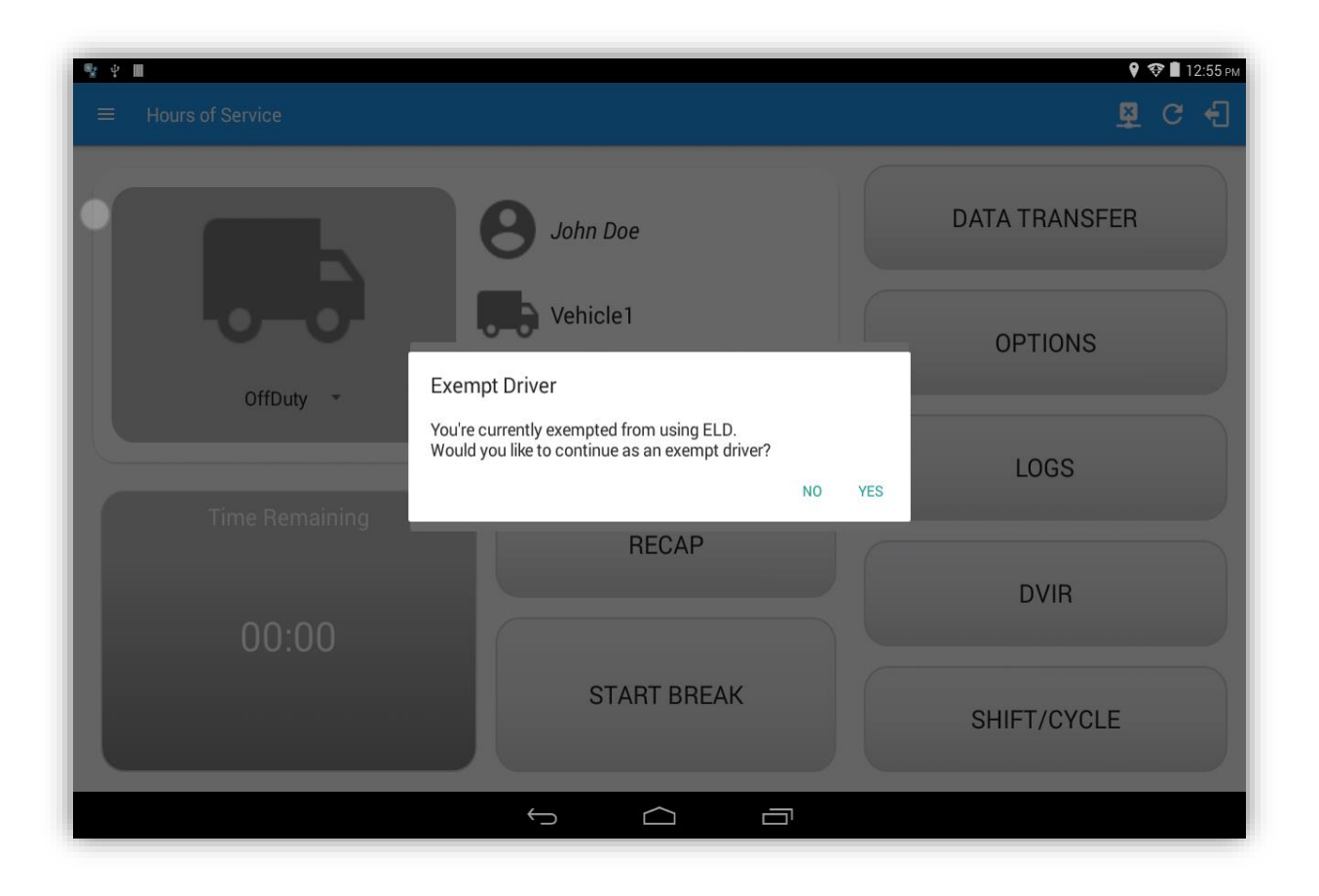

If the Driver is an **Exempt Driver** or a driver that operates under the short-haul exemption (395.1 (e)), upon logging out the dialog will display again confirming whether the driver chooses to continue as an exempt driver.

# Geosavi Hours of Service: Logout

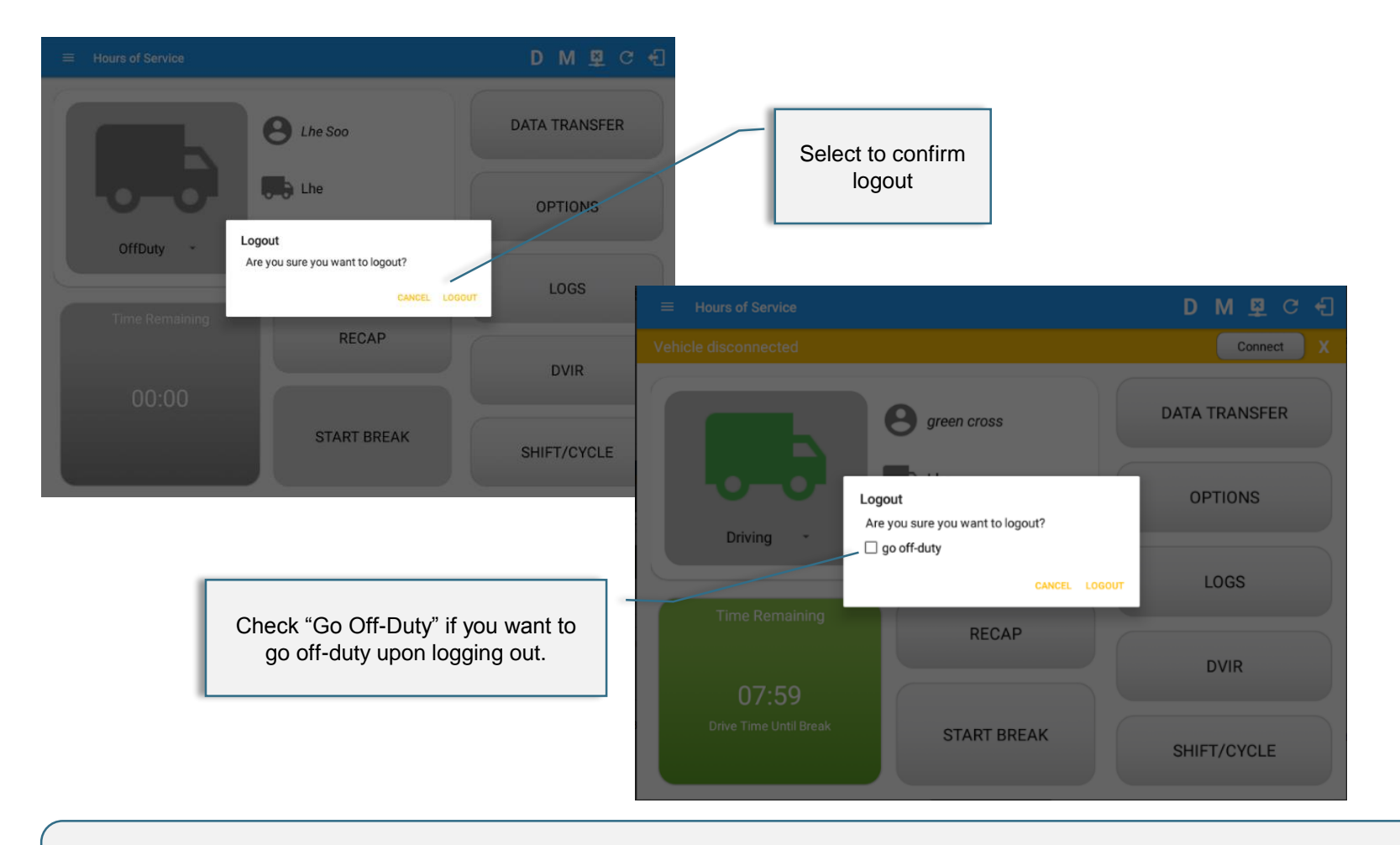

- Confirm you want to logout.
- Go Off-Duty checkbox will appear when driver status is not Off-Duty before logging out.

#### Geosavi Hours of Service:

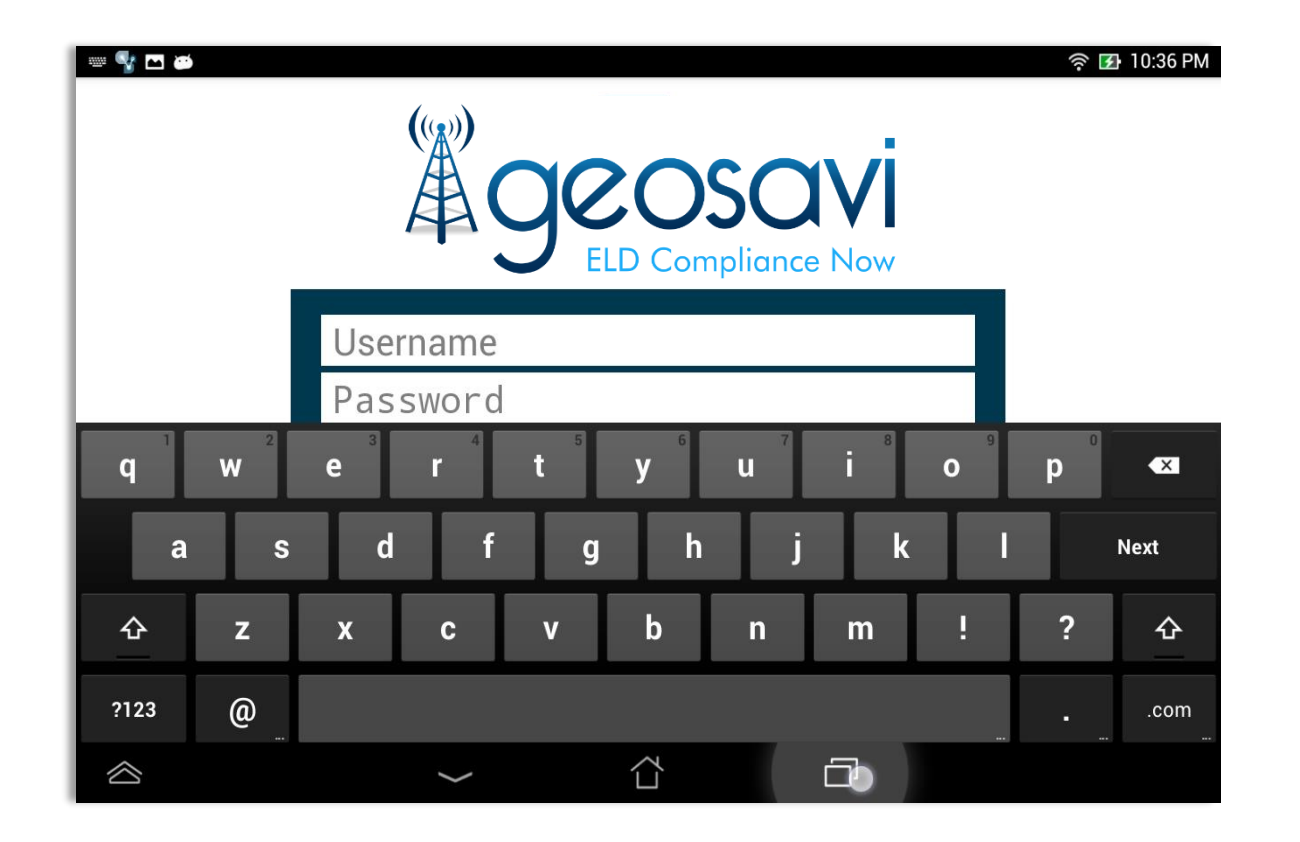

- Once the logout process is successful, the login screen is then displayed.
- If the driver logs out from the Hours of Service app and the vehicle is put into motion for more than 3 minutes, Unidentified Driving Events are automatically created under the Unidentified Driver account.

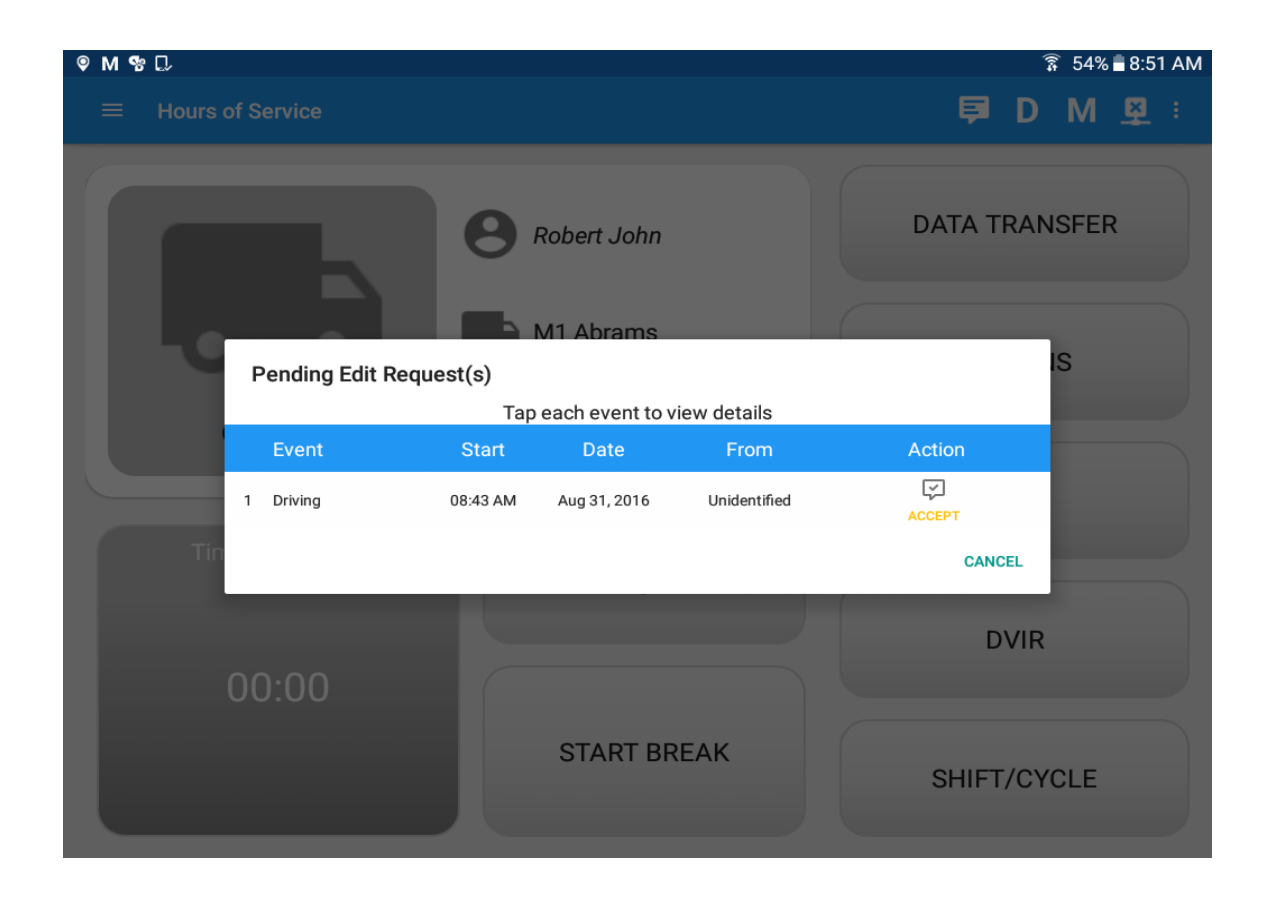

When an Authenticated Driver logged into the Hours of Service app, these events can then be confirmed or rejected.

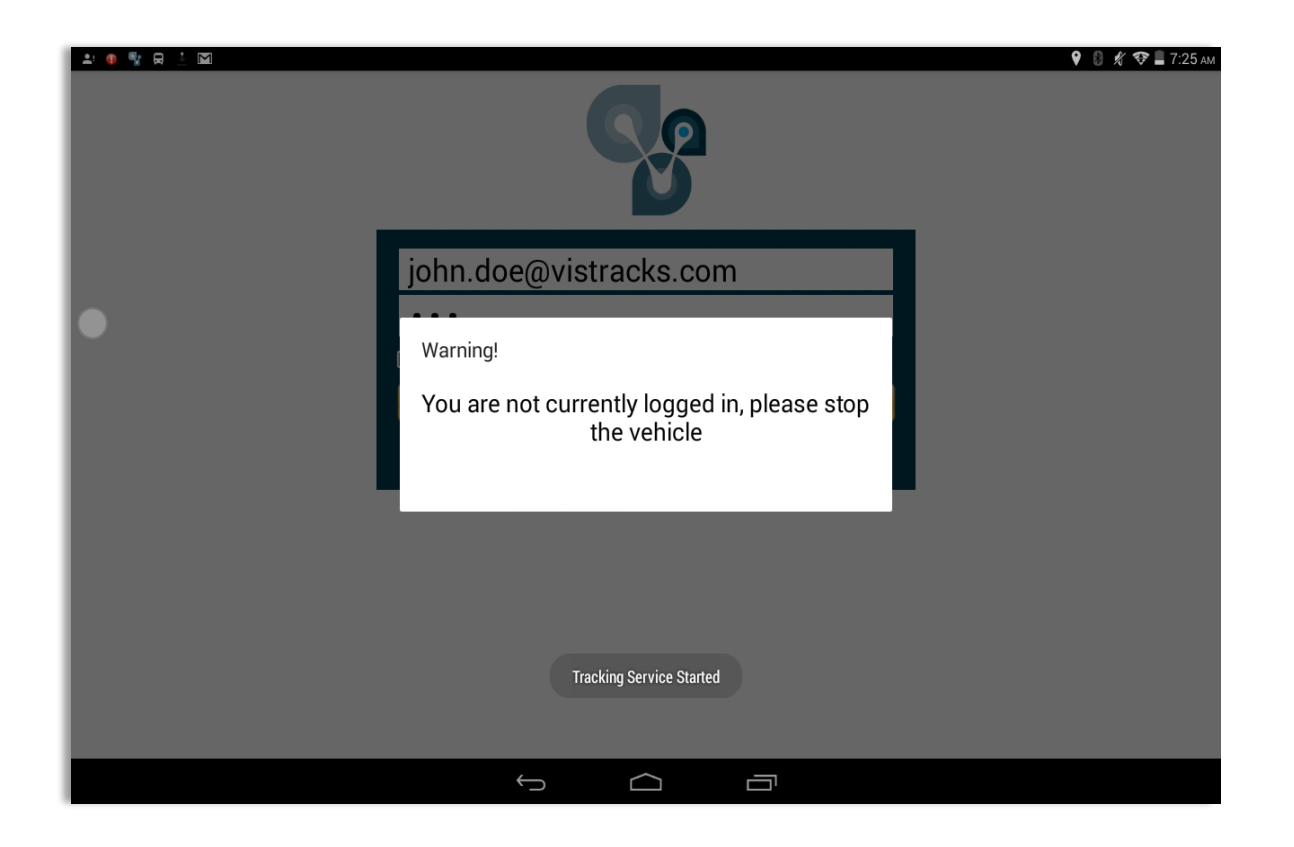

- If the driver has logged out from the app and the vehicle is put into motion, the ELD prompts a visual and audible warning reminding the driver to stop and login to the ELD. This monitoring and notification capability is dependent on the VBUS service running in the background.
- The visible warning stays on the screen and also prevents the driver from using any features of the tablet until the vehicle has stopped.

## Geosavi Hours of Service: Warning Features

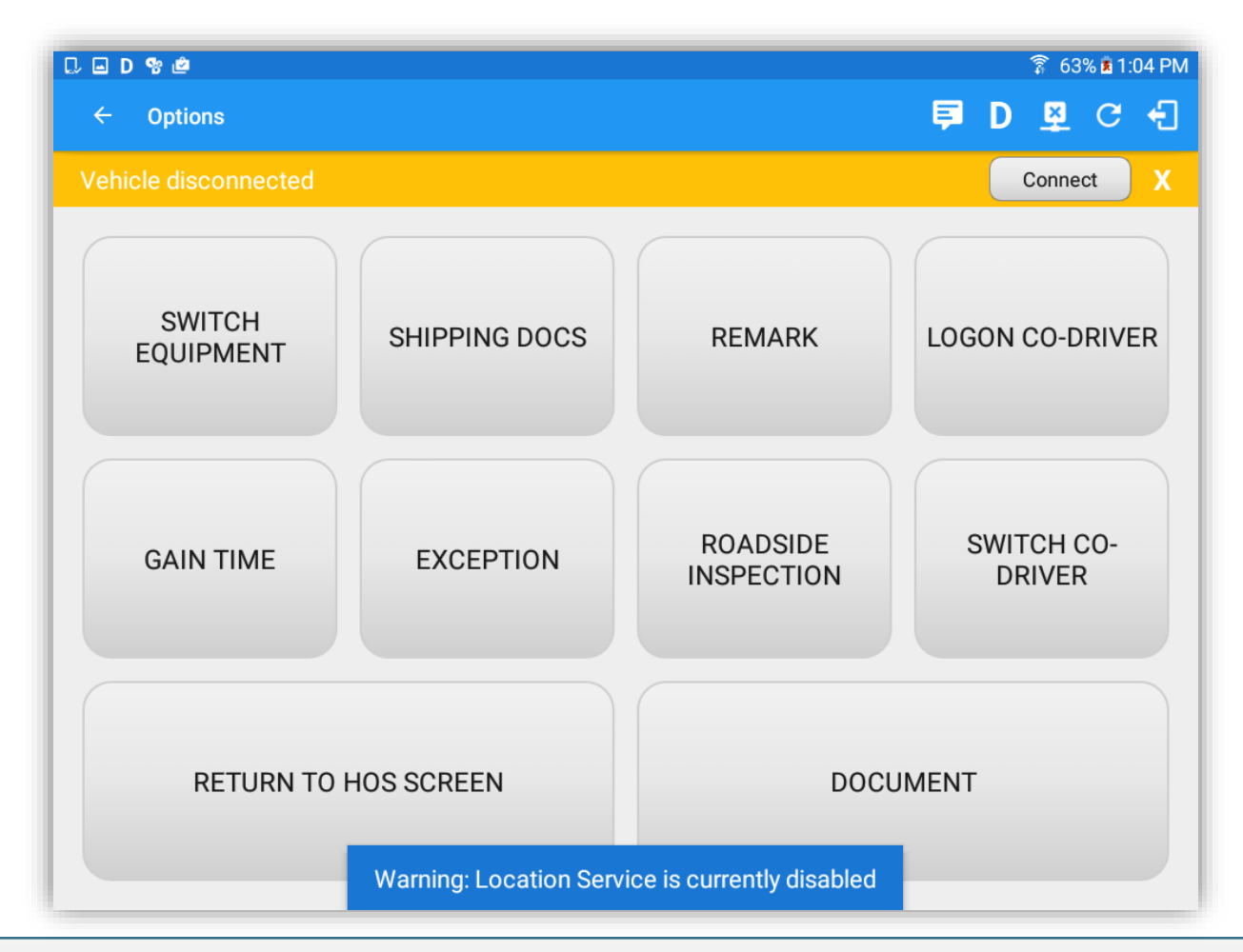

 If the driver logged into the application without the Location Services turned on, a snackbar will display on the main dashboard and to other screens except for the screens navigated through the Settings menu. However, when the Location Services of the device is enabled then the snackbar will no longer display.

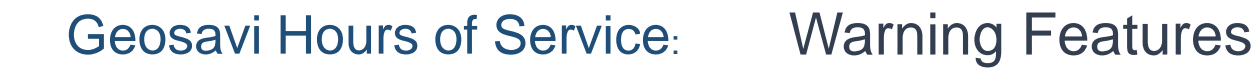

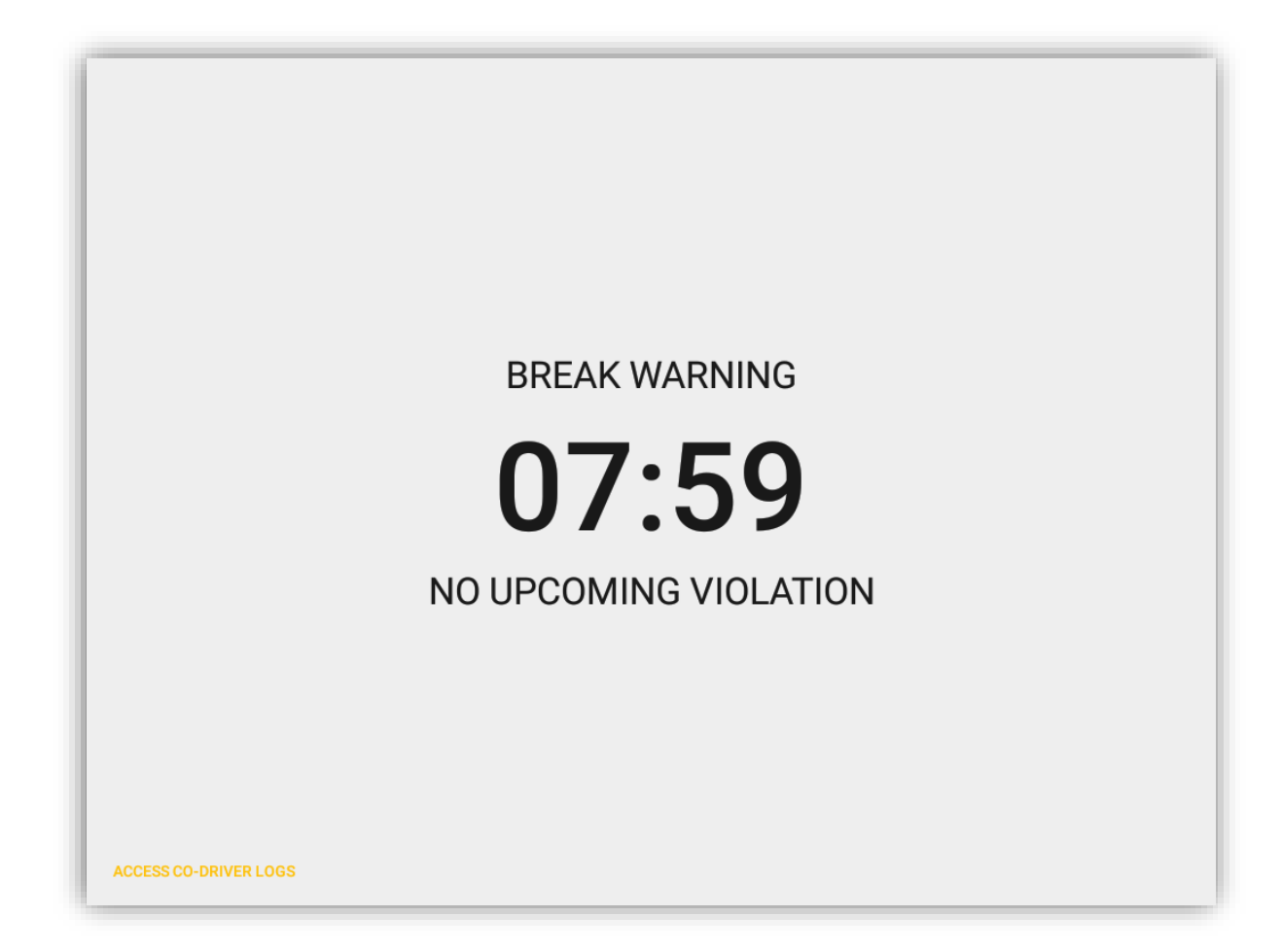

 All warnings acquired by the authenticated driver while driving, will be displayed on the lock screen and remains on screen along with a countdown (to 00:00) being displayed however the text will dim down after 15 seconds to not distract the driver. The normal text color (black or white, depending on day/night mode) will be displayed upon tapping of the screen.

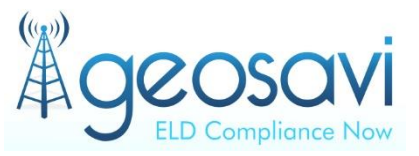

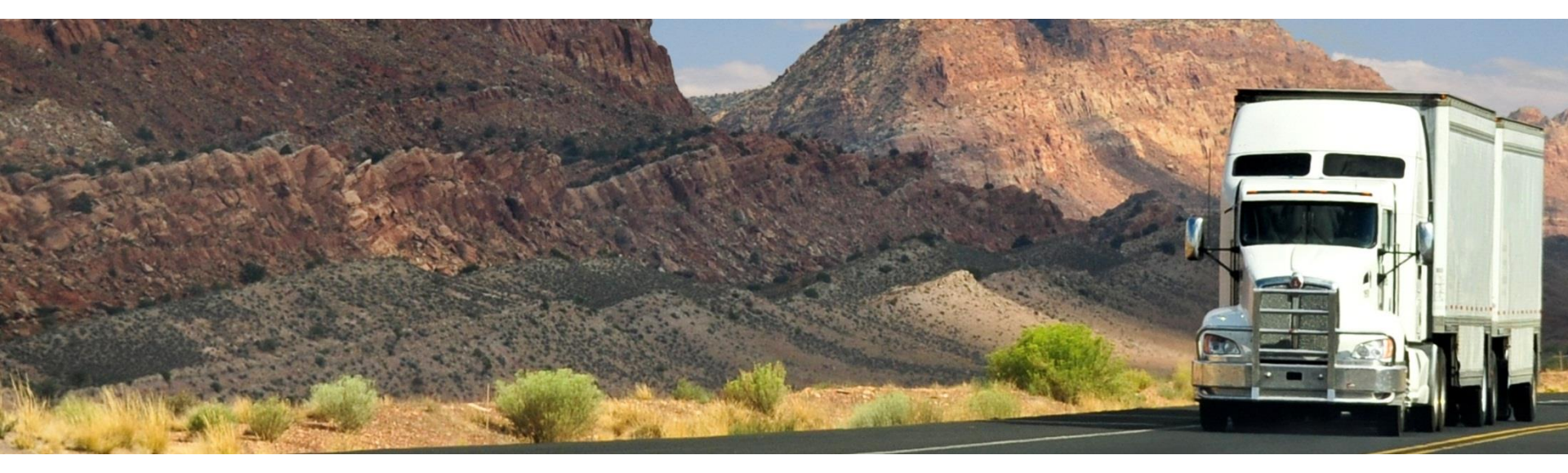

# Geosavi – Hours of Service Web Portal

#### Web Portal - Drivers Tab

| geosavi<br>LLD Compliance Now      | =           |                                |               |            |                        |                        |       |                 | 11 <u>Aspire</u> | <u>1</u> 👻 🧠 Send I                    | Feedback 🔮  | C Refresh ( | 🕀 Help 🛛        | Daryl Dixon   | 🕒 Sign out |
|------------------------------------|-------------|--------------------------------|---------------|------------|------------------------|------------------------|-------|-----------------|------------------|----------------------------------------|-------------|-------------|-----------------|---------------|------------|
| Hours of Service V                 | Last Repor  | ted Status                     |               |            |                        |                        |       |                 |                  |                                        |             |             |                 |               | Export     |
| Logs                               | All Drivers |                                |               | - All      | Terminals              |                        | Ŧ     | Active          |                  |                                        | ٣           |             |                 |               |            |
| Violations<br>Unidentified Driving | V Filter by | Driver ID                      |               |            |                        |                        |       |                 |                  |                                        |             |             |                 |               |            |
| Reports<br>DVIR History            |             |                                |               |            |                        |                        |       |                 |                  |                                        | OFFDUT      | SLEEPER     |                 |               |            |
| Malfunctions & Data<br>Diagnostics | Driver ID   | Driver Monto                   | Vahiala       | ≜<br>Tatua |                        | Look Desilion          |       | ¢<br>Shift Left | Cycle 👙          | Coin Time Ai                           | Time Cained | Next        | Time to<br>Next | Uncertified 🖨 | Vielation  |
| Log Edits   Mobile Worker          | Driver iD   | Aspire<br>1.unidentifiedDriver | venicie       | OffDuty    | 12/20/2016<br>11:07 AM | 4mi NNW<br>Elkhart, IN | 10:48 | 13:46           | 69:48            | Shift Reset:<br>12/20/2016             | 11:00       | N/A         | N/A             | 6             | None       |
| <b>¢\$</b> Settings 🗸 🗸            |             | John Lennon                    | EQUI<br>101   | OffDuty    | 12/20/2016<br>10:45 AM | NoData                 | 00:00 | 00:00           | 39:14            | Shift Reset:<br>12/20/2016             | 11:00       | N/A         | N/A             | 20            | None       |
|                                    |             | John Doe Jr.                   | EQUI<br>101   | OffDuty    | 12/20/2016<br>02:03 PM | 2mi NW<br>Elkhart, IN  | 10:24 | 10:24           | 68:32            | Shift Reset:<br>12/21/2016<br>12:37 AM | 11:00       | N/A         | N/A             | 16            | None       |
|                                    | 26563252    | Jessie Pinkman                 | EQUI<br>101   | OffDuty    | 12/15/2016<br>09:00 PM | NoData                 | 10:03 | 11:43           | 65:44            | Shift Reset:<br>12/16/2016<br>05:00 AM | 13:00       | N/A         | N/A             | 29            | None       |
|                                    |             | Daryl Dixon                    | Live<br>Truck | OffDuty    | 12/14/2016<br>08:18 PM | NoData                 | 10:32 | 12:55           | 59:18            | Shift Reset:<br>12/15/2016<br>06:18 AM | 11:00       | N/A         | N/A             | 23            | None       |

- The Drivers Tab displays the drivers availability and current status along with last contact and position information. Also, by default, the status filter is set to Active to display all active drivers on the table.
- The 'Filter by Driver ID' option is enabled by default; this allows to filter all the drivers using there Driver ID. This option is also available in the Logs & Violations Tab.

#### Web Portal - Logs Tab

| ≡                                                                                                    |                                                                     | 11 <u>Aspire 1</u> ▼ ● Send Feedback          | 😅 Refresh 🗘 Help 🔺 Daryl Dixon 🕒 Sign o                                                                                   |
|----------------------------------------------------------------------------------------------------|---------------------------------------------------------------------|-----------------------------------------------|----------------------------------------------------------------------------------------------------|
| Driver History                                                                                                    |                                                                     | <b>⊕</b> ∈                                    | bxport 🛛 🔁 Certified Log 🖉 🔐 Documents 🔹 Log Edit Form                                                                    |
| John Doe Jr                                                                                                    | Filter by Driver ID                                                 |                                               |                                                                                                    |
| Driver Infomation                                                                                                    | o 12AM                                                              | < 12/21/2016 >                                | Ċ US70hr8davs                                                                                                    |
| Driver ID Driver Name John Doe Jr. Carrier Infomation Carrier Name Alexandria Inc. Main Office 10 St. Bleckley Ave Atlanta Georgia 30301 Home Terminal Vehicle Information Vehicle Driven | M 1 2 3 4 5 6<br>OF<br>SB<br>DR<br>ONerd Merge                      | 7 8 9 10 11 N 1 2 3 4 5                       | 6 7 8 9 10 11 M<br>00:01<br>00:00<br>00:00<br>00:00<br>07:16<br>07:17<br>▲ Form ■ Shipment ● Remark ▲ Exceptions ⊇ Status |
| * EQUI 101<br>Total Mileage<br>0 Mi                                                                                                    | Time Status                                                         | Location Remarks                              | Odometer Violation Actions                                                                                                |
| & Resources                                                                                                    | 1 12:00 AM VardMoves                                                | 4mi NNW Elkhart, IN                           | 0                                                                                                    |
| Co-Driver(s)                                                                                                    | 2 07:15 AM Remark                                                   | Authenticate                                  | 0                                                                                                    |
| * Trail105<br>Shipments                                                                                                    | 3 07:16 AM OnDuty ND                                                |                                               | 0                                                                                                    |
| BL No. 12345                                                                                                    | 4 07:16 AM OffDaty                                                  | test                                          | 568 + 🖍                                                                                                    |
| ✓ Edit                                                                                                    | 5 07:17 AM Remark                                                   | Co-driver logged in: Jessie Pinkman           | 0                                                                                                    |
|                                                                                                    | # = Edited Entries . IC = Inactive Changed . ICR = Inactive Changed | re Requested . ICJ = Inactive Change Rejected |                                                                                                    |

- The Logs tab displays the information relevant to the driving history such as driving events, events grid chart, driver and vehicle information, and any incurred violations.
- The option "Show All Events" also hide/unhide the secondary events.

#### Web Portal - Logs Tab

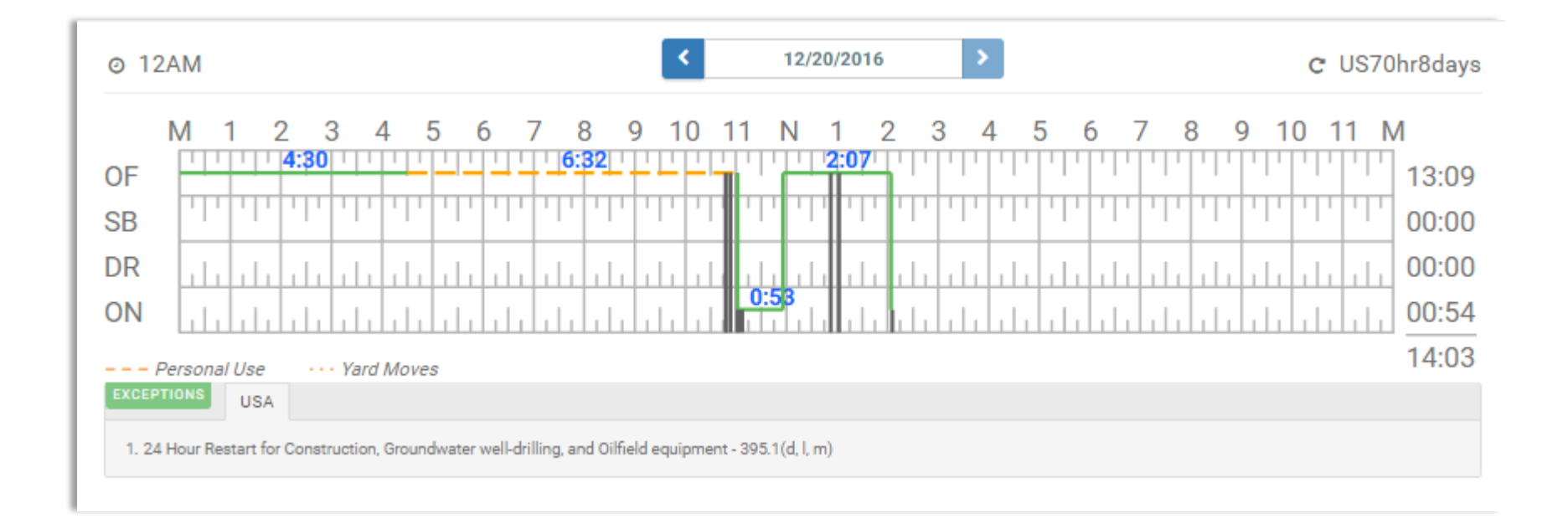

- Personal Use and Yard Moves are also displayed on the grid chart as an Amber color line to be visually different with the other event statuses, a *dashed line* represents the Personal Use event and a *dotted line* represents the Yard Moves event.
- The legends for Personal Use and Yard Moves event will only display when the said events occurred.

#### Web Portal - Violations Tab

| Driver Violations   |                     |                         | Export Acknowledgement Form |
|---------------------|---------------------|-------------------------|-----------------------------|
| All Drivers *       | All Terminals -     | 12/01/2016 - 12/20/2016 | All Violations •            |
| Filter by Driver ID |                     |                         |                             |
| Date                | Driver              | Violations              | Documents & Notes           |
| +12/13/2016         | John Lennon         | 30                      | £                           |
| 12/13/2016          | John Lennon         | (1)                     | £                           |
| - 12/13/2016        | John Lennon         | 1                       | £                           |
| Uploaded By         | Date                | Document and Note       |                             |
| Daryl Dixon         | 12/14/2016 08:46 PM | testing only            |                             |
| Daryl Dixon         | 12/14/2016 08:47 PM | ß                       |                             |
| 12/13/2016          | John Lennon         | 30                      | £                           |
| 12/12/2016          | John Lennon         | 30                      | ٤                           |
| 12/12/2016          | John Lennon         | 11                      | ±.                          |

The Violations tab displays all violations for the date range selected. The driver is also allowed to upload more than one driver violation documents in any file type.

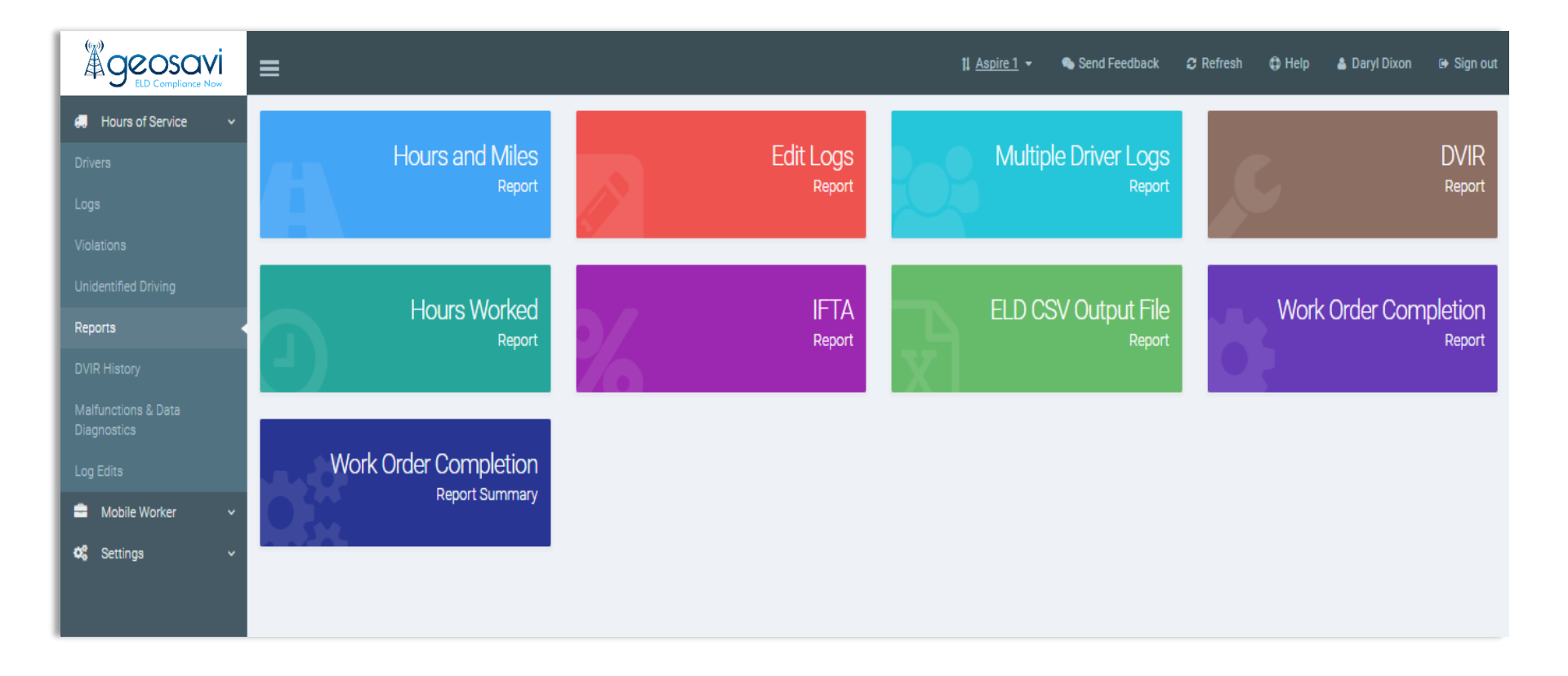

Display 'Hours and Miles Report' and 'Edit Logs Report' and other reports for each Drivers. And can also generate reports in PDF or Excel format with an option to convert distance values to Mi or KM units.

### Web Portal - DVIR History Tab

| DVIR History                    |         |                  |             |             |           |                     |              |                |        |
|---------------------------------|---------|------------------|-------------|-------------|-----------|---------------------|--------------|----------------|--------|
| All Equipment                   | -       | 12/15/2016 - 12/ | /22/2016    | •           |           |                     |              |                |        |
|                                 |         |                  |             |             |           |                     |              |                |        |
| Equipment                       | Defects | Repairs          | DVIR Number | Inspector   | DVIR Type | Date Created        | Vehicle Type | Report Address | Action |
| + EQUI 101                      | 000     |                  | 17839       | John Lennon | PRE_TRIP  | 12/20/2016 08:51 AM | Vehicle      |                | ß      |
| - EQUI 101                      | 001     |                  | 17837       | John Lennon | PRE_TRIP  | 12/20/2016 08:48 AM | Vehicle      |                | D      |
| - Items                         |         |                  |             |             |           |                     |              |                |        |
| Parking Brake                   |         |                  |             |             |           |                     |              |                | ø      |
| Steering Mechanism              |         |                  |             |             |           |                     |              |                | ø      |
| Lighting Devices and Reflectors |         |                  |             |             |           |                     |              |                | ø      |
| Tires                           |         |                  |             |             |           |                     |              |                | ø      |
| Horns                           | A       |                  |             |             |           |                     |              |                | ø      |
| Windshield, Wipers, Washers     | A       |                  |             |             |           |                     |              |                | ø      |
| Rear View Mirrors               |         |                  |             |             |           |                     |              |                | ø      |
| Wheels and Rims                 |         |                  |             |             |           |                     |              |                | ø      |

Displays all the performed DVIR by the users. Tapped if Action' button on each items to also view DVIR Details.

#### Web Portal - DVIR Details

| geosavi<br>ELD Compliance Now | =                               | Undete Dataile                                   |                                                 | ti Aoniro 1 -                         | - Se |             |              |           |       |        |
|-------------------------------|---------------------------------|--------------------------------------------------|-------------------------------------------------|---------------------------------------|------|-------------|--------------|-----------|-------|--------|
| 🐖 Hours of Service 🗸 🗸        | DVIR History                    | opdate Details                                   |                                                 |                                       | ×    |             |              |           |       |        |
| Drivers                       | All Equipment                   | Repair Order Number<br>Enter Repair Order Number |                                                 |                                       |      |             |              |           |       |        |
| Logs<br>Violations            |                                 | DVIR Number                                      | Vehicle ID                                      | Vehicle                               |      |             |              |           |       |        |
| Unidentified Driving          | Equipment                       | 17837                                            | 1326747                                         | EQUI 101                              | ate  | Created     | Vehicle Type | Report Ad | dress | Action |
| Reports                       | + EQUI 101                      | Reported Address                                 | Defects                                         | Created by                            | /201 | 16 08:51 AM | Vehicle      |           |       | ß      |
| DVIR History                  | - EQUI 101                      |                                                  | Windshield, Wipers, Washers:<br>(High Priority) | John Lennon on<br>12/20/2016 08:48 AM | /201 | 16 08:48 AM | Vehicle      |           |       |        |
| Diagnostics                   | — Items                         | Certify Repairs                                  |                                                 |                                       |      |             |              |           |       |        |
| Log Edits<br>Mobile Worker    | Parking Brake                   | Notes                                            | airs not necessary                              |                                       |      |             |              |           |       | ð      |
| 📽 Settings 🗸 🗸                | Steering Mechanism              | Enter Note Here                                  |                                                 |                                       |      |             |              |           |       | Ø      |
|                               | Lighting Devices and Reflectors |                                                  |                                                 |                                       |      |             |              |           |       | ø      |
|                               | Tires                           |                                                  |                                                 | 6                                     | Save |             |              |           |       | J      |
|                               | Horns                           | -                                                |                                                 | _                                     |      |             |              |           |       | 67     |
|                               | Windshield, Wipers, Washers     | <b>A</b>                                         |                                                 |                                       |      |             |              |           |       | 8      |
|                               | Rear View Mirrors               |                                                  |                                                 |                                       |      |             |              |           |       | Ø      |

Shown above is the DVIR details of a specific DVIR item. The Latitude and Longitude values, Reported address and the Driver's name were also provided.

# Web Portal - Unidentified Driving Tab

| Unide                                             | Unidentified Driving Events |          |                   |             |                        |                    |                            |                           |                   |                 |                      |                     |        |
|---------------------------------------------------|-----------------------------|----------|-------------------|-------------|------------------------|--------------------|----------------------------|---------------------------|-------------------|-----------------|----------------------|---------------------|--------|
| All Vehicles   All Events  All Events  All Events |                             |          |                   |             |                        |                    |                            |                           |                   |                 |                      |                     |        |
| V No                                              | ot Yet Assigned             | Assigned | I                 |             |                        |                    |                            |                           |                   |                 |                      |                     |        |
|                                                   | Date/Time                   | Event    | VIN               | Vehicle     | Location               | Latitude/Longitude | Nearest<br>Terminal(Miles) | Nearest<br>Terminal(Code) | Start<br>Odometer | End<br>Odometer | Accumulated<br>Miles | Status              | Action |
|                                                   | 12/20/2016<br>10:53 AM      | Driving  | 1M8GDM9AXKP042000 | EQUI<br>101 |                        |                    |                            |                           | 0                 | ۲               |                      | Not Yet<br>Assigned | ø      |
|                                                   | 12/20/2016<br>11:01 AM      | OnDuty   | 1M8GDM9AXKP042000 | EQUI<br>101 |                        |                    |                            |                           | 0                 | ۲               |                      | Not Yet<br>Assigned | ø      |
|                                                   | 12/20/2016<br>11:03 AM      | Driving  | 1M8GDM9AXKP042000 | EQUI<br>101 | 4mi NNW<br>Elkhart, IN | 41.74/-86          | 525.52282                  | Blue Terminal             | 0                 | ۲               |                      | Not Yet<br>Assigned |        |
| Sho                                               | wing 1 to 3 of 3 en         | tries    |                   |             |                        |                    |                            |                           |                   |                 |                      | Prev 1              | Next   |
| Sho                                               | w [10 *] entries            |          |                   |             |                        |                    |                            |                           |                   |                 |                      | Go to page          | Go!    |

# Displays all the ELD record(s) logged under the unidentified driver profile that will be reassigned to the driver.

#### Web Portal - Reassign Event

|                        |                        |               | Reassign     | vent        |                        |           | tl. Aenire | 1 💊 Send                 |                   |                 |                      |                     |                       |
|------------------------|------------------------|---------------|--------------|-------------|------------------------|-----------|------------|--------------------------|-------------------|-----------------|----------------------|---------------------|-----------------------|
| 🚛 Hours of Service 🗸 🗸 | Unidentified Drivin    | a Events      | Reassign     | vent        |                        |           |            | ~                        |                   |                 |                      |                     | Export                |
|                        |                        |               | Note         |             |                        |           |            | _                        |                   |                 |                      |                     | _                     |
|                        | All Vehicles           |               |              |             |                        |           |            | .016                     | *                 |                 |                      |                     |                       |
|                        |                        |               | Reassign     |             |                        |           |            |                          |                   |                 |                      |                     |                       |
|                        | Not Yet Assigned       | Assigned      | Select Drive | er          |                        |           |            | •                        |                   |                 |                      |                     |                       |
|                        |                        |               |              |             |                        |           |            | -                        |                   |                 |                      |                     |                       |
|                        | Date/Time              | Event         |              |             |                        |           | 🚹 Sav      | e Nearest<br>ninal(Code) | Start<br>Odometer | End<br>Odometer | Accumulated<br>Miles | Status              | Action                |
|                        | 12/20/2016<br>10:53 AM | Driving 1M8GE | M9AXKP042000 | EQUI<br>101 |                        |           |            |                          | 0                 | ۲               |                      | Not Yet<br>Assigned | <b>B</b> <sup>1</sup> |
|                        | 12/20/2016             | OnDuty 1M8GE  | M9AXKP042000 | EQUI        |                        |           |            |                          | 0                 | <b>(()</b>      |                      | Not Yet             |                       |
| 🚔 Mobile Worker 🗸 🗸    | 11:01 AM               |               |              | 101         |                        |           |            |                          |                   |                 |                      | Assigned            |                       |
| 📽 Settings 🗸 🗸         | 12/20/2016<br>11:03 AM | Driving 1M8GD | M9AXKP042000 | EQUI<br>101 | 4mi NNW<br>Elkhart, IN | 41.74/-86 | 525.52282  | Blue Terminal            | 0                 | ۲               |                      | Not Yet<br>Assigned | ø                     |
|                        | Showing 1 to 3 of 3 e  | ntries        |              |             |                        |           |            |                          |                   |                 |                      | Prev 1              | Next                  |
|                        | Show 10 T entries      |               |              |             |                        |           |            |                          |                   |                 |                      | Go to page          | Go!                   |
|                        |                        |               |              |             |                        |           |            |                          |                   |                 |                      |                     |                       |

# Shown above is the ability to Reassigned Unidentified Driving Events to an Authenticated Driver(s).

# Web Portal - Unidentified Driving History

| Unide  | Unidentified Driving Events |          |                           |             |                        |                            |                            |                           |                   |                 |                      |                     | 🔒 Export |
|--------|-----------------------------|----------|---------------------------|-------------|------------------------|----------------------------|----------------------------|---------------------------|-------------------|-----------------|----------------------|---------------------|----------|
| All Ve | hicles                      |          | ← All Eve                 | nts         |                        | •                          | 12/14/2016 - 1             | 2/20/2016                 | •                 |                 |                      |                     |          |
| V No   | t Yet Assigned 🔍            | Assigned |                           |             |                        |                            |                            |                           |                   |                 |                      |                     |          |
|        | Date/Time                   | Event    | VIN                       | Vehicle     | Location               | Latitude/Longitude         | Nearest<br>Terminal(Miles) | Nearest<br>Terminal(Code) | Start<br>Odometer | End<br>Odometer | Accumulated<br>Miles | Status              | Action   |
| -      | 12/20/2016<br>10:53 AM      | Driving  | 1M8GDM9AXKP042000         | EQUI<br>101 |                        |                            |                            |                           | 0                 | ۲               |                      | Assigned            | din .    |
|        | Driver : Jessie Pin         | kman     | Assigned By : Daryl Dixon |             | Note : Reassign        | ning to Jessie Pinkman - L | ocation not found          |                           |                   |                 |                      | Request             |          |
|        | 12/20/2016<br>11:01 AM      | OnDuty   | 1M8GDM9AXKP042000         | EQUI<br>101 |                        |                            |                            |                           | 0                 | ۲               |                      | Not Yet<br>Assigned | ø        |
|        | 12/20/2016<br>11:03 AM      | Driving  | 1M8GDM9AXKP042000         | EQUI<br>101 | 4mi NNW<br>Elkhart, IN | 41.74/-86                  | 525.52282                  | Blue Terminal             | 0                 | ۲               |                      | Not Yet<br>Assigned | ø        |
| Sho    | wing 1 to 3 of 3 entrie     | 8        |                           |             |                        |                            |                            |                           |                   |                 |                      | Prev 1              | Next     |
| Sho    | w 10 T entries              |          |                           |             |                        |                            |                            |                           |                   |                 |                      | Go to page          | Go!      |

Shown above is the non-UDE driver history edits. A new record will be created for every updates made to the event, which will then be displayed below the original event.

#### Web Portal - Button Editor

| # BUTTON EDITOR                             |                                          |                                                             |                                     |                      |       |
|---------------------------------------------|------------------------------------------|-------------------------------------------------------------|-------------------------------------|----------------------|-------|
|                                             | Select Application Screen to Edit        | Driver Options<br>Select the <i>application screen</i> on v | which to edit and specify the defau | Landscape     v      |       |
| Editor                                      |                                          |                                                             |                                     | Application Template |       |
| EQUIPMENT                                   | SHIPPING DOCS                            | REMARK                                                      | LOGON CO-DRIVER                     | ← Options            | ₽ C € |
| GAIN TIME                                   | EXCEPTION                                | ROADSIDE INSPECTION                                         | SWITCH CO-DRIVER                    |                      |       |
| RETURN TO HOS SCREEN                        | DOCUMENT                                 |                                                             |                                     |                      |       |
|                                             |                                          |                                                             |                                     |                      |       |
| Drag and drop the button from<br>its label. | the section below to the preferred locat | ions on the right. You can also doub                        | e click a button above to rename    | e                    |       |
| 🗘 Reset 🛛 🖺 Save                            |                                          |                                                             |                                     |                      |       |

Shown above is the android application with placeholders for the button locations. This page allows the driver to moved buttons between screens, update the button text and allow both portrait and landscape layouts to be edited.